# 🕀 SHIMADZU

Precision Universal Testing Machines AUTOGRAPH

# **AGX<sup>™</sup>-V2 Series**

# Instruction Manual

Read this manual thoroughly before you use the product. Keep this manual for future reference.

This page is intentionally left blank.

# Introduction

# Read this Instruction Manual thoroughly before using the product.

Thank you for purchasing this product.

This manual explains about basic use of the product. For details of the use, refer to the separate reference manual. Read this manual and the reference manual carefully for correct use.

The following manuals are included with the product.

| Manual Name                                 | Manual No. | Description                                                                          |  |
|---------------------------------------------|------------|--------------------------------------------------------------------------------------|--|
| AGX-V2 Series 349-119                       |            | This manual. It explains about basic use.                                            |  |
| AGX-V2 Series Reference<br>Manual           | 349-11986  | The manual explains about detailed use and is provided as a PDF file in the DVD-ROM. |  |
| Voice Control Device<br>Instruction Manual  | 349-13006  | The manual explains about detailed use of the voice control device.                  |  |
| Operation Controller<br>Instrucetion Manual | 349-11595  | The manual explains about detailed use of the operation controller. (optional item)  |  |

Keep the manuals for future reference.

© 2022-2023 Shimadzu Corporation. All rights reserved. Original version is approved in English.

#### Important

- If the user or usage location changes, ensure that the manuals are always kept together with the product.
- If the manual or a product warning label is lost or damaged, immediately contact your Shimadzu representative to request a replacement.
- To ensure safe operation, read all "Safety Instructions" thoroughly before using the product.
- To ensure safe operation, contact your Shimadzu representative if product installation, adjustment, re-installation (after the product is moved), or repair is required.

#### Notice

- Information in this manual is subject to change without notice and does not represent a commitment on the part of the vendor.
- Any errors or omissions which may have occurred in this manual despite the utmost care taken in its production will be corrected as soon as possible, although not necessarily immediately after detection.
- All rights are reserved, including those to reproduce this manual or parts thereof in any form without permission in writing from Shimadzu Corporation.
- Windows is a registered trademark of Microsoft Corporation in the United States and/or other countries.

Third-party trademarks and trade names may be used in this publication to refer to either the entities or their products/services, whether or not they are used with trademark symbol "TM" or "®".

# Indications Used in This Manual

Precaution symbols are indicated using the following conventions:

| Indication       | Meaning                                                                                                    |  |
|------------------|----------------------------------------------------------------------------------------------------|--|
| <b>A</b> DANGER  | Indicates an imminently hazardous situation which, if not avoided, will result in serious injury or death.                           |  |
| <b>A</b> WARNING | Indicates a potentially hazardous situation which, if not avoided, could result in serious injury or possibly death.                 |  |
|                  | Indicates a potentially hazardous situation which, if not<br>avoided, may result in minor to moderate injury or equipment<br>damage. |  |
|                  | Emphasizes additional information that is provided to ensure the proper use of this product.                                         |  |

The following symbols are used in this manual:

| Indication                                               | Meaning                                                  |  |
|----------------------------------------------------------|----------------------------------------------------------|--|
| Prohibition                                              | Indicates an action that must not be performed.          |  |
| Instruction                                              | Indicates an action that must be performed.              |  |
| Hint Indicates information provided to improve product p |                                                          |  |
| Reference                                                | Indicates the location of related reference information. |  |

## **Safety Instructions**

The material testing machine generates large force to measure mechanical strength of materials and products. Inappropriate handling may cause serious damage to users (injury or death) or property damage.

To ensure safe product operation, read these important safety instructions carefully before use and follow all precaution instructions given in this section.

#### Product Applications

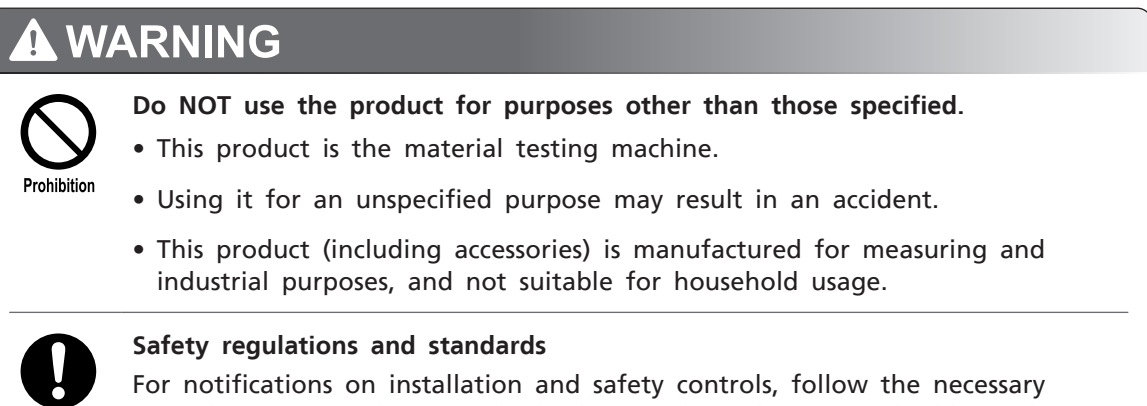

For notifications on installation and safety controls, follow the necessary procedures in compliance with the laws and regulations applicable in the country where the product is used.

#### Installation Site

Instruction

| Prohibition                                                                                                    | Do NOT install the product in a place where flammable or explosive gas or liquid exists.<br>This product does not have explosion-proof structure. Therefore, installing it in such an area may result in a fire or explosion. |  |  |  |
|----------------------------------------------------------------------------------------------------|----------------------------------------------------------------------------------------------------|--|--|--|
| Install the instrument in a location that satisfies the following condi-<br>Failing to do so may result in electric shock or fire.<br>• The room temperature is maintained between +5 and +40 °C, with<br>temperature variation during a day. |                                                                                                    |  |  |  |
|                                                                                                    | <ul> <li>Air currents from heating or air conditioning equipment are not directed<br/>onto the instrument.</li> </ul>                                                                                                    |  |  |  |
|                                                                                                    | • Ensure that instrument is not exposed to direct sunlight.                                                                                                    |  |  |  |
|                                                                                                    | • There is no vibration.                                                                                                    |  |  |  |
|                                                                                                    | • Humidity is maintained within 20 to 80 %.                                                                                                    |  |  |  |
|                                                                                                    | • There is no condensation.                                                                                                    |  |  |  |
|                                                                                                    | <ul> <li>The location conforming to the installation environment (IEC)<br/>Installation category II, Pollution degree: 2, Altitude: Up to 2000 m, Indoor</li> </ul>                                                           |  |  |  |

# **A**CAUTION

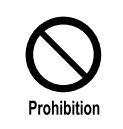

Do NOT install the product in a place where corrosive gas, gas containing organic solvents/halide/siloxane groups, oil mist, or much debris/dust exists. Otherwise performance may not be maintained or the product life may become shorter than expected.

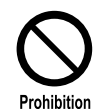

Do NOT use the product in an environment where condensation may be caused on the product.

Otherwise the product may become malfunctioned.

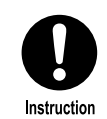

Install the product in locations where it can be turned on and off easily. The product must be turned off immediately in an emergency.

#### Installation

| Instruction | To ensure safe operation, contact your Shimadzu representative if product<br>installation, adjustment, or re-installation (after the product is moved) is<br>required. And be sure to observe our installation manual to install and adjust<br>the product.<br>Installing, adjusting, or re-installing the product by yourself may cause an injury<br>or equipment failure, or affect stable operation of the product. |  |  |  |
|-------------|----------------------------------------------------------------------------------------------------|--|--|--|
| Instruction | <ul> <li>Be sure to ground the grounding terminal of the power supply cable.</li> <li>Failure to do so may result in an electric shock.</li> <li>100 V model Type-D (100 Ω or less)</li> <li>200 V model Type-D (100 Ω or less)</li> <li>400 V model Type-C (10 Ω or less)</li> </ul>                                                                                                    |  |  |  |
| Instruction | Use a power supply cable specified by us or supplied with the product.<br>Failure to do so may result in an electric shock or fire. And a power supply<br>cable specified by us or supplied with the product must not be used with other<br>equipment. The product (including accessories) is for measurement and<br>industrial use and unsuitable for home use.                                                       |  |  |  |
|             |                                                                                                    |  |  |  |

A CAUTION Be aware of gaps around the instrument during installation. If your fingers get caught, it may result in an injury.

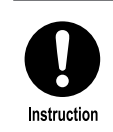

When adjusting the angle or direction of the operation controller, be careful not to allow the operation controller to fall off from the stand arm. The operation controller will drop and may cause injury or equipment failure.

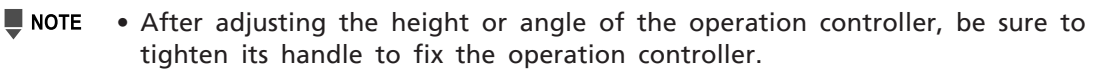

- Contact your Shimadzu representative for wiring the power supply cable.
- Power supply capacities specified in "7.1 Basic Specifications" are the figures in the stationary state.
- Use a surge protection breaker in the power supply system against inrush current that runs when the power is turned on.
- A power supply voltage outside the range of the rated value ± 10 % may cause malfunction or damage to parts.
- Provide a stabilized power supply if large variation occurs in the power supply voltage.

#### Operation

| 🛕 D/        |                                                                                                    |  |  |  |  |
|-------------|----------------------------------------------------------------------------------------------------|--|--|--|--|
| $\bigcirc$  | Do NOT place your hand, head or any other body part in the test space while the crosshead is operating.                                             |  |  |  |  |
| Prohibition | Being caught by the instrument may result in serious injury or death.                                                                               |  |  |  |  |
| $\bigcirc$  | Do NOT open the ball screw protection cover. Do NOT move the crosshead with the ball screw protection cover opened.                                 |  |  |  |  |
| Prohibition | Otherwise a body part may be caught by the rotating ball screw.                                                                                     |  |  |  |  |
|             | Operators must read the instruction manual thoroughly for correct use. And manage so that a person other than those who have been trained about how |  |  |  |  |

manage so that a person other than those who have been trained about how to operate cannot use the product.

A dangerous level of force is generated at the moving part according to the capacity of the product. Wrong use may result in serious injury or death.

Instruction

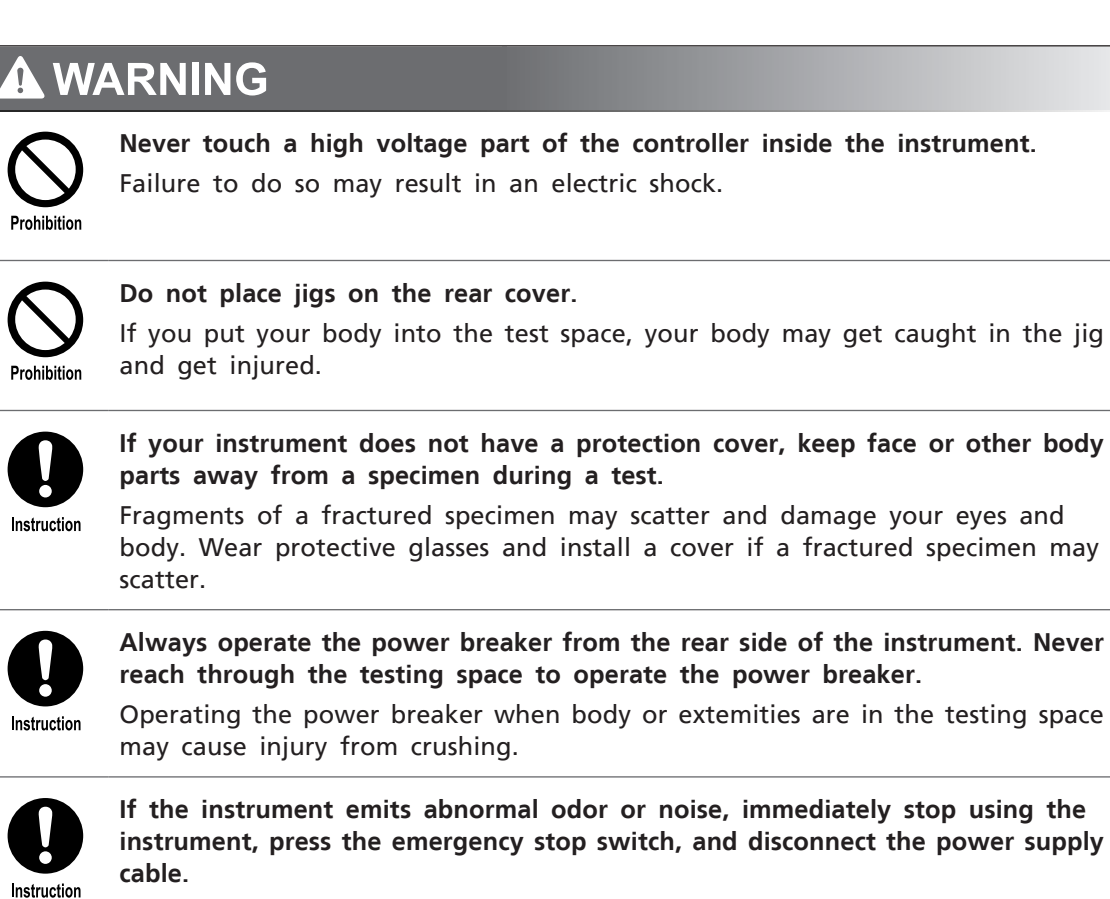

Serious failure may occur or injury may occur due to misuse or unexpected operation of this instrument.

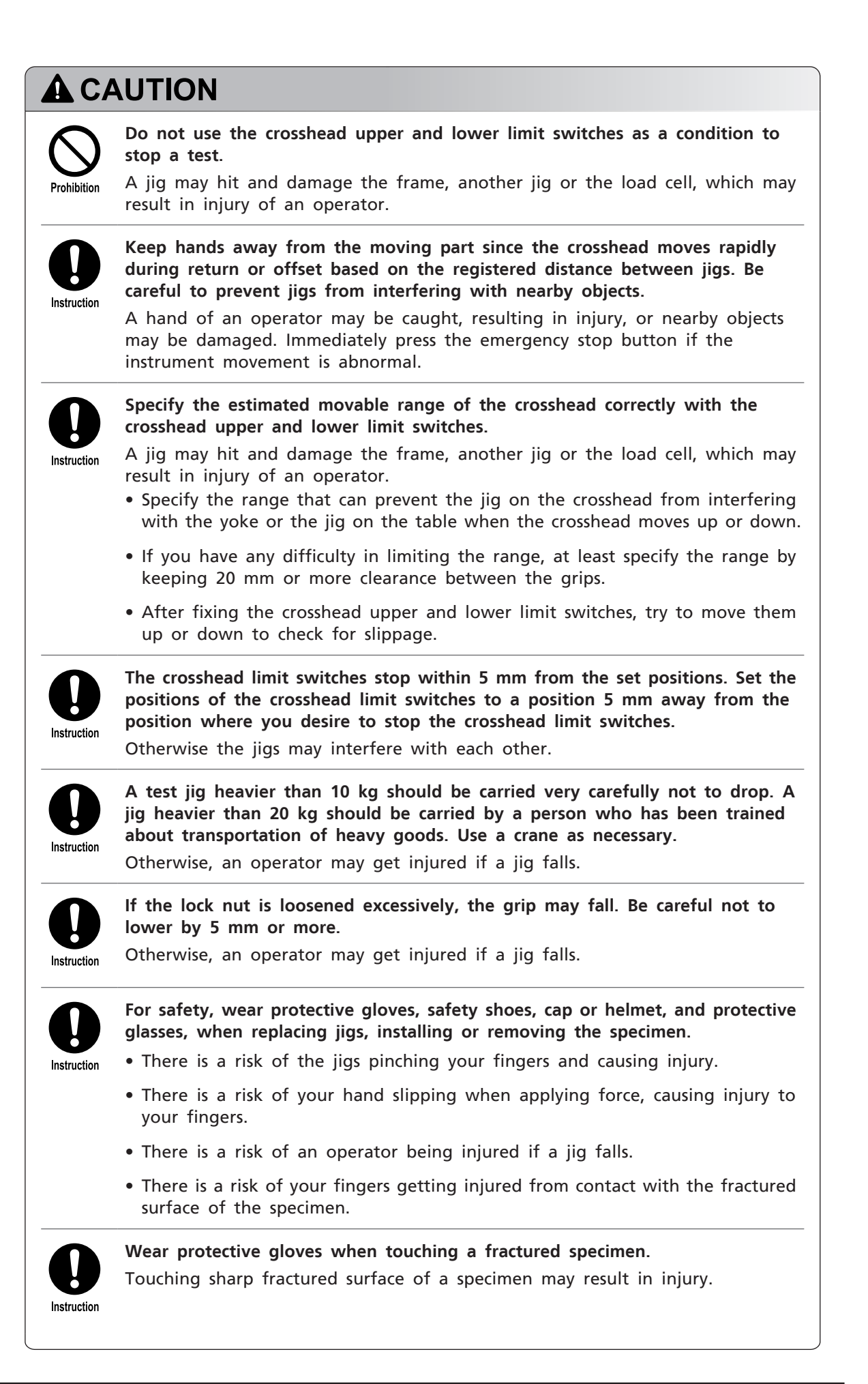

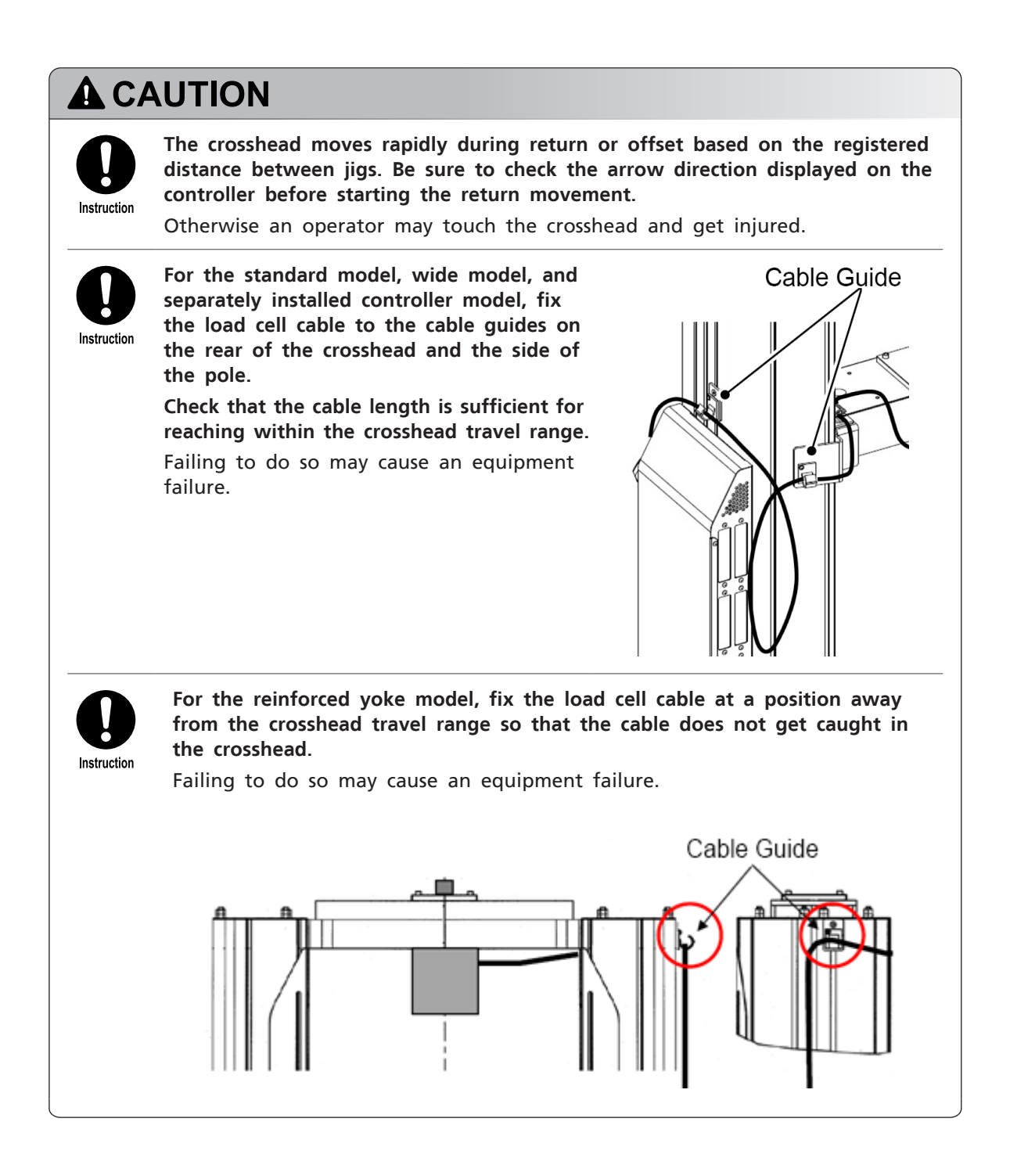

| <ul> <li>Make sure that the mass of the jig is no more than 20 % of the load cell<br/>capacity rating.</li> </ul>                                                                                                    |
|----------------------------------------------------------------------------------------------------|
| • Continuous operation of this product is limited to less than ten hours. Do not exceed the limitation.                                                                                                    |
| • There are use restrictions for cycle test.                                                                                                    |
| Reference "7.3 Use Restrictions and Installation Environment" P.126                                                                                                    |
| <ul> <li>Before replacing a load cell, turn off the power or disconnect the CAL connector from the smart controller or operation controller according to the specified procedure.</li> <li>Connecting/disconnecting the CAL connector during ECAL or other data communication may corrupt calibration data.</li> </ul>                                                                                                    |
| • Tighten the supplied bolt until the load cell is secured to the crosshead without looseness. Otherwise test force may not be measured correctly.                                                                                                    |
| • Do not remove or loosen the locating plate for load cell on the top surface of the crosshead. Otherwise, a correct position of the load cell cannot be set.                                                                                                    |
| • A load cell and CAL connector are calibrated as a set before shipment. Be sure<br>to use a set of a CAL connector and load cell that are included in the same<br>package. Connecting any CAL connector other than the supplied one will cause<br>an abnormal test force preventing the load cell from properly detecting<br>overload.                                                                                                    |
| • Tests cannot be performed after the load cell is replaced/attached unless E-CAL is executed.                                                                                                    |
| • Do not perform operation that may apply load to the crosshead while a load cell is not attached or cannot receive transmitted load. Doing so may damage the frame or jig.                                                                                                    |
| <ul> <li>To make the initial setting of distance between jigs, measure accurate values<br/>at the time of setting.</li> <li>If inaccurate values are input, the jigs may interfere with each other.</li> </ul>                                                                                                    |
| <ul> <li>If the jigs have been changed, be sure to make the initial setting of distance<br/>between jigs.</li> <li>Otherwise the jigs may interfere with each other.</li> </ul>                                                                                                    |
| • Be careful to prevent water from entering inside of the instrument since the instrument may be damaged.                                                                                                    |
| <ul> <li>The instrument has a "TouchLoad function" that forces the crosshead to stop when a given level of fluctuations in load applied to the load cell is sensed in the jog operation or during return.</li> <li>The function that is enabled by one of the protection circuits may not completely prevent danger due to overshooting in high-speed operation. In addition, it does not stop movement in the unloading direction to ensure safety and operational convenience.</li> <li>The function does not guarantee prevention of collision or overloading in the test space.</li> <li>Do not use the function for positioning or control.</li> </ul> |
| • Damages to the load cell due to overshooting may not be completely prevented if collision occurs during high-speed movement in a compression test, etc.                                                                                                    |
| • To perform E-CAL of test force, apply no load and wait for at least 15 minutes after powering the load cell.                                                                                                    |

- NOTE Acceptable test force of a load cell is 150 % of the load cell capacity rating, which includes weight of jigs, in tension and compression tests. For load cells with small capacity, be careful about overload on the detector and risk that the load cells fall and fail.
  - Turn off the power before opening the ball screw protection cover. Also, be sure to close the ball screw protection cover before turning on the power.
  - Be careful to prevent water from entering inside of the instrument since the instrument may be damaged.
  - If a computer is connected, an error cannot be cleared from the operating panel. Press the Clear Error button shown on the screen of the computer.
  - If any error code other than those listed "5.2.2 Alarm Code List" is displayed, hardware failure other than system errors should also be considered. Contact your Shimadzu representative.
  - After initialization, the crosshead position is reset and the test conditions and system settings are all initialized. Be sure to set them again.
  - Initialization does not clear the load cell information stored in the CAL connector.

#### ■ Inspection and Maintenance

# WARNING A person with necessary expertise should perform wiring, maintenance and inspection. Otherwise an electric shock, injury, or fire may occur.

#### Repair, Disassembly and Modification

| <b>A</b> CAUTION |                                                                                                    |  |  |
|------------------|----------------------------------------------------------------------------------------------------|--|--|
| Prohibition      | <b>Do NOT perform unauthorized modification or disassembly</b> .<br>Doing so may cause an electric shock, short-circuit, resulting in an accident.<br>Doing so may also cause injury or failure. |  |  |
|                  | Contact your Shimadzu representative for repair.<br>Otherwise a fire, electric shock, or injury may result.                                                                                      |  |  |

#### Measures against Earthquake

As a measure against earthquake, fix the instrument on the floor to prevent the instrument from falling down.

Fall-prevention fittings to fix the instrument onto floor are available as optional products. Contact us for purchasing the fittings.

#### ■ In an Emergency

Perform the following in case of abnormality that the crosshead does not stop or there is an odor of burning or in case of power failure.

Before starting to use the instrument again, inspect it and if necessary, contact a Shimadzu service personnel.

#### To stop the instrument in an emergency (power failure)

- 1 Press the emergency stop switch of the instrument.
- 2 Press the power button of the control box and follow the instructions on the controller screen to turn off the instrument.
- 3 Turn off the power supply breaker (by pressing it downward) on the rear side of the instrument.
- 4 Turn off the primary side power supply breaker (of your facility) to cut power supply.

#### AGX-10kNV2D

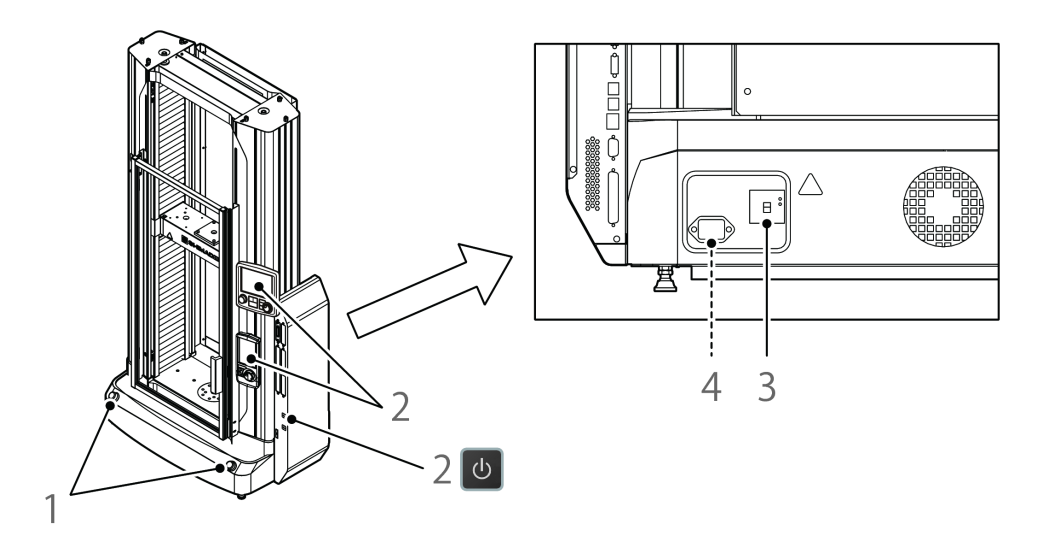

#### AGX-20kNV2D / 50kNV2D

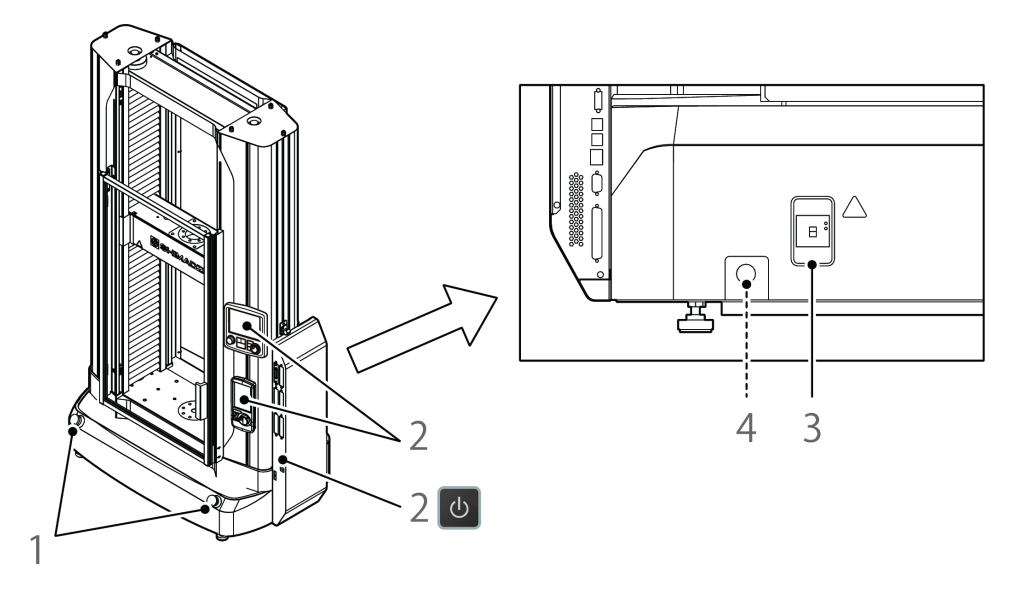

AGX-50kNV2 / 100kNV2 / 300kNV2

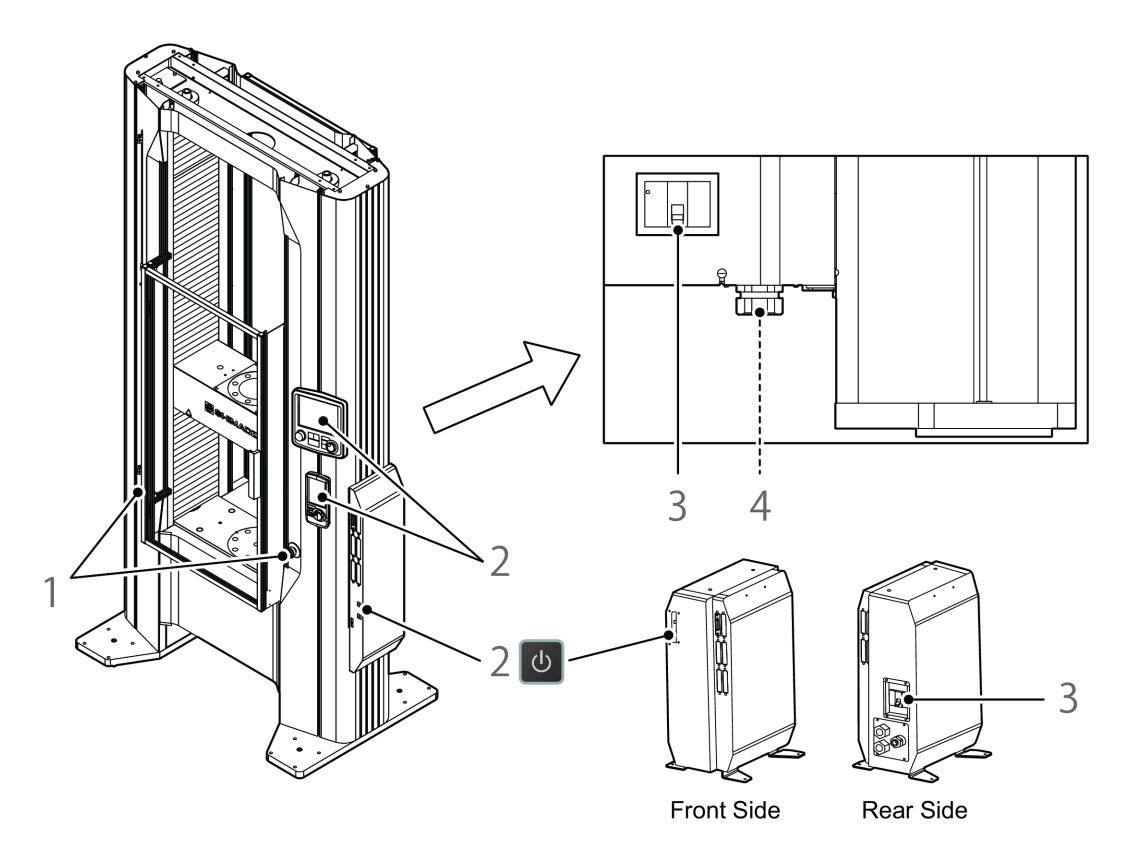

#### AGX-600kNV2

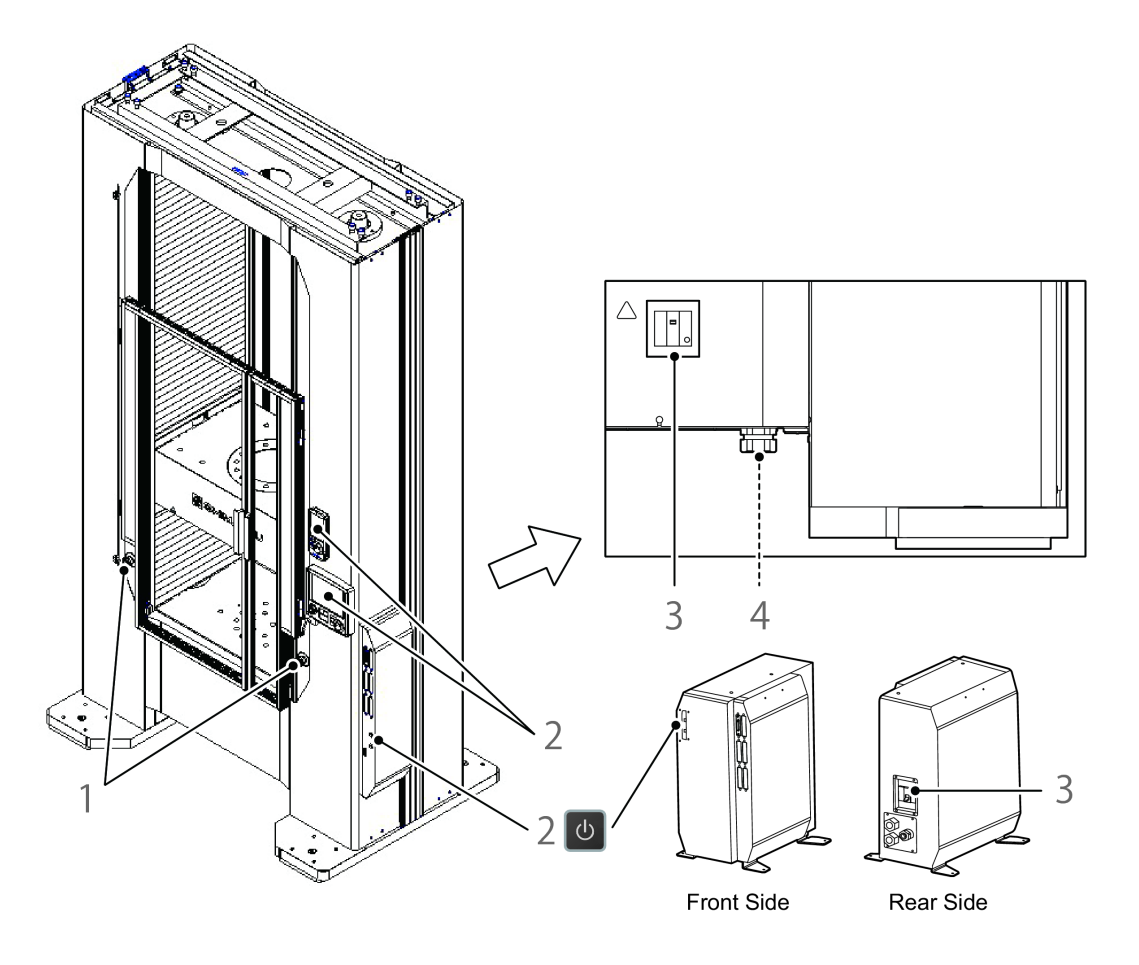

## Warning Labels

In order to ensure safety, warning labels are attached in places requiring caution. If a warning label is lost or damaged, obtain a new label through your Shimadzu representative and attach it in the correct position. See "Warning Labels on the Equipment" in this Instruction Manual for details on the positions where the labels are attached

Front Side

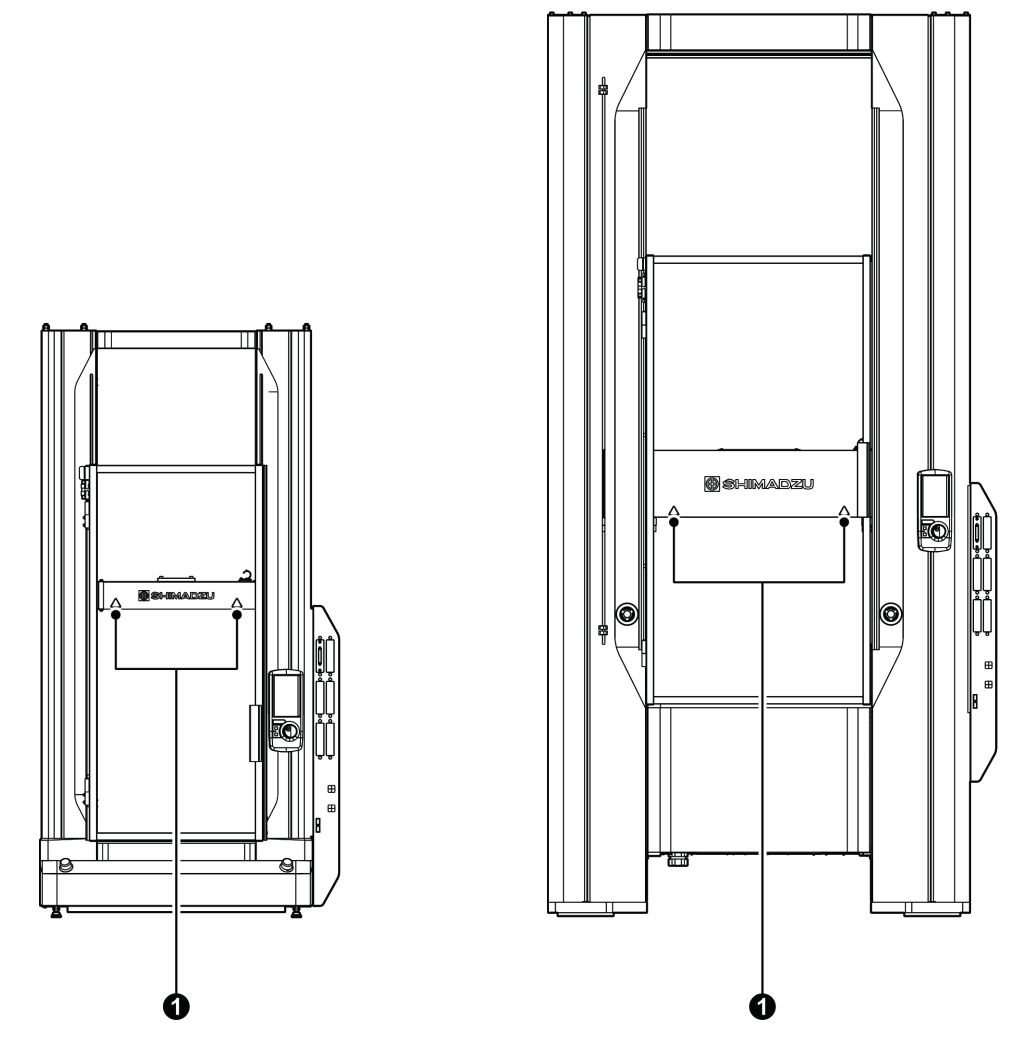

Table-top type

Floor type

| No. | Warning<br>Label | Description                                                                                  |  |
|-----|------------------|----------------------------------------------------------------------------------------------|--|
| 0   |                  | Pinch point.<br>(Part No.: S037-72999-34)<br>Keep hands clear while the crosshead is moving. |  |

■ Rear Side (standard model, reinforced yoke model, wide test space model)

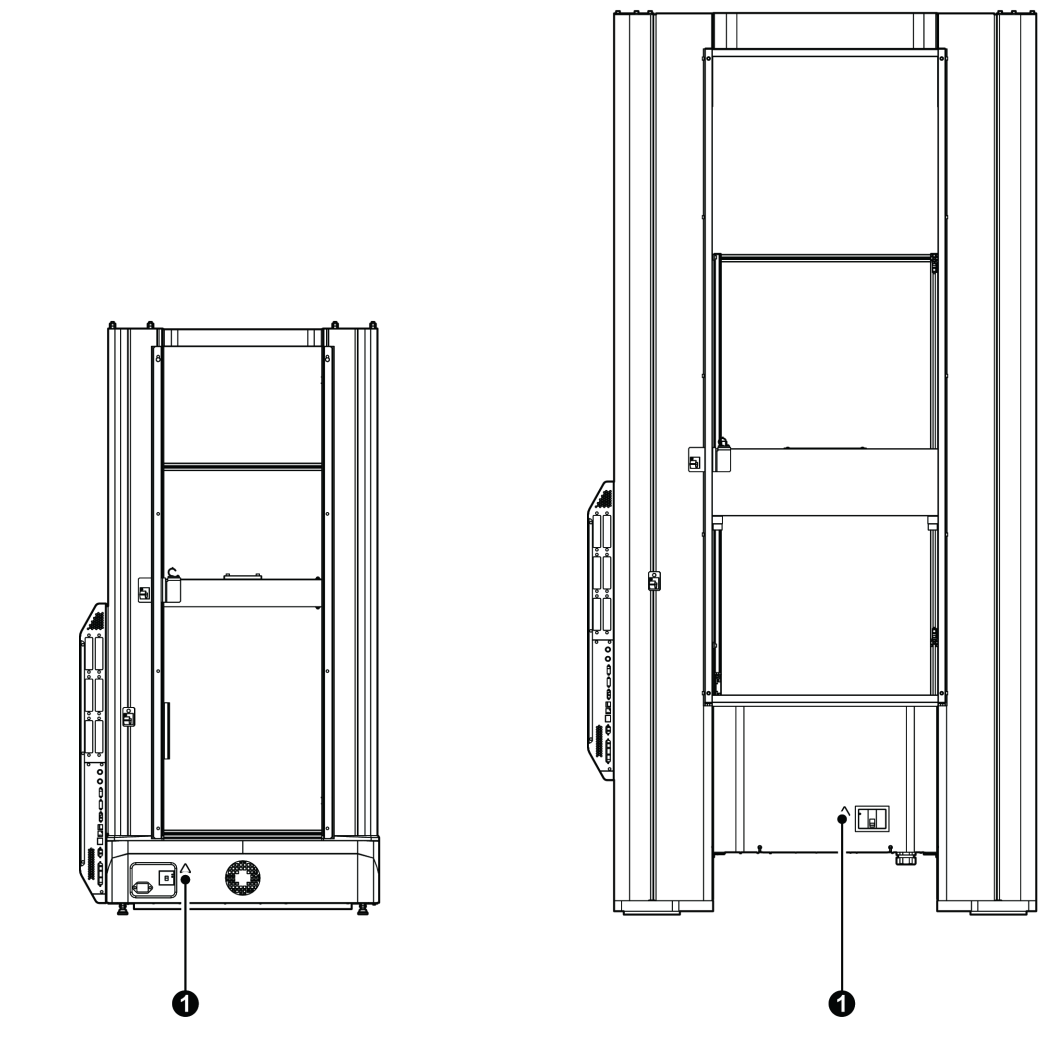

Table-top type

Floor type

| No. | Warning<br>Label | Description                                                                                                    |
|-----|------------------|----------------------------------------------------------------------------------------------------|
| 0   |                  | Electric shock hazard<br>(Part no.: S037-72999-04)<br>There is a risk of electric shock. Do NOT disassemble the<br>product.<br>Turn off the power before disconnecting a cable. |

![](_page_18_Figure_1.jpeg)

![](_page_18_Figure_2.jpeg)

![](_page_18_Figure_3.jpeg)

![](_page_18_Figure_4.jpeg)

Floor type

| No.                                                                                                    | Warning<br>Label | Description                                                                                                    |  |  |
|----------------------------------------------------------------------------------------------------|------------------|----------------------------------------------------------------------------------------------------|--|--|
| •                                                                                                    |                  | Electric shock hazard<br>(Part no.: S037-73999-04)<br>There is a risk of electric shock. Do NOT disassemble the<br>product. |  |  |
| <b>NOTE</b> The appearance of the testing machine varies depending on its type and capacity. The testing machine shown in the figure is AGX-50kNV2S. |                  |                                                                                                    |  |  |

#### **Residual Risk Information**

A residual risk indicates a risk that could not be reduced or eliminated in the process of design and manufacture. Check the risk locations in "Residual Risk Map", and take the relevant protective measures described in "List of Residual Risks".

#### Residual Risk Map

The "Mechanical Location" and "No." indicated below are in accordance with those in "List of Residual Risks". For details, see "List of Residual Risks" P.xix.

![](_page_19_Figure_5.jpeg)

#### List of Residual Risks

The "No." and "Mechanical Location" indicated below are in accordance with those in "Residual Risk Map". Be sure to check the actual "Mechanical Location" referring to "Residual Risk Map" P.xviii.

Furthermore, read through and understand the content in "Reference" to take appropriate protective measures.

#### Preparation

| No. | Mechanical<br>Location | Description                                                                                                    | Protective Measure<br>taken by machine<br>user                                                                         | -                                       | -                                                                       |
|-----|------------------------|----------------------------------------------------------------------------------------------------|----------------------------------------------------------------------------------------------------|-----------------------------------------|-------------------------------------------------------------------------|
| 1   | В                      | A WARNING<br>Your hand may be<br>caught by the<br>pneumatic flat<br>grips when they<br>catch a specimen.                                                                                                    | Use the finger<br>guard supplied<br>with the pneumatic<br>flat grips.                                                  | Reference                               | Instruction<br>Manual for<br>Pneumatic Flat<br>Grips                    |
|     |                        |                                                                                                    |                                                                                                    | Operation<br>Category                   | Attaching<br>samples                                                    |
|     |                        |                                                                                                    |                                                                                                    | Required<br>Qualification/<br>Education | Qualified<br>person<br>received<br>training to<br>use the<br>instrument |
|     | В                      | A WARNING<br>The upper grip is<br>put on the top of<br>the lower grip<br>when the upper<br>grip is attached.<br>The upper grip may<br>fall if it is unstable<br>on the lower grip.                                               | Ensure that the<br>surface where the<br>upper grip is put<br>has no bump and<br>the upper grip can<br>be stable on it. | Reference                               | AGX-V2 Series<br>Reference<br>Manual                                    |
|     |                        |                                                                                                    |                                                                                                    | Operation<br>Category                   | Attaching test<br>jigs                                                  |
| 2   |                        |                                                                                                    |                                                                                                    | Required<br>Qualification/<br>Education | Qualified<br>person<br>received<br>training to<br>use the<br>instrument |
| 3   | В                      | A WARNINGWhen the screwedupper compressionplate is removedfrom the load jig,the upperBcompression platemay suddenly comeoff from the screwand you may fail tohold the weight ofthe falling plate,causing your handto be pinched. | Purchase and use<br>the multi-joint<br>vacuum adapter.                                                                 | Reference                               | AGX-V2 Series<br>Reference<br>Manual                                    |
|     |                        |                                                                                                    |                                                                                                    | Operation<br>Category                   | Attaching test<br>jigs                                                  |
|     |                        |                                                                                                    |                                                                                                    | Required<br>Qualification/<br>Education | Qualified<br>person<br>received<br>training to<br>use the<br>instrument |

| No. | Mechanical<br>Location | Description                                                                                                    | Protective Measure<br>taken by machine<br>user                                                       | -                                       | -                                                                                                    |                       |                        |
|-----|------------------------|----------------------------------------------------------------------------------------------------|----------------------------------------------------------------------------------------------------|-----------------------------------------|----------------------------------------------------------------------------------------------------|-----------------------|------------------------|
|     |                        |                                                                                                    |                                                                                                    | Reference                               | Chapter 2<br>( P.13)                                                                                                    |                       |                        |
|     |                        | If a bent power                                                                                                    | Do not bend the power cable and                                                                      | Operation<br>Category                   | Connecting a power supply                                                                                                    |                       |                        |
| 4   | 4 D                    | long time, the<br>cable covering may<br>break, leading to<br>short-circuit.                                                       | keep any load<br>away from the<br>wired power cable.                                                 | Required<br>Qualification/<br>Education | Qualified<br>person<br>received<br>training to<br>use the<br>instrument                                                                                                    |                       |                        |
|     |                        |                                                                                                    |                                                                                                    | Reference                               | 3.2.1 ( P.35)                                                                                                    |                       |                        |
|     |                        | A person may trip                                                                                                    | Use the supplied cable clamp to                                                                      | Operation<br>Category                   | Connecting a<br>load cell                                                                                                    |                       |                        |
| 5   | E                      | over the load cell<br>cable sagging onto<br>the floor and cut<br>the cable or fall<br>down.                                       | prevent the load<br>cell cable from<br>sagging onto the<br>floor.                                    | Required<br>Qualification/<br>Education | Qualified<br>person<br>received<br>training to<br>use the<br>instrument                                                                                                    |                       |                        |
|     |                        |                                                                                                    | Carefully read the                                                                                   | Reference                               | AGX-V2 Series<br>Reference<br>Manual                                                                                                    |                       |                        |
|     |                        | A small load cell                                                                                                    | A small load cell i                                                                                  | A small load cell<br>may brook if large | handling                                                                                                    | Operation<br>Category | Attaching test<br>jigs |
| 6   | В                      | torque is applied<br>while a jig is<br>attached to it.                                                                            | supplied with the<br>load cell to apply<br>appropriate force<br>to fix a jig.                        | Required<br>Qualification/<br>Education | Instrument3.2.1 (P.35)Connecting a<br>load cellQualified<br>person<br>received<br>training to<br>use the<br>instrumentAGX-V2 Series<br>Reference<br>ManualAttaching test<br>jigsQualified<br>person<br>received<br>training to<br>use the<br>instrumentAGX-V2 Series<br>Reference<br>ManualAttaching test<br>jigsQualified<br>person<br>received<br>training to<br>use the<br>instrumentAGX-V2 Series<br>Reference<br>ManualAGX-V2 Series<br>Reference<br>ManualAttaching<br>samplesQualified<br>person |                       |                        |
|     |                        |                                                                                                    | Be extremely                                                                                         | Reference                               | AGX-V2 Series<br>Reference<br>Manual                                                                                                    |                       |                        |
| _   |                        | An operator may                                                                                                    | a test jig when<br>attaching or                                                                      | Operation<br>Category                   | Attaching<br>samples                                                                                                    |                       |                        |
| 7   | В                      | B accidentally drop a removing it.<br>test jig when attaching or removing it.<br>removing it.<br>installing and removing the jig. | removing or<br>removing it.<br>Wear protective<br>gloves when<br>installing and<br>removing the jig. | Required<br>Qualification/<br>Education | Qualified<br>person<br>received<br>training to<br>use the<br>instrument                                                                                                    |                       |                        |

| No. | Mechanical<br>Location                | Description                                                                      | Protective Measure<br>taken by machine<br>user             | -                                                                                 | -                                                                                                    |
|-----|---------------------------------------|----------------------------------------------------------------------------------|------------------------------------------------------------|-----------------------------------------------------------------------------------|----------------------------------------------------------------------------------------------------|
|     |                                       |                                                                                  |                                                            | Reference                                                                         | 3.5.1 ( P.57)                                                                                                    |
| 8   |                                       | <b>A</b> CAUTION<br>Jigs hit each other                                          | Check the positions of the crosshead                       | Operation<br>Category                                                             | - 3.5.1 ( P.57)<br>Setting of the test conditions<br>Qualified person received training to use the instrument<br>Instruction Manual for Cage-Type Compression/ Bending Test Devices<br>Attaching test jigs<br>Qualified person received training to use the instrument<br>3.4.1 ( P.45)<br>Preparing for a test<br>Qualified person received training to use the instrument |
|     | В                                     | if the set positions<br>of the crosshead<br>limit switches are<br>inappropriate. | limit switches<br>before starting a<br>test.               | Required<br>Qualification/<br>Education                                           | Qualified<br>person<br>received<br>training to<br>use the<br>instrument                                                                                                    |
|     | Reference<br>WARNING Do not touch the |                                                                                  | Reference                                                  | Instruction<br>Manual for<br>Cage-Type<br>Compression/<br>Bending Test<br>Devices |                                                                                                    |
| 9   | В                                     | Your hand may be<br>caught between<br>the compression                            | compression cage<br>while the testing                      | Operation<br>Category                                                             | Attaching test<br>jigs                                                                                                    |
|     |                                       | plates of the compression cage.                                                  | operating.                                                 | Required<br>Qualification/<br>Education                                           | Qualified<br>person<br>received<br>training to<br>use the<br>instrument                                                                                                    |
|     |                                       |                                                                                  |                                                            | Reference                                                                         | 3.4.1 ( P.45)                                                                                                    |
|     |                                       | <b>A</b> CAUTION<br>Jigs hit each other                                          | Porform low spood                                          | Operation<br>Category                                                             | Preparing for a test                                                                                                    |
| 10  | В                                     | when the<br>crosshead is<br>operated in the<br>high-speed jog<br>mode.           | jog operation if the<br>distance between<br>jigs is short. | Required<br>Qualification/<br>Education                                           | Qualified<br>person<br>received<br>training to<br>use the<br>instrument                                                                                                    |

#### Test

| No. | Mechanical<br>Location | Description                                                                                                    | Protective Measure<br>taken by machine<br>user                                                                                                    | -                                       | -                                                                                                  |  |  |
|-----|------------------------|----------------------------------------------------------------------------------------------------|----------------------------------------------------------------------------------------------------|-----------------------------------------|----------------------------------------------------------------------------------------------------|--|--|
|     |                        | A WARNING         Reference         3.2.1                                                                                                    |                                                                                                    |                                         | 3.2.1 ( P.35)                                                                                      |  |  |
|     |                        | If a test is performed with the                                                                                                    | Fix the load cell                                                                                                    | Operation<br>Category                   | During a test                                                                                      |  |  |
| 11  | A                      | load cell cable<br>passed through the<br>hole in the middle<br>of the crossyoke,<br>your hand may be<br>caught between<br>the crossyoke and<br>load cell when you<br>try to adjust the<br>load cell during the<br>test. | cable clamp<br>supplied with the<br>crosshead. For the<br>reinforced yoke<br>model, fix the load<br>cell cable with the<br>cable clamps at the<br>side and upper part<br>of the pole.                                                                                          | Required<br>Qualification/<br>Education | Qualified<br>person<br>received<br>training to<br>use the<br>instrument                            |  |  |
|     |                        |                                                                                                    | If the emergency stop switch is not                                                                                                    | Reference                               | Chapter 2<br>( P.13)                                                                               |  |  |
| 12  |                        |                                                                                                    | easily accessible,<br>purchase a handy<br>emergency stop                                                                                                    | Operation<br>Category                   | During a test                                                                                      |  |  |
|     | C                      | The emergency<br>stop switch is not<br>easily accessible<br>and cannot be<br>pressed instantly in<br>an emergency.                                                                                                    | Ine emergency<br>stop switch is not<br>easily accessible<br>and cannot be<br>pressed instantly in<br>an emergency.The reinforced<br>yoke model is<br>provided with the<br>additional<br>emergency stop<br>switch. Install it in<br>a position<br>accessible during<br>testing. | Required<br>Qualification/<br>Education | Qualified<br>person<br>received<br>training to<br>use the<br>instrument                            |  |  |
|     |                        |                                                                                                    |                                                                                                    | Reference                               | 3.6.1 ( P.62)                                                                                      |  |  |
|     |                        |                                                                                                    | Check the crosshead                                                                                                    | Operation<br>Category                   | When starting<br>a test<br>Qualified<br>person<br>received<br>training to<br>use the<br>instrument |  |  |
| 13  | В                      | moves in the<br>reverse direction<br>due to incorrectly<br>set test conditions.                                                                                                    | movement<br>direction displayed<br>when a test is<br>started.                                                                                                    | Required<br>Qualification/<br>Education |                                                                                                    |  |  |
|     |                        |                                                                                                    | Use the protection                                                                                                    | Reference                               | 3.5.2 ( P.60)                                                                                      |  |  |
|     |                        | <b>A</b> WARNING                                                                                                    | cover. If the<br>protection cover<br>cannot be used for                                                                                                    | Operation<br>Category                   | During a test                                                                                      |  |  |
| 14  | В                      | An operator may<br>be injured if he/she<br>is hit by fragments<br>of a broken<br>specimen.                                                                                                    | the size of the<br>specimen or test<br>jig, wear protective<br>glasses and take a<br>protective measure<br>before starting a<br>test.                                                                                                    | Required<br>Qualification/<br>Education | Qualified<br>person<br>received<br>training to<br>use the<br>instrument                            |  |  |

| No. | Mechanical<br>Location | Description                                                                                              | Protective Measure<br>taken by machine<br>user                                                                                                    | -                                       | -                                                                                                    |
|-----|------------------------|----------------------------------------------------------------------------------------------------|----------------------------------------------------------------------------------------------------|-----------------------------------------|----------------------------------------------------------------------------------------------------|
|     |                        | Reference                                                                                                |                                                                                                    | AGX-V2 Series<br>Reference<br>Manual    |                                                                                                    |
| 15  |                        | An operator may                                                                                          | Wear gloves when                                                                                                    | Operation<br>Category                   | AGX-V2 Series<br>Reference<br>Manual<br>After a test<br>Qualified<br>person<br>received<br>training to<br>use the<br>instrument<br>3.5.2 ( P.60)<br>During a test<br>Qualified<br>person<br>received<br>training to<br>use the<br>instrument<br>3.5.2 ( P.60)<br>During a test<br>Qualified<br>person<br>received<br>training to<br>use the<br>instrument<br>Chapter 2<br>( P.13)<br>During test<br>operation<br>Qualified<br>person<br>received<br>training to<br>use the<br>instrument |
|     | В                      | cut his/her hand<br>with a sharp edge<br>of a broken<br>specimen.                                        | removing a broken<br>specimen.                                                                                                    | Required<br>Qualification/<br>Education | Qualified<br>person<br>received<br>training to<br>use the<br>instrument                                                                                                    |
|     |                        |                                                                                                    | Use the protection                                                                                                    | Reference                               | 3.5.2 ( P.60)                                                                                                    |
| 16  |                        | <b>A</b> WARNING                                                                                         | cover. If the<br>protection cover<br>cannot be used for                                                                                                  | Operation<br>Category                   | During a test                                                                                                    |
|     | В                      | An operator may<br>be injured when<br>entering the test<br>space while the<br>crosshead is<br>operating. | the size of the<br>specimen or test<br>jig, wear protective<br>glasses and keep<br>enough distance<br>from the test space<br>while performing a<br>test. | Required<br>Qualification/<br>Education | Qualified<br>person<br>received<br>training to<br>use the<br>instrument                                                                                                    |
|     |                        |                                                                                                    |                                                                                                    | Reference                               | 3.5.2 ( P.60)                                                                                                    |
|     |                        |                                                                                                    |                                                                                                    | Operation<br>Category                   | During a test<br>Qualified<br>person<br>received<br>training to<br>use the<br>instrument<br>3.5.2 ( P.60)<br>During a test<br>Qualified<br>person<br>received<br>training to<br>use the<br>instrument<br>Chapter 2<br>( P 13)                                                                                                    |
| 17  | В                      | cover sensor is<br>removed and a test<br>is performed with<br>the cover opened.                          | Do not remove the<br>protection cover<br>sensor.                                                                                                    | Required<br>Qualification/<br>Education | Qualified<br>person<br>received<br>training to<br>use the<br>instrument                                                                                                    |
|     |                        |                                                                                                    |                                                                                                    | Reference                               | Chapter 2<br>( P.13)                                                                                                    |
|     |                        | An operator may<br>be caught by the                                                                      | Do not open the                                                                                                    | Operation<br>Category                   | received<br>training to<br>use the<br>instrument<br>3.5.2 (P.60)<br>During a test<br>Qualified<br>person<br>received<br>training to<br>use the<br>instrument<br>3.5.2 (P.60)<br>During a test<br>Qualified<br>person<br>received<br>training to<br>use the<br>instrument<br>Chapter 2<br>(P.13)<br>During test<br>operation<br>Qualified<br>person<br>received<br>training to<br>use the<br>instrument                                                                                   |
| 18  | В                      | rotating ball screw<br>when performing a<br>test with the ball<br>screw protection<br>cover opened.      | ball screw<br>protection cover<br>during a test.                                                                                                    | Required<br>Qualification/<br>Education | Qualified<br>person<br>received<br>training to<br>use the<br>instrument                                                                                                    |

#### Introduction

| No. | Mechanical<br>Location | Description                                                                                                    | Protective Measure<br>taken by machine<br>user                 | -                                       | -                                                                                                    |  |
|-----|------------------------|----------------------------------------------------------------------------------------------------|----------------------------------------------------------------|-----------------------------------------|----------------------------------------------------------------------------------------------------|--|
|     |                        |                                                                                                    |                                                                | Reference                               | 3.4.1 ( P.45)                                                                                                    |  |
| 19  |                        | An operator mixes<br>up the up/down                                                                                        |                                                                | Operation<br>Category                   | During test operation                                                                                                    |  |
|     | В                      | buttons when<br>operating the<br>crosshead in the<br>job mode and the<br>crosshead moves in<br>an unintended<br>direction. | check the jog<br>buttons before<br>operating the<br>crosshead. | Required<br>Qualification/<br>Education | Qualified<br>person<br>received<br>training to<br>use the<br>instrument                                                                                                    |  |
|     |                        |                                                                                                    |                                                                | Reference                               | 3.4.2 ( P.46)                                                                                                    |  |
| 20  |                        | After replacement<br>of a test jig, the                                                                                    | Be sure to set the                                             | Operation<br>Category                   | During test operation                                                                                                    |  |
|     | В                      | crosshead is<br>returned to the<br>origin before the<br>replacement,<br>causing a collision<br>of a new test jig.          | crosshead origin<br>again after<br>replacing test jigs.        | Required<br>Qualification/<br>Education | Qualified<br>person<br>received<br>training to<br>use the<br>instrument                                                                                                    |  |
|     |                        |                                                                                                    |                                                                | Reference                               | 3.3.2 ( P.42)                                                                                                    |  |
|     |                        | If the crosshead is                                                                                                    |                                                                | Operation<br>Category                   | <ul> <li>3.4.1 (P.45)</li> <li>During test<br/>operation</li> <li>Qualified<br/>person<br/>received<br/>training to<br/>use the<br/>instrument</li> <li>3.4.2 (P.46)</li> <li>During test<br/>operation</li> <li>Qualified<br/>person<br/>received<br/>training to<br/>use the<br/>instrument</li> <li>3.3.2 (P.42)</li> <li>During test<br/>operation</li> <li>Qualified<br/>person<br/>received<br/>training to<br/>use the<br/>instrument</li> <li>3.7.1 (P.66)</li> <li>When starting<br/>a test</li> <li>Qualified<br/>person<br/>received<br/>training to<br/>use the<br/>instrument</li> </ul> |  |
| 21  | В                      | load cell connector<br>disconnected,<br>resulting overload<br>may break a test<br>jig or load cell.                        | Be sure to perform<br>E-CAL before<br>starting a test.         | Required<br>Qualification/<br>Education | During test<br>operation<br>Qualified<br>person<br>received<br>training to<br>use the<br>instrument                                                                                                    |  |
|     |                        |                                                                                                    |                                                                | Reference                               | 3.7.1 ( P.66)                                                                                                    |  |
|     |                        | <b>A</b> WARNING                                                                                                    | When not working                                               | Operation<br>Category                   | 3.7.1 ( P.66)<br>When starting<br>a test                                                                                                    |  |
| 22  | В                      | The test is initiated<br>from the computer,<br>and the body and<br>hands are pinched.                                      | alone,<br>communicate well<br>with others.                     | Required<br>Qualification/<br>Education | Qualified<br>person<br>received<br>training to<br>use the<br>instrument                                                                                                    |  |

#### Maintenance

| No. | Mechanical<br>Location | Description                                                                       | Protective Measure<br>taken by machine<br>user                            | -                                                                           | -                                                                           |                                                                                                    |
|-----|------------------------|-----------------------------------------------------------------------------------|---------------------------------------------------------------------------|-----------------------------------------------------------------------------|-----------------------------------------------------------------------------|----------------------------------------------------------------------------------------------------|
|     |                        |                                                                                   |                                                                           | Reference                                                                   | 4.6.1 ( P.76)                                                               |                                                                                                    |
| 23  |                        | An operator may<br>be caught by the                                               | <b>A</b> WARNING<br>An operator may<br>be caught by the<br>machine before |                                                                             | Operation<br>Category                                                       | <ul> <li>4.6.1 ( P.76)</li> <li>When<br/>greasing<br/>the ball<br/>screw</li> <li>Qualified<br/>person<br/>received<br/>training to<br/>control the<br/>instrument</li> <li>4.4 ( P.73)</li> <li>When<br/>checking test<br/>force</li> <li>Qualified<br/>person<br/>received<br/>training to<br/>control the<br/>instrument</li> </ul> |
|     | В                      | if he/she operates<br>the crosshead while<br>greasing the ball<br>screw.          | greasing the ball<br>screw.                                               | Required<br>Qualification/<br>Education                                     | Qualified<br>person<br>received<br>training to<br>control the<br>instrument |                                                                                                    |
|     |                        |                                                                                   |                                                                           | Reference                                                                   | 4.4 ( P.73)                                                                 |                                                                                                    |
|     |                        |                                                                                   | Wear safety shoes                                                         | Operation<br>Category                                                       | 4.4 ( P.73)<br>When<br>checking test<br>force                               |                                                                                                    |
| 24  | В                      | B Dropping a weight<br>on foot causes<br>injury. when checking the<br>test force. | Required<br>Qualification/<br>Education                                   | Qualified<br>person<br>received<br>training to<br>control the<br>instrument |                                                                             |                                                                                                    |

## **Electromagnetic Compatibility**

This is group 1 equipment.

Group 1 equipment: group 1 contains all equipment in the scope of this standard which is not classified as group 2 equipment.

Group 2 equipment: group 2 contains all ISM RF equipment in which radio-frequency energy in the frequency range 9 kHz to 400 GHz is intentionally generated and used or only used locally, in the form of electromagnetic radiation, inductive and/or capacitive coupling, for the treatment of material, for inspection/analysis purposes, or for transfer of electromagnetic energy.

#### ■ CISPR11 Emissions (Electromagnetic Interference)

This is a class A product.

Class A equipment is equipment suitable for use in all locations other than those allocated in residential environments and those directly connected to a low voltage power supply network which supplies buildings used for domestic purposes.

# 

![](_page_27_Picture_9.jpeg)

When this product causes an electromagnetic disturbance to devices being used near this product, create an appropriate distance between those devices and this product in order to eliminate the disturbance.

This is a class A product. Class A equipment is not intended for use in residential environments and may not provide adequate protection to radio reception in such environments.

#### ■ IEC61326-1 Immunity (Electromagnetic Susceptibility)

This product complies with IEC61326-1 immunity, industrial electromagnetic environment for electromagnetic susceptibility (Immunity).

Compliance with these standards does not ensure that the product can operate at a level of electromagnetic interference that is stronger than the level tested. Interference stronger than the values specified above may cause the product to malfunction.

#### When installing or using this product, in an industrial location:

Locate the product away from any device emitting strong levels of electromagnetic noise. Use a power source that is separated from the power source of any device emitting strong levels of electromagnetic noise.

#### To prevent static electricity:

Prior to touching the product, the operator should be sure to discharge the static electricity stored in their body by first touching a grounded metallic structure. Do not touch any terminals or connectors that are not connected to cables while the product is turned ON.

Take the following measures before installing and/or using the instrument in industrial locations:

- Install the instrument away from the device with strong electromagnetic noise.
- Supply power from a different power source.
- Take measures to prevent buildup of static electricity.

## Warranty

Shimadzu provides the following warranty for this product.

#### 1. Period:

Please contact your Shimadzu representative for information about the period of this warranty.

#### 2. Description:

If a product/part failure occurs for reasons attributable to Shimadzu during the warranty period, Shimadzu will repair or replace the product/part free of charge. However, in the case of products which are usually available on the market only for a short time, such as personal computers and their peripherals/parts, Shimadzu may not be able to provide identical replacement products.

#### 3. Limitation of Liability:

- (1) In no event will Shimadzu be liable for any lost revenue, profit or data, or for special, indirect, consequential, incidental or punitive damages, however caused regardless of the theory of liability, arising out of or related to the use of or inability to use the product, even if Shimadzu has been advised of the possibility of such damage.
- (2) In no event will Shimadzu's liability to you, whether in contract, tort (including negligence), or otherwise, exceed the amount you paid for the product.

#### 4. Exceptions:

Failures caused by the following are excluded from the warranty, even if they occur during the warranty period.

- (1) Improper product handling
- (2) Repairs or modifications performed by parties other than Shimadzu or Shimadzu designated companies
- (3) Product use in combination with hardware or software other than that designated by Shimadzu
- (4) Computer viruses leading to device failures and damage to data and software, including the product's basic software
- (5) Power failures, including power outages and sudden voltage drops, leading to device failures and damage to data and software, including the product's basic software
- (6) Turning OFF the product without following the proper shutdown procedure leading to device failures and damage to data and software, including the product's basic software
- (7) Reasons unrelated to the product itself
- (8) Product use in harsh environments, such as those subject to high temperatures or humidity levels, corrosive gases, or strong vibrations
- (9) Fires, earthquakes, or any other act of nature, contamination by radioactive or hazardous substances, or any other force majeure event, including wars, riots, and crimes
- (10) Product movement or transportation after installation
- (11) Consumable items

Recording media such as CD-ROMs and DVD-ROMs are considered consumable items.

\* If there is a document such as a warranty provided with the product, or there is a separate contract agreed upon that includes warranty conditions, the provisions of those documents shall apply.

# After-Sales Service and Availability of Replacement Parts

#### ■ After-Sales Service

If any problem occurs with this product, perform an inspection and take appropriate corrective action as described in "5 Troubleshooting".

If the problem persists, or the symptoms are not covered in "5 Troubleshooting", contact your Shimadzu representative.

#### **Replacement Parts Availability**

Replacement parts for this product will be available for a period of seven (7) years after the product is discontinued. Thereafter, such parts may cease to be available.

Note, however, that the availability of parts not manufactured by Shimadzu shall be determined by the relevant manufacturers.

## Maintenance, Inspections, and Adjustment

In order to maintain the instrument's performance and obtain accurate measurement data, daily inspection and periodic inspection/calibration are necessary.

- For daily maintenance, inspection, and replacement parts, see "4 Performance Inspection and Maintenance".
- Periodic inspection/calibration should be requested to your Shimadzu representative.
- Replacement cycles described for periodic replacement parts are a rough estimate. Replacement may be required earlier than the described replacement cycles depending on usage environment and frequency.

## **Disposal Precautions**

When disposing of the instrument, contact your Shimadzu representative. If you dispose them yourself, do so in accordance with the processing standards determined by law, separately from general industrial waste and household garbage.

This product contains a battery.

To dispose of it, ask an industrial waste disposer in compliance with the local laws and regulations.

![](_page_31_Picture_5.jpeg)

| No,                                                                                                    |  | Туре    | Description                                                  |  |
|----------------------------------------------------------------------------------------------------|--|---------|--------------------------------------------------------------|--|
| <b>1</b> CR2032H                                                                                                    |  | CR2032H | Lithium manganese dioxide battery<br>Lithium content: 0.07 g |  |
| NOTE For California, USA Only<br>This product contains a battery that contains perchlorate material. Perchlorate<br>Material - special handling may apply. |  |         |                                                              |  |

See www.dtsc.ca.gov/hazardouswaste/perchlorate

# Contents

Introduction

| Indications Used in This Manual                              | iii  |
|--------------------------------------------------------------|------|
| Safety Instructions                                          | iv   |
| Electromagnetic Compatibility                                | vi   |
| Warranty                                                     | /iii |
| After-Sales Service and Availability of<br>Replacement Parts | kix  |
| Maintenance, Inspections, and Adjustment                     | кіх  |
| Disposal Precautions x                                       | хх   |

# 1 Overview

| 1.1 Testing Frame   | 2  |
|---------------------|----|
| 1.2 Component Parts | 6  |
| 1.3 Optional Parts  | 11 |

#### 2 Names and Functions of Parts

| 2.1 | Stand | dard Model, Reinforced Yoke Model,    | 42 |
|-----|-------|---------------------------------------|----|
|     | Wide  | Model                                 | 13 |
|     | 2.1.1 | AGX-V2: Max. 10 kN (Table-Top) Type   | 13 |
|     | 2.1.2 | AGX-V2: 20/50 kN (Table-Top) Type     | 15 |
|     | 2.1.3 | AGX-V2: 20/50/100/300 kN (Floor) Type | 17 |
|     | 2.1.4 | AGX-V2: 600 kN (Floor) Type           | 19 |
|     | 2.1.5 | Control Box                           | 21 |
| 2.2 | Sepa  | rately Installed Controller Model     | 23 |
|     | 2.2.1 | AGX-V2S: Floor Type                   | 23 |
|     | 2.2.2 | AGX-V/R Controller                    | 25 |
| 2.3 | Oper  | ation Unit                            | 27 |
|     | 2.3.1 | Smart Controller                      | 28 |
|     | 2.3.2 | Operation Controller                  | 30 |
|     | 2.3.3 | Voice Control Device                  | 32 |
|     |       |                                       |    |

| <b>3</b> Test Procedure | 3.1 Test Flow                               | 33 |
|-------------------------|---------------------------------------------|----|
|                         | 3.2 Preparation Before Turning On the Power | 35 |
|                         | 3.2.1 Attaching/Replacing a Load Cell       | 35 |
|                         | 3.3 Setting Up the Instrument               | 39 |

|     | 3.3.1 | Turning On/Off the Power                                            | 39 |
|-----|-------|---------------------------------------------------------------------|----|
|     | 3.3.2 | Calibration of a Load Cell                                          | 42 |
| 3.4 | Movi  | ng the Crosshead                                                    | 45 |
|     | 3.4.1 | Moving the Crosshead Up/Down in the Jog Operation                   | 45 |
|     | 3.4.2 | Performing Crosshead Origin Return with Return<br>Operation         | 46 |
|     | 3.4.3 | Switching the Jog Speed                                             | 48 |
|     | 3.4.4 | Registering the Jog Speed, Jog Dial Max. Speed, and<br>Return Speed | 48 |
|     | 3.4.5 | Changing the Distance Between Jigs                                  | 50 |
| 3.5 | Conf  | iguring/Checking the Safety Devices                                 | 57 |
|     | 3.5.1 | Crosshead Limit Switch                                              | 57 |
|     | 3.5.2 | Protection Cover                                                    | 60 |
|     | 3.5.3 | Emergency Stop Switch                                               | 61 |
|     | 3.5.4 | Software Limits                                                     | 61 |
| 3.6 | Safet | y Support Functions                                                 | 62 |
|     | 3.6.1 | Contact Detect Function                                             | 62 |
|     | 3.6.2 | Overload/Underload Detection Function                               | 64 |
| 3.7 | Start | ing/Ending a Test                                                   | 65 |
|     | 3.7.1 | Starting a Test                                                     | 66 |
|     | 3.7.2 | Ending a Test                                                       | 68 |
|     |       |                                                                     |    |

| Л | Performance Inspection |
|---|------------------------|
| 4 | and Maintenance        |

| 4.1 | Periodic Inspection     |                                                        | 70 |
|-----|-------------------------|--------------------------------------------------------|----|
| 4.2 | Regular Inspection List |                                                        | 70 |
| 4.3 | Inspe                   | ection of Safety Devices                               | 71 |
|     | 4.3.1                   | Emergency Stop Switch                                  | 71 |
|     | 4.3.2                   | Crosshead Limit Switch                                 | 71 |
|     | 4.3.3                   | Protection Cover                                       | 72 |
| 4.4 | Chec                    | king the Test Force                                    | 73 |
| 4.5 | Chec                    | king the Stroke Speed                                  | 75 |
| 4.6 | Main                    | tenance                                                | 76 |
|     | 4.6.1                   | Maintaining the Ball Screws                            | 76 |
|     | 4.6.2                   | Maintaining the Guide Poles                            | 77 |
|     | 4.6.3                   | Replacing the Cooling Fan Filter (Only AGX-V2S Series) | 78 |
|     | 4.6.4                   | Cleaning the Operation Unit                            | 79 |

|     | 4.6.5 | Cleaning the Instrument    | 79 |
|-----|-------|----------------------------|----|
| 4.7 | Usag  | e Time/Counts              | 80 |
|     | 4.7.1 | Notification Item          | 82 |
|     | 4.7.2 | Checking Usage Time/Counts | 84 |

| 5 | Troubleshooting | 5.1 Introduction                     | 86   |
|---|-----------------|--------------------------------------|------|
|   |                 | 5.2 Alarm Display                    | . 86 |
|   |                 | 5.2.1 Alarm Display                  | . 86 |
|   |                 | 5.2.2 Alarm Code List                | . 87 |
|   |                 | 5.3 Other Problems                   | 100  |
|   |                 | 5.3.1 Problems About Power Supply    | 100  |
|   |                 | 5.3.2 Problems About Servo Motor     | 100  |
|   |                 | 5.3.3 Problems About Operating Panel | 101  |
|   |                 | 5.3.4 Problems About Options         | 101  |
|   |                 | 5.4 System Reset                     | 102  |
|   |                 |                                      |      |

| 6 | Maintenance Parts | 6.1 Maintenance Parts | 103 |
|---|-------------------|-----------------------|-----|
|   | and Consumables   | 6.2 Consumables       | 103 |
|   |                   |                       |     |

# 7 References

| 7.  | Basic  | Specifications                            | 104 |
|-----|--------|-------------------------------------------|-----|
|     | 7.1.1  | Standard Model                            | 104 |
|     | 7.1.2  | Reinforced Yoke Model                     | 107 |
|     | 7.1.3  | Wide Model (W1000)                        | 109 |
|     | 7.1.4  | Separately Installed Controller Model     | 111 |
| 7.2 | 2 Func | tional Specifications                     | 113 |
| 7.3 | B Use  | Restrictions and Installation Environment | 126 |
|     |        |                                           |     |

| <br>128 |
|---------|
|         |

This page is intentionally left blank.
## Overview

## The Shimadzu AUTOGRAPH "AGX-V2 Series" are precision universal testing machines achieving a high level of control performance, operability, and safety.

The voice operation function is available to provide correct and safe testing. This function enables you to test start or crosshead return, zero reset of display value through voice. The voice guidance prevents unsafe operation due to carelessness coming from overfamiliarity to realize safe and comfortable operation.

#### AGX-V2 series are certified as Shimadzu's Eco-Products Plus.

The optimized design of the drive system has improved energy density based on the maximum test force × maximum test speed by more than 40 % compared to the previous model (AG-Xplus).

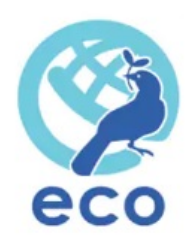

As an extended series, a wide test space model (hereinafter "wide model"), a separately installed controller model, and a reinforced yoke model have been added to the lineup.

• Wide model

With this model, the effective width of the test space of the testing machine main unit is expanded to 1,000 mm. In combination with a surface plate, it enables testing of large-sized test specimens that cannot be tested in normal testing machines.

• Separately installed controller model

This is a model where the controller and electrical parts are separated from the testing machine. This model is environmentally resistant, minimizing the effects of breakage shock and conductive dust (carbon fiber, micro wires, etc.) on electrical components.

• Reinforced yoke model

This model can perform tests in a test space above the crosshead. Since tests can be performed above and below the crosshead, it is possible to arrange tensile tests in the upper space and compression or bending tests in the lower space.

Depending on your applications, we provide the Table-top Type and Floor Type testing frames with variations of maximum test force, power supply voltage, and pole extension. A frame model without a protection cover is also available in addition to those in the list below.

## 1.1 Testing Frame

#### ■ Table-top Type

| Maximum<br>Test Force | Model Type                     | Power<br>Supply<br>Voltage | Model No.              | Pole<br>Extension   | P/N            |
|-----------------------|--------------------------------|----------------------------|------------------------|---------------------|----------------|
|                       |                                |                            | AGX-10kNV2D            | Standard            | 5336-03400-21  |
|                       |                                | 100 V<br>model             | AGX-10kNV2D<br>+250    | 250 mm<br>Extension | \$336-03400-22 |
|                       | Standard                       |                            | AGX-10kNV2D<br>+500    | 500 mm<br>Extension | \$336-03400-23 |
|                       | model                          |                            | AGX-10kNV2D            | Standard            | \$336-03401-21 |
|                       |                                | 200 V<br>model             | AGX-10kNV2D<br>+250    | 250 mm<br>Extension | \$336-03401-22 |
|                       |                                |                            | AGX-10kNV2D<br>+500    | 500 mm<br>Extension | \$336-03401-23 |
| 10 kN                 | Reinforced<br>yoke model       | 100 V<br>model             | AGX-10kNV2D<br>RY      | Standard            | \$336-03400-26 |
|                       |                                |                            | AGX-10kNV2D<br>+250 RY | 250 mm<br>Extension | \$336-03400-27 |
|                       |                                | 200 V<br>model             | AGX-10kNV2D<br>RY      | Standard            | \$336-03401-26 |
|                       |                                |                            | AGX-10kNV2D<br>+250 RY | 250 mm<br>Extension | \$336-03401-27 |
|                       | Wide model 1<br>1000 mm 2<br>n | 100 V<br>model             | AGX-10kNV2D            | Standard            | \$336-03410-21 |
|                       |                                | 200 V<br>model             | W10                    | Standard            | \$336-03411-21 |
|                       |                                |                            | AGX-50kNV2D            | Standard            | \$336-03402-21 |
|                       | Standard<br>model              | 200 V<br>model             | AGX-50kNV2D<br>+250    | 250 mm<br>Extension | \$336-03402-22 |
| 50 kN                 |                                |                            | AGX-50kNV2D<br>+500    | 500 mm<br>Extension | \$336-03402-23 |
|                       | Reinforced                     | 200 V                      | AGX-50kNV2D<br>RY      | Standard            | \$336-03402-26 |
|                       | yoke model                     | model                      | AGX-50kNV2D<br>+250 RY | 250 mm<br>Extension | \$336-03402-27 |

#### ■ Floor Type

| Maximum<br>Test Force | Model Type          | Power<br>Supply<br>Voltage | Model No.           | Pole<br>Extension   | P/N            |
|-----------------------|---------------------|----------------------------|---------------------|---------------------|----------------|
|                       |                     |                            | AGX-50kNV2          | Standard            | \$336-03403-21 |
|                       |                     | 200.1/                     | AGX-50kNV2<br>+250  | 250 mm<br>Extension | \$336-03403-22 |
|                       |                     | model                      | AGX-50kNV2<br>+500  | 500 mm<br>Extension | \$336-03403-23 |
|                       | Standard            |                            | AGX-50kNV2<br>+750  | 750 mm<br>Extension | \$336-03403-24 |
|                       | model               |                            | AGX-50kNV2          | Standard            | \$336-03404-21 |
|                       |                     | 400 V<br>model             | AGX-50kNV2<br>+250  | 250 mm<br>Extension | \$336-03404-22 |
|                       |                     |                            | AGX-50kNV2<br>+500  | 500 mm<br>Extension | \$336-03404-23 |
| 50 kN                 |                     |                            | AGX-50kNV2<br>+750  | 750 mm<br>Extension | \$336-03404-24 |
|                       | Separately          |                            | AGX-50kNV2S         | Standard            | \$336-03430-21 |
|                       |                     |                            | AGX-50kNV2S<br>+250 | 250 mm<br>Extension | \$336-03430-22 |
|                       | controller<br>model | model                      | AGX-50kNV2S<br>+500 | 500 mm<br>Extension | \$336-03430-23 |
|                       |                     |                            | AGX-50kNV2S<br>+750 | 750 mm<br>Extension | \$336-03430-24 |
|                       | Wide model          | 200 V<br>model             | AGX-20/50kNV2       | Standard            | 5336-03413-21  |
|                       | 1000 mm             | 400 V<br>model             | W10                 | Standard            | \$336-03414-21 |

#### 1 Overview

| Maximum<br>Test Force | Model Type          | Power<br>Supply<br>Voltage | Model No.            | Pole<br>Extension   | P/N            |
|-----------------------|---------------------|----------------------------|----------------------|---------------------|----------------|
|                       |                     |                            | AGX-100kNV2          | Standard            | \$336-03405-21 |
|                       |                     |                            | AGX-100kNV2<br>+250  | 250 mm<br>Extension | \$336-03405-22 |
|                       |                     | model                      | AGX-100kNV2<br>+500  | 500 mm<br>Extension | \$336-03405-23 |
|                       | Standard            |                            | AGX-100kNV2<br>+750  | 750 mm<br>Extension | \$336-03405-24 |
|                       | model               |                            | AGX-100kNV2          | Standard            | \$336-03406-21 |
| 100 kN                |                     | 400 V<br>model             | AGX-100kNV2<br>+250  | 250 mm<br>Extension | \$336-03406-22 |
|                       |                     |                            | AGX-100kNV2<br>+500  | 500 mm<br>Extension | \$336-03406-23 |
|                       |                     |                            | AGX-100kNV2<br>+750  | 750 mm<br>Extension | \$336-03406-24 |
|                       | Separately          |                            | AGX-100kNV2S         | Standard            | \$336-03431-21 |
|                       |                     |                            | AGX-100kNV2S<br>+250 | 250 mm<br>Extension | \$336-03431-22 |
|                       | controller<br>model | model                      | AGX-100kNV2S<br>+500 | 500 mm<br>Extension | \$336-03431-23 |
| -                     |                     |                            | AGX-100kNV2S<br>+750 | 750 mm<br>Extension | \$336-03431-24 |
|                       | Wide model          | 200 V<br>model             | AGX-100kNV2          | Standard            | \$336-03415-21 |
|                       | 1000 mm             | 400 V<br>model             | W10                  | Standard            | 5336-03416-21  |

| Maximum<br>Test Force | Model Type                                     | Power<br>Supply<br>Voltage | Model No.            | Pole<br>Extension   | P/N            |
|-----------------------|------------------------------------------------|----------------------------|----------------------|---------------------|----------------|
|                       |                                                | 200.14                     | AGX-300kNV2          | Standard            | \$336-03407-21 |
|                       |                                                |                            | AGX-300kNV2<br>+250  | 250 mm<br>Extension | \$336-03407-22 |
|                       |                                                | model                      | AGX-300kNV2<br>+500  | 500 mm<br>Extension | \$336-03407-23 |
|                       | Standard                                       |                            | AGX-300kNV2<br>+750  | 750 mm<br>Extension | \$336-03407-24 |
|                       | model                                          |                            | AGX-300kNV2          | Standard            | \$336-03408-21 |
|                       |                                                | 400 V                      | AGX-300kNV2<br>+250  | 250 mm<br>Extension | \$336-03408-22 |
|                       |                                                | model                      | AGX-300kNV2<br>+500  | 500 mm<br>Extension | \$336-03408-23 |
| 300 kN                |                                                |                            | AGX-300kNV2<br>+750  | 750 mm<br>Extension | \$336-03408-24 |
|                       | Separately<br>installed<br>controller<br>model | 200 V<br>model             | AGX-300kNV2S         | Standard            | \$336-03432-21 |
|                       |                                                |                            | AGX-300kNV2S<br>+250 | 250 mm<br>Extension | \$336-03432-22 |
|                       |                                                |                            | AGX-300kNV2S<br>+500 | 500 mm<br>Extension | \$336-03432-23 |
|                       |                                                |                            | AGX-300kNV2S<br>+750 | 750 mm<br>Extension | \$336-03432-24 |
|                       | Wide model<br>1000 mm                          | 200 V<br>model             | AGX-300kNV2          | Standard            | \$336-03417-21 |
|                       |                                                | 400 V<br>model             | W10                  | Standard            | \$336-03418-21 |
|                       |                                                |                            | AGX-600kNV2          | Standard            | \$336-03409-21 |
|                       | Standard                                       | 200 \/                     | AGX-600kNV2<br>+250  | 250 mm<br>Extension | \$336-03409-22 |
|                       | model                                          | model                      | AGX-600kNV2<br>+500  | 500 mm<br>Extension | \$336-03409-23 |
| 600 kN                |                                                |                            | AGX-600kNV2<br>+750  | 750 mm<br>Extension | \$336-03409-24 |
| 600 KN                |                                                |                            | AGX-600kNV2S         | Standard            | \$336-03433-21 |
|                       | Separately                                     | 200 \/                     | AGX-600kNV2S<br>+250 | 250 mm<br>Extension | \$336-03433-22 |
|                       | controller<br>model                            | model                      | AGX-600kNV2S<br>+500 | 500 mm<br>Extension | \$336-03433-23 |
|                       |                                                |                            | AGX-600kNV2S<br>+750 | 750 mm<br>Extension | \$336-03433-24 |

## 1.2 Component Parts

#### Standard model, Reinforced yoke model, Wide model AGX-V2

| Part Name                           |                                | Part No.       | Qty | Remarks                                                                                                    |
|-------------------------------------|--------------------------------|----------------|-----|----------------------------------------------------------------------------------------------------|
| Testing machine                     |                                | -              | 1   | -                                                                                                    |
| Smart                               | 300 kN or less                 | \$336-01055-01 | 1   |                                                                                                    |
| controller <sup>*1</sup>            | For 600 kN                     | \$336-01055-02 | 1   | -                                                                                                    |
| Operation Contro                    | ller <sup>*1</sup>             | \$336-01060    | 1   | -                                                                                                    |
| Voice control                       | 300 kN or less                 | \$336-03372-21 | 1   | Supported language:                                                                                                    |
| device*2                            | For 600 kN                     | \$336-03372-22 | 1   | English                                                                                                    |
|                                     | AGX-10kNV2D<br>1φ 200 to 230 V | S336-01192-01  | 1   | <ul> <li>End shape: M5 round terminal</li> <li>(L, N, E)</li> <li>Length: 3 m</li> <li>Cable O.D: φ7.7 mm</li> <li>testing machine side:</li> <li>IEC C14 inlet</li> </ul>                                                           |
| Power supply<br>cable <sup>*3</sup> | AGX-10kNV2D<br>1φ 100 to 115 V | -              | 0   | Power supply cable is not<br>included.<br>NOTE Please<br>prepare a<br>power supply<br>cable that<br>complies<br>with the<br>laws and<br>regulations<br>of each<br>country and<br>region.<br>• testing machine side:<br>IEC C14 inlet |

| Part Name               |                                   | Part No.      | Qty | Remarks                                                                                                    |
|-------------------------|-----------------------------------|---------------|-----|----------------------------------------------------------------------------------------------------|
| Power supply<br>cable*3 | AGX-20/50kNV2D<br>1φ 200 to 230 V | S336-01156-01 | 1   | <ul> <li>End shape: M5 round terminal</li> <li>(L, N, E)</li> <li>Length: 5 m</li> <li>Cable O.D: φ16.1 mm</li> <li>testing machine side: Directly fixed cable</li> </ul>    |
|                         | AGX-20/50kNV2<br>3φ 200 to 230 V  | S336-01157-01 |     | <ul> <li>End shape: M5 round terminal</li> <li>(R, S, T, E)<br/>Length: 5 m<br/>Cable O.D: φ15.3 mm</li> <li>testing machine side:<br/>Directly fixed cable</li> </ul>       |
|                         | AGX-100kNV2<br>3φ 200 to 230 V    | S336-01158-01 |     | <ul> <li>End shape: M5 round terminal</li> <li>(R, S, T, E)</li> <li>Length: 5 m</li> <li>Cable O.D: φ19.0 mm</li> <li>testing machine side: Directly fixed cable</li> </ul> |
|                         | AGX-300kNV2<br>3φ 200 to 230 V    | S336-01159-01 |     | <ul> <li>End shape: M5 round terminal</li> <li>(R, S, T, E)</li> <li>Length: 5 m</li> <li>Cable O.D: φ25.5 mm</li> <li>testing machine side: Directly fixed cable</li> </ul> |
|                         | AGX-600kNV2<br>3φ 200 to 230 V    | S336-01160-01 |     | <ul> <li>End shape: M5 round terminal</li> <li>(R, S, T, E)</li> <li>Length: 5 m</li> <li>Cable O.D: φ29.0 mm</li> <li>testing machine side: Directly fixed cable</li> </ul> |
| Instruction manua       | al                                | \$349-11981   | 1   | This manual.                                                                                                    |
| Rotation bar            |                                   | \$344-21855   | 1   | Used for replacing jigs.                                                                                                    |

| Part Name                           |                 | Part No.                     | Qty | Remarks                                                                                                    |
|-------------------------------------|-----------------|------------------------------|-----|----------------------------------------------------------------------------------------------------|
|                                     | AGX-10kNV2D     | \$340-48001-09               |     |                                                                                                    |
|                                     | AGX-20/50kNV2D  | S340-48001-10                |     |                                                                                                    |
| Hex                                 | AGX-20/50kNV2   | \$340-48001-10               | 1   | Used for replacing jigs.                                                                                               |
| wrench set                          | AGX-100/300kNV2 | S340-48001-10<br>S086-03813  |     |                                                                                                    |
|                                     | AGX-600kNV2     | \$340-48001-10               |     |                                                                                                    |
| Cable clamp                         |                 | S336-00314                   | 2   | For attach to the T-slot of<br>the testing machine pole<br>to secure the load cell<br>cable and thecontroller<br>cable |
| Shortcut connector                  |                 | \$336-01180-01               | 2   | For plugging the open operating panel connector.                                                                       |
| USB connector cap                   |                 | \$070-09702-02               | 2   | Attach this to an empty<br>USB cable connection<br>port.                                                               |
| External Emergency Stop Switch*4,*5 |                 | \$336-03195-01 <sup>*4</sup> | 1   | This is an emergency stop<br>switch to be attached to<br>the testing machine pole.                                     |
|                                     |                 | S336-01511-41* <sup>5</sup>  | 1   | A tabletop emergency<br>stop switch that can be<br>installed in any position.                                          |
|                                     |                 | S086-78103-01                | _   | Wear these when                                                                                                    |
| Protective glasses                  |                 | S086-78105-32                | 1   | operating the testing machine.                                                                                         |
| Protective gloves                   |                 | S086-78970-11                | 1   | Wear these when<br>replacing jigs, installing or<br>removing the specimen.                                             |

\*1 Either one or both items are provided.

- \*2 A USB cable is included.
- \*3 The item varies depending on the testing machine type. The part No. of the 3 $\phi$  200-230 V power cable varies depending of its length.
- \*4 Provided only with the reinforced yoke model.
- \*5 Provided only with the wide model including the protection cover.

## Separately installed controller model AGX-V2S

| Part                                | Name                                  | Part No.       | Qty | Remarks                                                                                                    |
|-------------------------------------|---------------------------------------|----------------|-----|----------------------------------------------------------------------------------------------------|
| Testing machine                     |                                       | -              | 1   | AGX-V2S series only                                                                                                    |
| Smart                               | 300 kN or less                        | \$336-01055-01 | 1   |                                                                                                    |
| controller <sup>*1</sup>            | For 600 kN                            | \$336-01055-02 |     | -                                                                                                    |
| Operation Contro                    | ller <sup>*1</sup>                    | \$336-01060    | 1   | -                                                                                                    |
| Voice control                       | 300 kN or less                        | \$336-03372-21 | 1   | Supported language:                                                                                                    |
| device*2                            | For 600 kN                            | \$336-03372-22 |     | English                                                                                                    |
|                                     | AGX-V/R 50kN 3 $\varphi$ 200 to 230 V | \$336-03186-42 |     | Drive motor: 2.0 kW                                                                                                    |
| AGX-V/R                             | AGX-V/R 100kN $3\varphi$ 200 to 230 V | \$336-03186-43 |     | Drive motor: 3.5 kW                                                                                                    |
| controller <sup>*3</sup>            | AGX-V/R 300kN $3\varphi$ 200 to 230 V | \$336-03186-44 |     | Drive motor: 5.5 kW                                                                                                    |
|                                     | AGX-V/R 600kN $3\varphi$ 200 to 230 V | \$336-03186-45 |     | Drive motor: 7.5 kW                                                                                                    |
| Power supply<br>cable <sup>*4</sup> | AGX-V/R 50kN<br>3φ 200 to 230 V       | S336-01157-11  | 1   | <ul> <li>End shape: M5 round terminal</li> <li>(R, S, T, E)</li> <li>Length: 5 m</li> <li>Cable O.D: φ15.3 mm</li> <li>testing machine side: Directly fixed cable</li> </ul> |
|                                     | AGX-V/R 100kN<br>3φ 200 to 230 V      | S336-01158-11  |     | <ul> <li>End shape: M5 round terminal</li> <li>(R, S, T, E)</li> <li>Length: 5 m</li> <li>Cable O.D: φ19.0 mm</li> <li>testing machine side: Directly fixed cable</li> </ul> |

| Part Name                           |                                  | Part No.                    | Qty | Remarks                                                                                                    |
|-------------------------------------|----------------------------------|-----------------------------|-----|----------------------------------------------------------------------------------------------------|
| Power supply<br>cable <sup>*4</sup> | AGX-V/R 300kN<br>3φ 200 to 230 V | S336-01159-11               | 1   | <ul> <li>End shape: M5 round terminal</li> <li>(R, S, T, E)</li> <li>Length: 5 m</li> <li>Cable O.D: φ25.5 mm</li> <li>testing machine side: Directly fixed cable</li> </ul> |
|                                     | AGX-V/R 600kN<br>3φ 200 to 230 V | \$336-01160-01              |     | <ul> <li>End shape: M5 round terminal</li> <li>(R, S, T, E)</li> <li>Length: 5 m</li> <li>Cable O.D: φ29.0 mm</li> <li>testing machine side: Directly fixed cable</li> </ul> |
| Instruction manua                   | I                                | S349-11981                  | 1   | This manual.                                                                                                    |
| Rotation bar                        |                                  | \$344-21855                 | 1   | Used for replacing jigs.                                                                                                    |
|                                     | AGX-20/50kNV2S                   | \$340-48001-10              | 1   | Used for replacing jigs.                                                                                                    |
| Hex wrench set                      | AGX-100kNV2S/<br>300kNV2S        | S340-48001-10<br>S086-03813 | 1   | Used for replacing jigs.                                                                                                    |
|                                     | AGX-600kNV2S                     | \$340-48001-10              | 1   | Used for replacing jigs.                                                                                                    |
| USB extension cable                 |                                  | S088-50962-07               | 1   | Used for extending the<br>USB cable provided with<br>the voice control device.                                                                                               |
| Cable clamp                         |                                  | S336-00314                  | 2   | For attach to the T-slot of<br>the testing machine pole<br>to secure the load cell<br>cable and thecontroller<br>cable                                                       |
| Shortcut connector                  |                                  | \$336-01180-01              | 2   | Attach this to an empty operation unit connector.                                                                                                    |
| USB connector cap                   |                                  | \$070-09702-02              | 2   | Attach this to an empty<br>USB cable connection<br>port.                                                                                                    |
|                                     |                                  | S086-78103-01               |     | Wear these when                                                                                                    |
| Protective glasses                  |                                  | S086-78105-32               | 1   | operating the testing machine.                                                                                                    |
| Protective gloves                   |                                  | S086-78970-11               | 1   | Wear these when<br>replacing jigs, installing or<br>removing the specimen.                                                                                                   |

\*1 Either one or both items are provided.

\*2 A USB cable is included.

\*3 The item varies depending on the testing machine type.

<sup>\*4</sup> The item varies depending on the testing machine type. The part No. of the 3  $\phi\,$  200-230 V power cable varies depending of its length.

## 1.3 Optional Parts

#### Internal Units

| Part                  | Name                              | Part No.       | Qty | Remarks                                                                  |
|-----------------------|-----------------------------------|----------------|-----|--------------------------------------------------------------------------|
| Sensor Amplifier      |                                   | S336-01076-01  | 1   | Connect the load cell or<br>displacement gauge via<br>the CAL connector. |
|                       | For load cells                    | \$336-01064-01 | 1   | Supports load cells                                                      |
| CAL Connector         | For SG<br>displacement<br>gauge   | S336-01064-11  | 1   | Supports SG<br>extensometers and SG<br>width gauges.                     |
|                       | For LVDT<br>displacement<br>gauge | \$336-01064-21 | 1   | Supports LVDT<br>extensometers and LVDT<br>width gauges.                 |
| Analog Input Am       | plifior                           | \$226 01076 07 | 1   | • 4 channels                                                             |
| Analog input Am       | pinter                            | 5556-01076-07  | 1   | <ul> <li>Analog voltage input</li> </ul>                                 |
| Analog Output A       | molifier                          | \$336-01076-04 | 1   | • 4 channels                                                             |
|                       | Inpiner                           |                |     | Analog voltage output                                                    |
| Strain Amplifier      |                                   | \$336-01076-06 | 1   | • 2 channels                                                             |
|                       |                                   |                |     | • Strain gauge bridge                                                    |
|                       |                                   |                |     | • 4 channels                                                             |
| Counter Unit          |                                   | S336-01076-05  | 1   | <ul> <li>A/B 2-phase pulse,<br/>Up/Down pulse</li> </ul>                 |
| Isolated PIO Unit     |                                   | \$336-01076-02 | 1   | • 16-bit input, 16-bit output                                            |
|                       |                                   |                |     | • 12 to 24 V AC/DC                                                       |
| Non-Isolated PIO Unit |                                   | \$336-01076-03 | 1   | • 16-bit input, 16-bit output                                            |
|                       |                                   |                |     | • 5 V TTL / Open collector                                               |
| Analog Recorder Unit  |                                   | \$336-01076-08 | 1   | Connect the AR series analog recorder.                                   |
| AEH Communicat        | ion Unit                          | \$336-01076-09 | 1   | Connect the AEH Series automatic extensometer.                           |

Reference For the maintenance parts and consumables, see "6 Maintenance Parts and Consumables" P.103.

#### ■ AGX-V/R controller unit

| Part Name                            | Part No.        | Qty | Remarks                              |
|--------------------------------------|-----------------|-----|--------------------------------------|
|                                      |                 |     | Hole-in anchor                       |
| Fall prevention anchor <sup>*1</sup> | S339-85487-01 1 | 1   | • O.D.: 6 mm                         |
|                                      |                 |     | • Compatible drill dia.:<br>6.4 mm   |
| External emergency stop switch       | \$336-03195-01  | 1   | For adding an emergency stop switch. |

\*1 Four pieces of this item are required to fix the controller.

# **2** Names and Functions of Parts

## 2.1 Standard Model, Reinforced Yoke Model, Wide Model

### 2.1.1 AGX-V2: Max. 10 kN (Table-Top) Type

#### Front Side

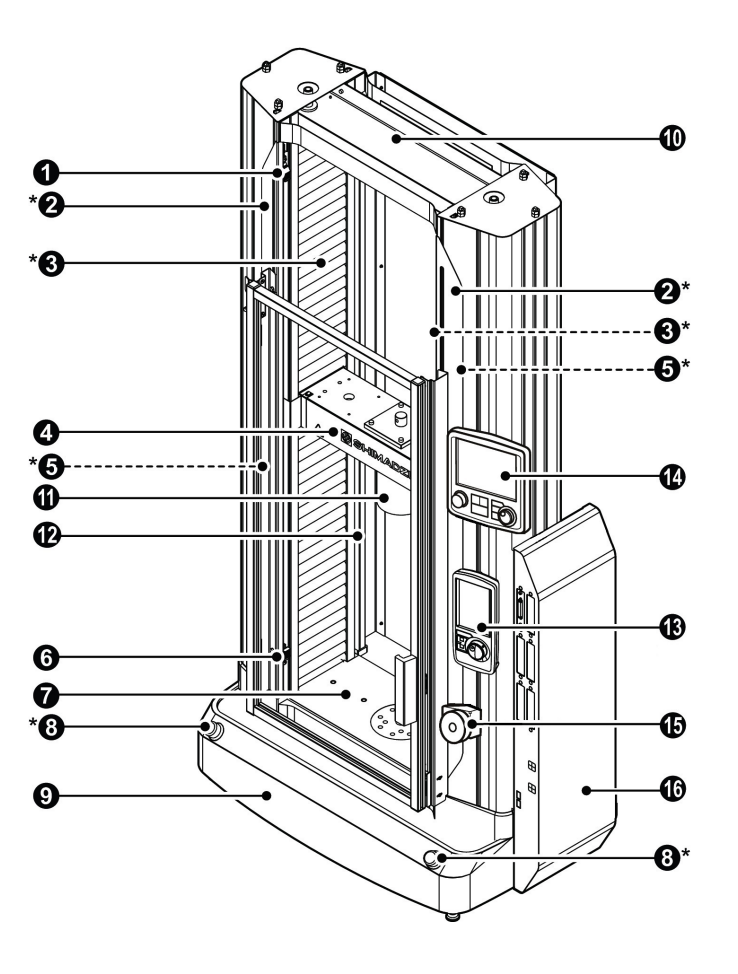

<sup>&</sup>lt;sup>\*</sup> These parts are provided on the right and left sides.

#### ■ Rear Side

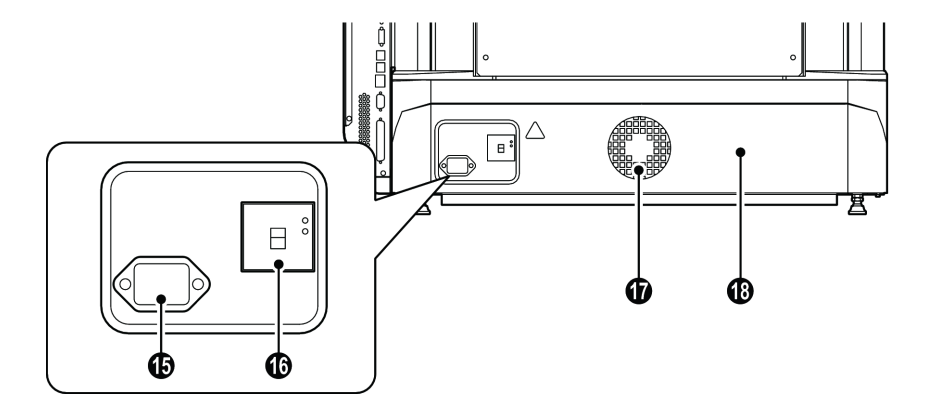

| No.         | Name                                                       | Description                                                                                                    |
|-------------|------------------------------------------------------------|----------------------------------------------------------------------------------------------------|
| 0           | Crosshead Upper Limit                                      | Set the upper limit of the crosshead movement range.<br>The crosshead stops when it reaches the set limit<br>position.<br>Be sure to set it before starting a test.                     |
| 2           | Pole*                                                      | A structural part for housing a ball screw.                                                                                                    |
| 0           | Ball Screw Protection<br>Cover*                            | A cover for protecting the ball screw and preventing a body part from contacting the ball screw.                                                                                        |
| 4           | Crosshead                                                  | A drive part moving up and down to apply test force to a specimen.                                                                                                    |
| 6           | Ball Screw (installed inside the pole)*                    | A drive part for transmitting driving force from the motor to the crosshead.                                                                                                    |
| 6           | Crosshead Lower Limit                                      | Set the lower limit of the crosshead movement range.<br>The crosshead stops when it reaches the set limit<br>position.<br>Be sure to set it before starting a test.                     |
| 0           | Table                                                      | A structural part for receiving test force given by the crosshead.                                                                                                    |
| 8           | Emergency Stop<br>Switch*                                  | A switch for forcibly stopping the crosshead.<br>Pressing the switch cuts power to the servo motor.<br>Turning the switch in the arrow direction shown on it<br>cancels emergency stop. |
| 9           | Front Cover                                                | A cover of the drive part.                                                                                                    |
| 0           | Crossyoke                                                  | A structural part for connecting poles.                                                                                                    |
| 0           | Load Cell                                                  | A load cell is a sensor for measuring test force.                                                                                                    |
| Ð           | Protection Cover<br>(for the model with the<br>cover only) | A cover for preventing specimen fragments from scattering when a specimen is broken during a test.                                                                                      |
| 13          | Smart Controller                                           | A controller for controlling the instrument.                                                                                                    |
| 4           | Operation Controller                                       | A controller for controlling the instrument.                                                                                                    |
| <b>(5</b> ) | Voice Control Device                                       | A device to assist test machine operation with voice.                                                                                                    |
| 16          | Control Box                                                | A part for controlling the instrument and performing sensor measurement.                                                                                                    |
| đ           | Power Supply Connector                                     | Used to connect a single phase 100-115 V or 200-230 V source according to the power supply of the instrument.                                                                           |
| 13          | Power Supply Breaker                                       | A power supply breaker of the instrument. An earth leakage breaker is provided.                                                                                                    |
| 19          | Cooling Fan                                                | A fan for cooling the drive part.                                                                                                    |
| 20          | Rear Cover                                                 | A cover of the drive part.                                                                                                    |

\* : These parts are provided on the right and left sides.

## 2.1.2 AGX-V2: 20/50 kN (Table-Top) Type

#### Front Side

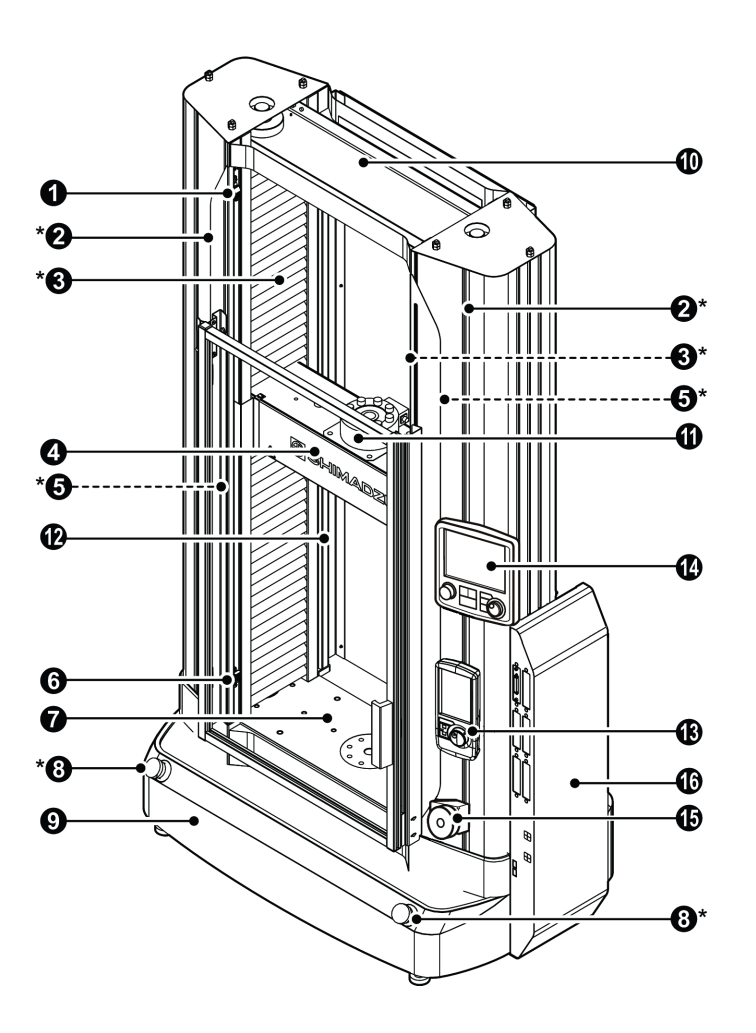

\* These parts are provided on the right and left sides.

#### Rear Side

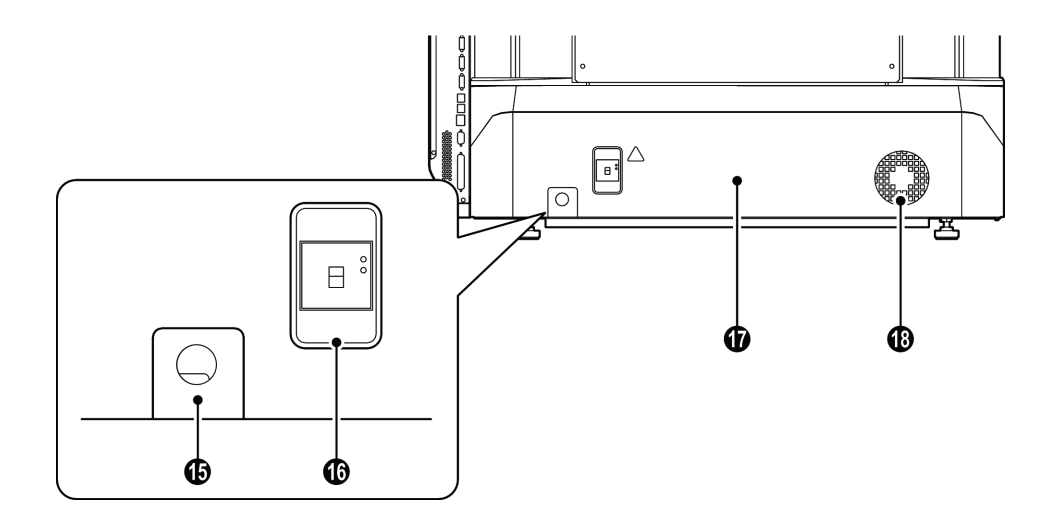

| No.        | Name                                                       | Description                                                                                                    |
|------------|------------------------------------------------------------|----------------------------------------------------------------------------------------------------|
| 0          | Crosshead Upper Limit                                      | Set the upper limit of the crosshead movement range.<br>The crosshead stops when it reaches the set limit<br>position.<br>Be sure to set it before starting a test.                     |
| 2          | Pole*                                                      | A structural part for housing a ball screw.                                                                                                    |
| 3          | Ball Screw Protection<br>Cover*                            | A cover for protecting the ball screw and preventing a body part from contacting the ball screw.                                                                                        |
| 4          | Crosshead                                                  | A drive part moving up and down to apply test force to a specimen.                                                                                                    |
| 6          | Ball Screw (installed inside the pole)*                    | A drive part for transmitting driving force from the motor to the crosshead.                                                                                                    |
| 6          | Crosshead Lower Limit                                      | Set the lower limit of the crosshead movement range.<br>The crosshead stops when it reaches the set limit<br>position.<br>Be sure to set it before starting a test.                     |
| 0          | Table                                                      | A structural part for receiving test force given by the crosshead.                                                                                                    |
| 8          | Emergency Stop<br>Switch*                                  | A switch for forcibly stopping the crosshead.<br>Pressing the switch cuts power to the servo motor.<br>Turning the switch in the arrow direction shown on it<br>cancels emergency stop. |
| 9          | Front Cover                                                | A cover of the drive part.                                                                                                    |
| 0          | Crossyoke                                                  | A structural part for connecting poles.                                                                                                    |
| 0          | Load Cell                                                  | A load cell is a sensor for measuring test force.                                                                                                    |
| Ð          | Protection Cover<br>(for the model with the<br>cover only) | A cover for preventing specimen fragments from scattering when a specimen is broken during a test.                                                                                      |
| 13         | Smart Controller                                           | A controller for controlling the instrument.                                                                                                    |
| 4          | Operation Controller                                       | A controller for controlling the instrument.                                                                                                    |
| <b>(</b> 5 | Voice Control Device                                       | A device to assist test machine operation with voice.                                                                                                    |
| 10         | Control Box                                                | A part for controlling the instrument and performing sensor measurement.                                                                                                    |
| Ð          | Power Supply Cable                                         | Used to connect a single phase 200-230 V source.                                                                                                    |
| 18         | Power Supply Breaker                                       | A power supply breaker of the instrument. An earth leakage breaker is provided.                                                                                                    |
| 19         | Rear Cover                                                 | A cover of the drive part.                                                                                                    |
| 20         | Cooling Fan                                                | A fan for cooling the drive part.                                                                                                    |

\* : These parts are provided on the right and left sides.

## 2.1.3 AGX-V2: 20/50/100/300 kN (Floor) Type

#### Front Side

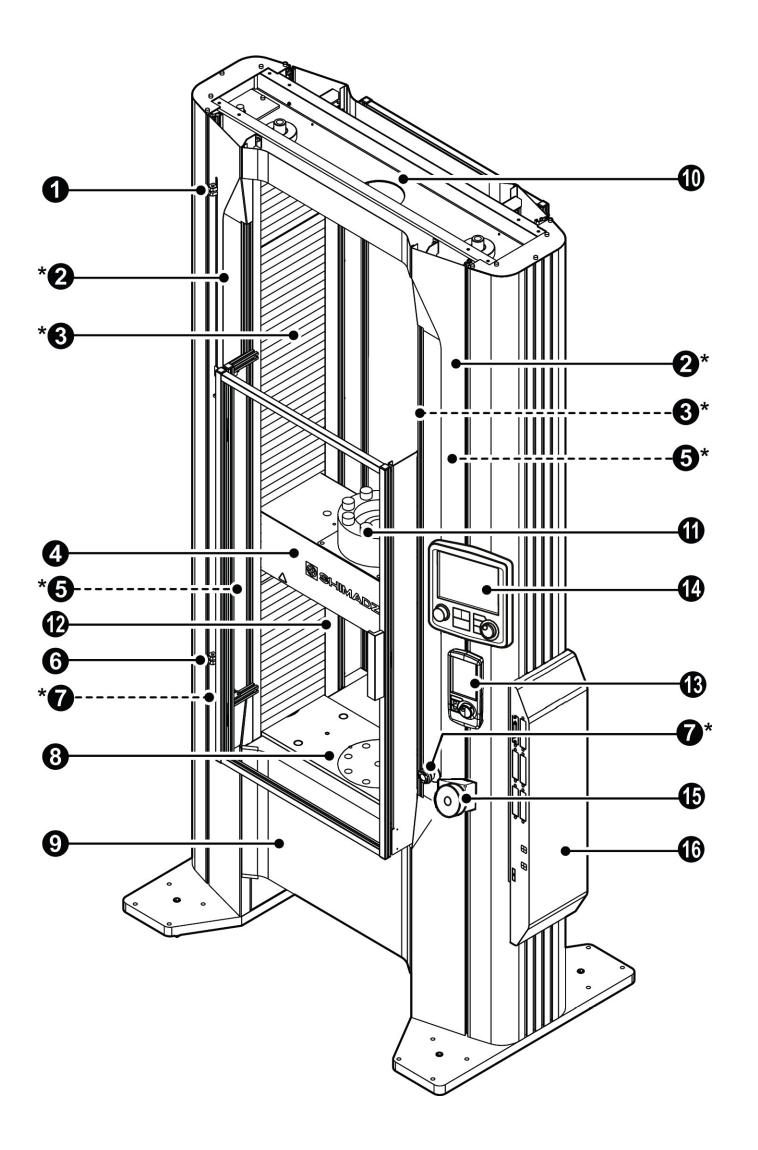

<sup>\*</sup> These parts are provided on the right and left sides.

■ Rear Side

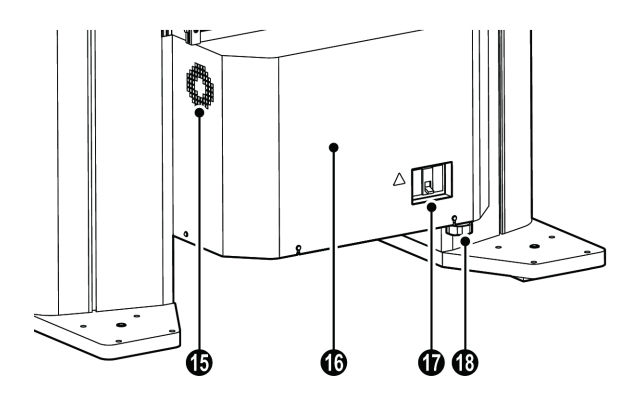

| No.      | Name                                                       | Description                                                                                                    |
|----------|------------------------------------------------------------|----------------------------------------------------------------------------------------------------|
| 0        | Crosshead Upper Limit                                      | Set the upper limit of the crosshead movement range.<br>The crosshead stops when it reaches the set limit<br>position.<br>Be sure to set it before starting a test.                     |
| 2        | Pole*                                                      | A structural part for housing a ball screw.                                                                                                    |
| 3        | Ball Screw Protection<br>Cover*                            | A cover for protecting the ball screw and preventing a body part from contacting the ball screw.                                                                                        |
| 4        | Crosshead                                                  | A drive part moving up and down to apply test force to a specimen.                                                                                                    |
| 6        | Ball Screw (installed inside the pole)*                    | A drive part for transmitting driving force from the motor to the crosshead.                                                                                                    |
| 6        | Crosshead Lower Limit                                      | Set the lower limit of the crosshead movement range.<br>The crosshead stops when it reaches the set limit<br>position.<br>Be sure to set it before starting a test.                     |
| Ø        | Emergency Stop<br>Switch*                                  | A switch for forcibly stopping the crosshead.<br>Pressing the switch cuts power to the servo motor.<br>Turning the switch in the arrow direction shown on it<br>cancels emergency stop. |
| 8        | Table                                                      | A structural part for receiving test force given by the crosshead.                                                                                                    |
| 9        | Front Cover                                                | A cover of the drive part.                                                                                                    |
| 0        | Crossyoke                                                  | A structural part for connecting poles.                                                                                                    |
| 0        | Load Cell                                                  | A load cell is a sensor for measuring test force.                                                                                                    |
| Ð        | Protection Cover<br>(for the model with the<br>cover only) | A cover for preventing specimen fragments from scattering when a specimen is broken during a test.                                                                                      |
| <b>B</b> | Smart Controller                                           | A controller for controlling the instrument.                                                                                                    |
| 1        | Operation Controller                                       | A controller for controlling the instrument.                                                                                                    |
| ₲        | Voice Control Device                                       | A device to assist test machine operation with voice.                                                                                                    |
| 10       | Control Box                                                | A part for controlling the instrument and performing sensor measurement.                                                                                                    |
| 1        | Cooling Fan<br>(on the side of the rear<br>cover)          | A fan for cooling the drive part.                                                                                                    |
| 13       | Rear Cover                                                 | A cover of the drive part.                                                                                                    |
| 19       | Power Supply Breaker                                       | A power supply breaker of the instrument. An earth leakage breaker is provided.                                                                                                    |
| 0        | Power Supply Cable                                         | Used to connect a three-phase 200-230 V or 380-440 V source according to the power supply of the instrument.                                                                            |

\* : These parts are provided on the right and left sides.

## 2.1.4 AGX-V2: 600 kN (Floor) Type

#### Front Side

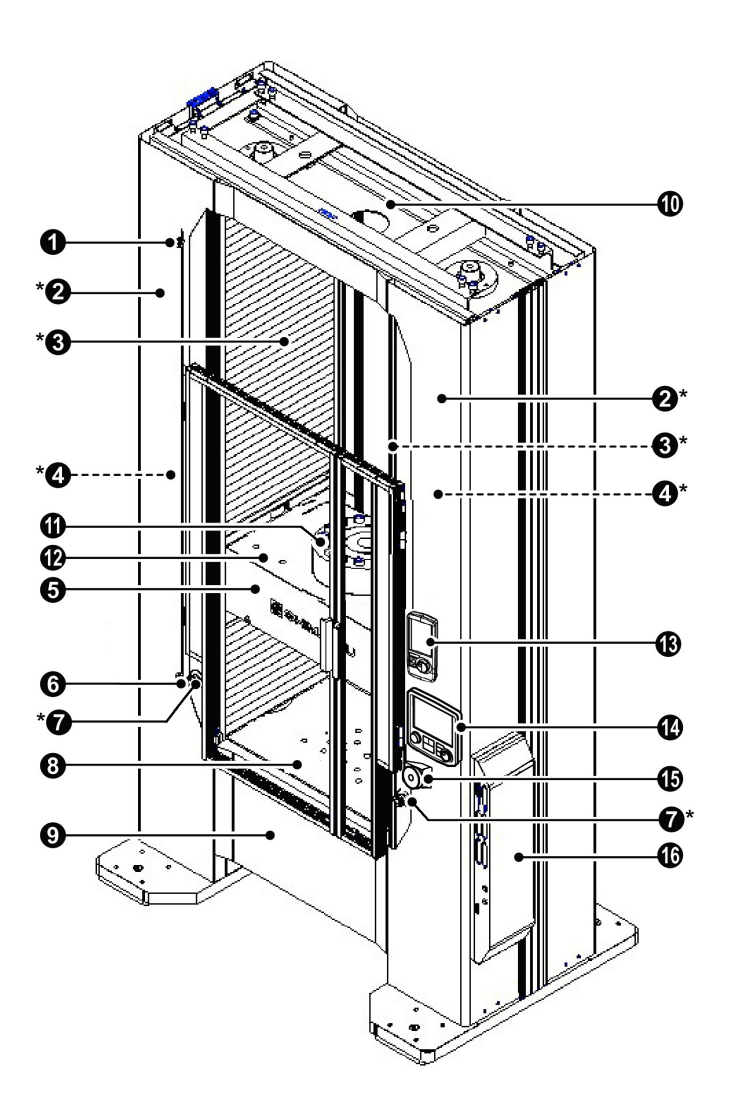

\* These parts are provided on the right and left sides.

#### Rear Side

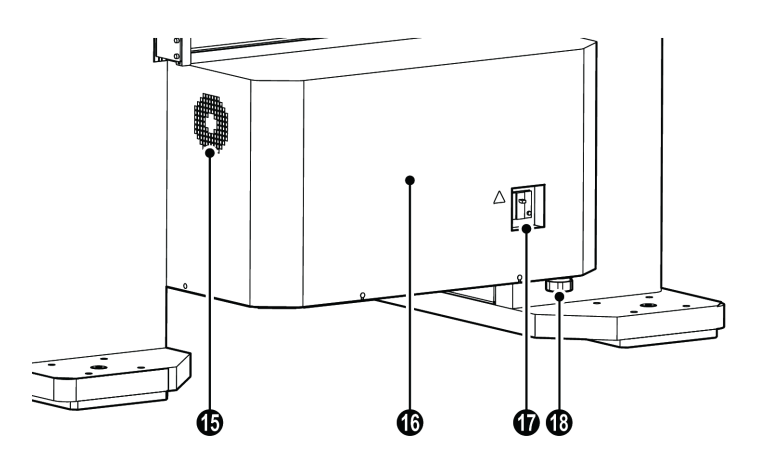

| No.       | Name                                                       | Description                                                                                                    |
|-----------|------------------------------------------------------------|----------------------------------------------------------------------------------------------------|
| 0         | Crosshead Upper Limit                                      | Set the upper limit of the crosshead movement range.<br>The crosshead stops when it reaches the set limit<br>position.<br>Be sure to set it before starting a test.                     |
| 2         | Pole*                                                      | A structural part for housing a ball screw.                                                                                                    |
| 3         | Ball Screw Protection<br>Cover*                            | A cover for protecting the ball screw and preventing a body part from contacting the ball screw.                                                                                        |
| 4         | Ball Screw (installed inside the pole)*                    | A drive part for transmitting driving force from the motor to the crosshead.                                                                                                    |
| 6         | Crosshead                                                  | A drive part moving up and down to apply test force to a specimen.                                                                                                    |
| 6         | Crosshead Lower Limit                                      | Set the lower limit of the crosshead movement range.<br>The crosshead stops when it reaches the set limit<br>position.<br>Be sure to set it before starting a test.                     |
| Ø         | Emergency Stop<br>Switch*                                  | A switch for forcibly stopping the crosshead.<br>Pressing the switch cuts power to the servo motor.<br>Turning the switch in the arrow direction shown on it<br>cancels emergency stop. |
| 8         | Table                                                      | A structural part for receiving test force given by the crosshead.                                                                                                    |
| 9         | Front Cover                                                | A cover of the drive part.                                                                                                    |
| 0         | Crossyoke                                                  | A structural part for connecting poles.                                                                                                    |
| 0         | Load Cell                                                  | A load cell is a sensor for measuring test force.                                                                                                    |
| Ð         | Protection Cover<br>(for the model with the<br>cover only) | A cover for preventing specimen fragments from scattering when a specimen is broken during a test.                                                                                      |
| <b>B</b>  | Smart Controller                                           | A controller for controlling the instrument.                                                                                                    |
| 1         | Operation Controller                                       | A controller for controlling the instrument.                                                                                                    |
| <b>(b</b> | Voice Control Device                                       | A device to assist test machine operation with voice.                                                                                                    |
| 10        | Control Box                                                | A part for controlling the instrument and performing sensor measurement.                                                                                                    |
| 1         | Cooling Fan<br>(on the side of the rear<br>cover)          | A fan for cooling the drive part.                                                                                                    |
| 13        | Rear Cover                                                 | A cover of the drive part.                                                                                                    |
| 19        | Power Supply Breaker                                       | A power supply breaker of the instrument. An earth leakage breaker is provided.                                                                                                    |
| 20        | Power Supply Cable                                         | Used to connect a three-phase 200-230 V source.                                                                                                    |

\* : These parts are provided on the right and left sides.

Rear Side

## 2.1.5 Control Box

Front Side

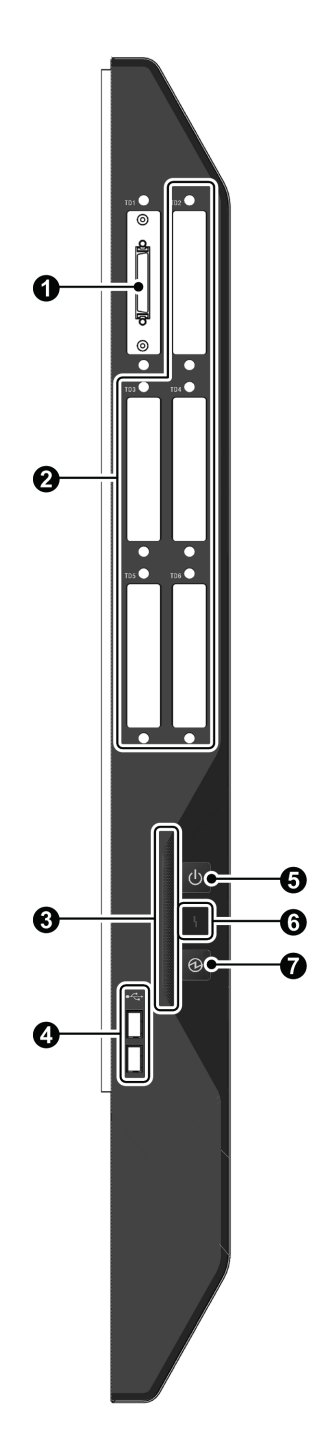

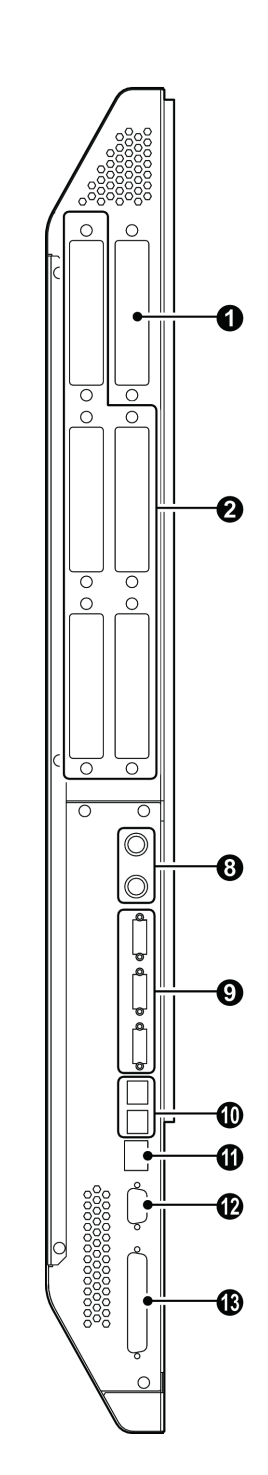

| No.      | Name                                       | Description                                                                                                    |
|----------|--------------------------------------------|----------------------------------------------------------------------------------------------------|
| 0        | Sensor Amplifier<br>(for load cell)<br>TD1 | An amplifier for measuring test force that receives signal input from the load cell.                                                                                                    |
| 0        | Extension Slot<br>TD2 to TD6               | Extension slots for connecting amplifiers for various measuring instruments such as an external extensometer and analog input.                                                                                              |
|          |                                            | The bar indicator lights when the power button <b>(5)</b> is set to ON. It shows the instrument status with colors.                                                                                                    |
| 8        | Bar Indicator                              | • Crossnead is not operating: white                                                                                                    |
|          |                                            | • Crosshead is operating: Orange                                                                                                    |
|          |                                            | • lest is in progress: Blue                                                                                                    |
|          |                                            | Alarm has occurred: Red                                                                                                    |
| 4        | USB Connector                              | An option connector for connecting a USB device.<br>Do not connect any device other than those<br>undergoing our verification for connection.                                                                               |
| 6        | O Power Button                             | A button for turning on or off the instrument. The bar indicator $\textcircled{3}$ lights when the power is on.                                                                                                    |
| 6        | Error Indicator                            | The error indicator lights when an internal error has<br>occurred.<br>If it still lights after the instrument is turned off and<br>on, contact your Shimadzu representative.                                                |
| 0        | ③ Standby Button                           | A button for turning on or off the power to the servo motor.                                                                                                    |
| 6        | Analog Output Connector                    | A connector for outputting the data (test force, stroke, extension, etc.) measured with the instrument as analog signals to an external device.<br>For the output level, either of $\pm 5$ V or $\pm 10$ V can be selected. |
| 0        | Operating Panel<br>Connector               | Connectors for the smart controller and operation controller.                                                                                                    |
| 10       | Synchronization Connector                  | A connector for inputting or outputting synchronization signals from or to more than one control boxes.                                                                                                    |
| 0        | Ethernet Connector                         | An Ethernet connector for connecting a computer to the instrument.                                                                                                    |
| Ð        | Interlock Connector                        | A connector for inputting interlock signals of the protection cover.                                                                                                    |
| <b>B</b> | PIO Connector                              | A connector for I/O signals of an optional device.                                                                                                    |

## 2.2 Separately Installed Controller Model

### 2.2.1 AGX-V2S: Floor Type

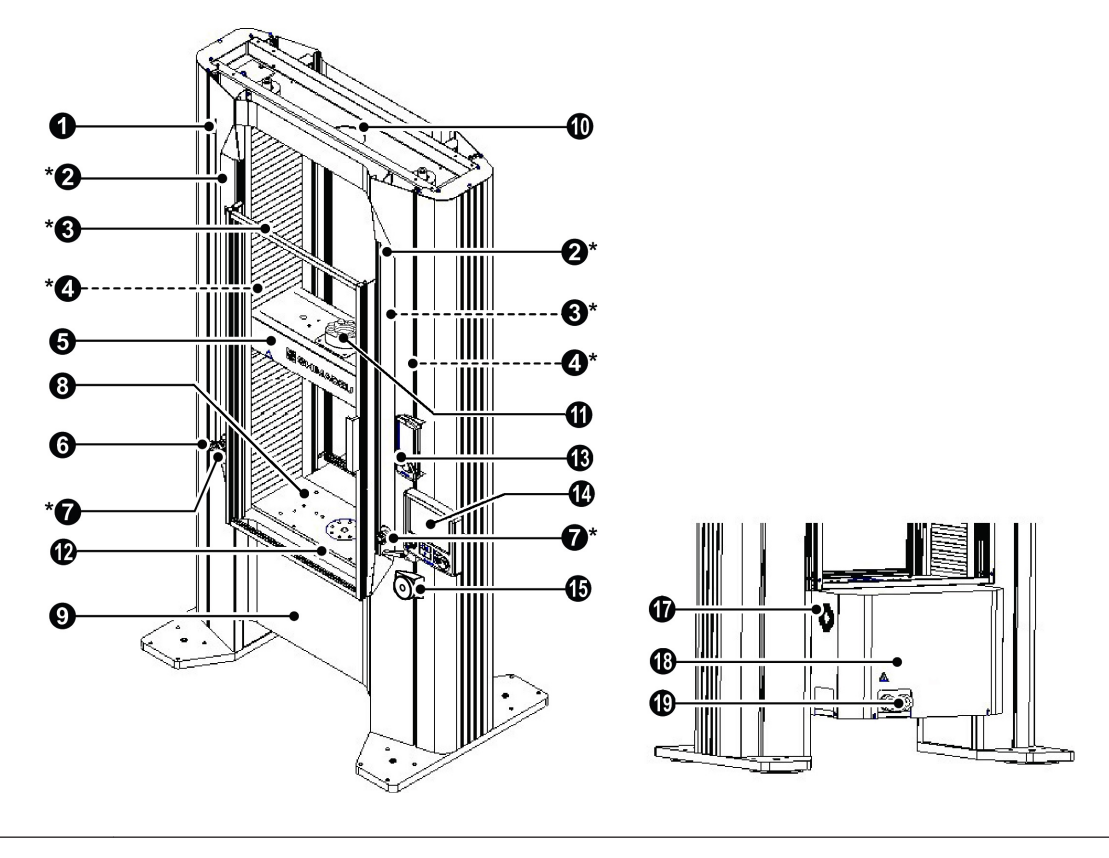

- NOTE The appearance of the Testing Machine varies depending on its type and capacity. The Testing Machine shown in the figure is AGX-50kNV2S.
  - The parts with "\*" are provided on the right and left sides.
  - $\bullet$  The protection cover  ${\bf \textcircled{O}}$  is equipped on the model with the cover only.

| No.       | Name                                                       | Description                                                                                                    |
|-----------|------------------------------------------------------------|----------------------------------------------------------------------------------------------------|
| 0         | Crosshead Upper Limit                                      | Set the upper limit of the crosshead movement range.<br>The servo motor stops when the crosshead pushes up<br>the crosshead limit. Be sure to set the limit before<br>starting a test.                     |
| 0         | Pole*                                                      | A structural part for housing a ball screw.                                                                                                    |
| 0         | Ball Screw Protection<br>Cover*                            | A cover for protecting the ball screw and preventing a body part from contacting the ball screw.                                                                                                    |
| 4         | Ball Screw (installed inside the pole)*                    | Transmits the driving force from the servo motor to the crosshead.                                                                                                    |
| 6         | Crosshead                                                  | A drive part moving up and down to apply test force to a specimen.                                                                                                    |
| 6         | Crosshead Lower Limit                                      | Set the lower limit of the crosshead movement range.<br>The servo motor stops when the crosshead pushes<br>down the crosshead limit. Be sure to set the limit<br>before starting a test.                   |
| Ø         | Emergency Stop<br>Switch*                                  | A switch for forcibly stopping the crosshead. Pressing<br>the switch cuts power to the servo motor. Turning the<br>control part in the direction of the arrow or pulling it<br>cancels the emergency stop. |
| 8         | Table                                                      | A structural part for receiving test force given by the crosshead.                                                                                                    |
| 9         | Front Cover                                                | A cover of the drive part.                                                                                                    |
| 0         | Crossyoke                                                  | A structural part for connecting poles.                                                                                                    |
| 0         | Load Cell                                                  | A load cell is a sensor for measuring test force.                                                                                                    |
| Ð         | Protection Cover<br>(for the model with the<br>cover only) | A cover for preventing specimen fragments from scattering when a specimen is broken during a test.                                                                                                    |
| <b>B</b>  | Smart Controller                                           | A controller for controlling the instrument.                                                                                                    |
| 14        | Operation Controller                                       | A controller for controlling the instrument.                                                                                                    |
| <b>()</b> | Voice Control Device                                       | A device to assist test machine operation with voice.                                                                                                    |
| Û         | Cooling Fan<br>(on the side of the rear<br>cover)          | A fan for cooling the drive part.                                                                                                    |
| 13        | Rear Cover                                                 | A cover of the drive part.                                                                                                    |
| Ð         | Power Control Connection<br>Port                           | A connection port that connects a AGX-V/R controller and the power and control cables.                                                                                                    |

\* :These parts are provided on the right and left sides.

### 2.2.2 AGX-V/R Controller

#### External Appearance

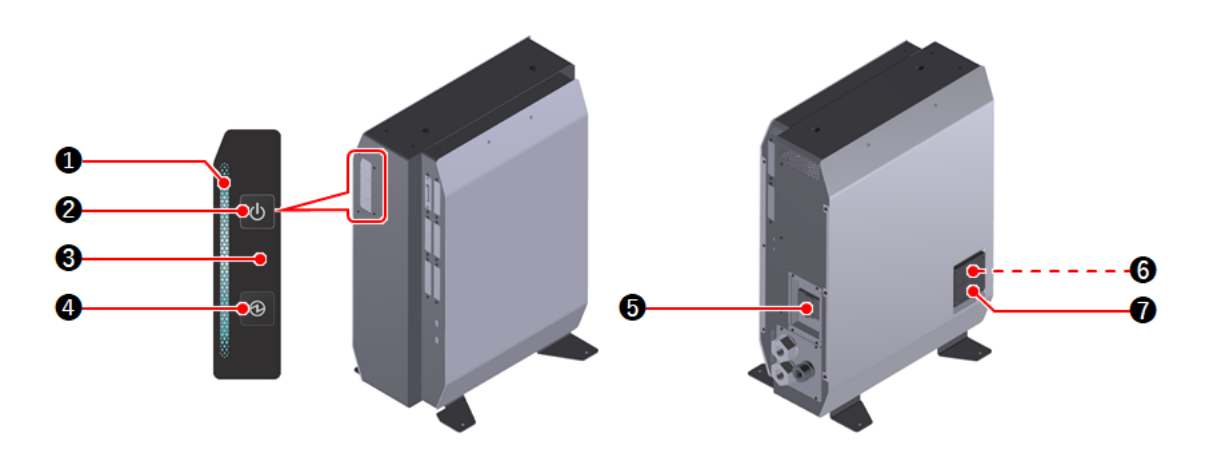

**NOTE** The appearance of the AGX-V/R controller varies depending on its capacity. The AGX-V/R controller shown in the figure is AGX-V/R 50kN.

| No. | Name                 | Description                                                                                                    |
|-----|----------------------|----------------------------------------------------------------------------------------------------|
|     |                      | Indicates the controller status with colors.                                                                             |
|     |                      | • White: Crosshead is not operating.                                                                                     |
| 0   | Bar Indicator        | • Orange: Crosshead is operating.                                                                                        |
|     |                      | • Blue: Test is in progress.                                                                                             |
|     |                      | • Red: Alarm has occurred.                                                                                               |
| 0   | O Power Button       | Turns on the controller power. Pressing the button again starts turning the power off.                                   |
| 8   | Error Indicator      | Lights up when the controller has an error.                                                                              |
| 4   | Standby Button       | Supplies the power to the servo motor. Pressing the button again starts shutting the power off.                          |
| 6   | Power Supply Breaker | Controls the main power of the controller. It has the overcurrent shutoff function and leakage current shutoff function. |
| 6   | Cooling Fan          | A fan for cooling the inside of the controller.                                                                          |
| 0   | Filter               | A dust filter. Replace it every 6 months.                                                                                |

#### Connector Panel

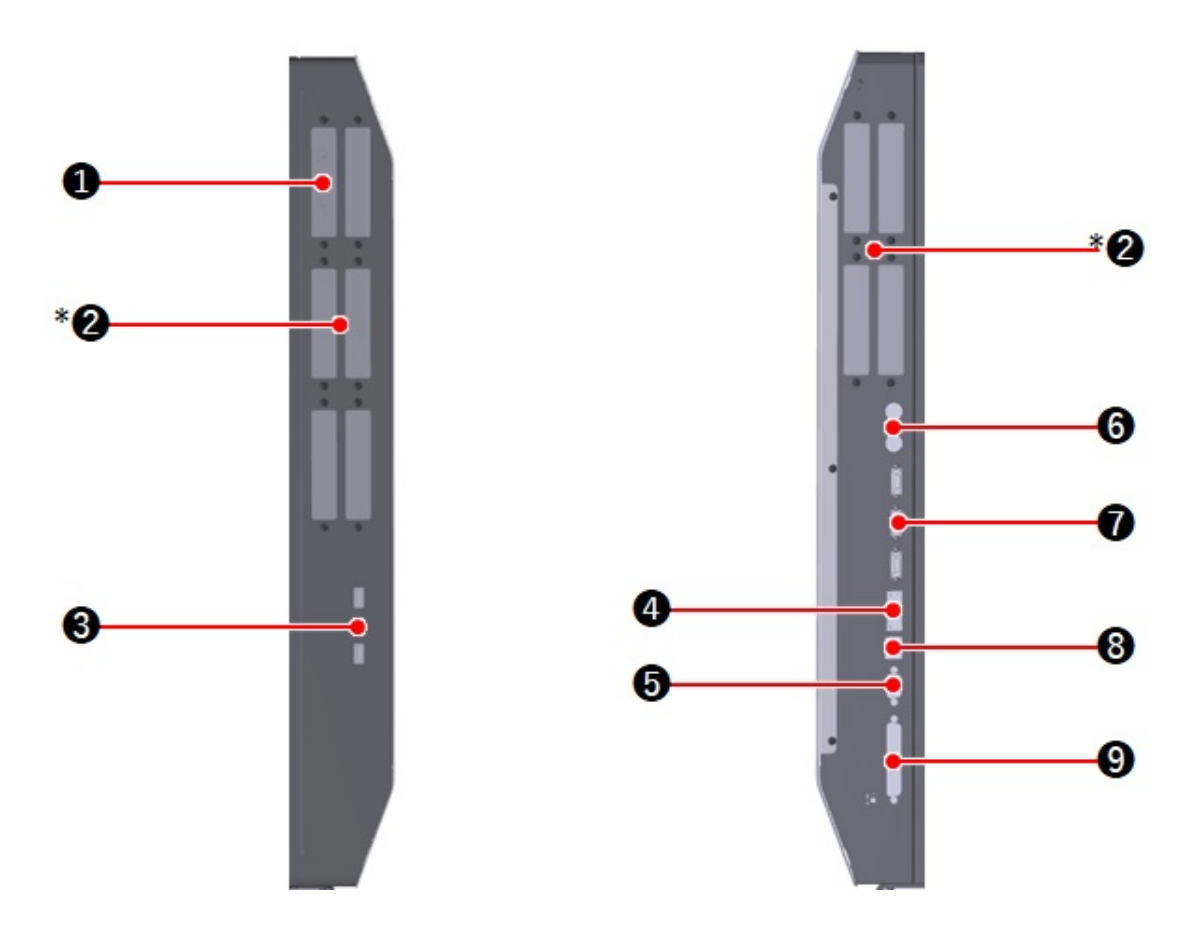

| <b>NOTE</b> The parts with "*" are provided on the front and rear sides. |                              |                                                         |
|--------------------------------------------------------------------------|------------------------------|---------------------------------------------------------|
| No.                                                                      | Name                         | Description                                             |
| 0                                                                        | Sensor Amplifier             | Connects the load cell.                                 |
| 0                                                                        | Extension Slot*              | Add optional units on these slots.                      |
| 8                                                                        | USB Connector                | Connects USB devices.                                   |
| 4                                                                        | Synchronization Connector    | Used for synchronizing multiple controllers.            |
| 6                                                                        | Interlock Connector          | Connects the limit switch for the protection cover.     |
| 6                                                                        | Analog Output Connector      | Used for outputting measured values as analog voltage.  |
| Ø                                                                        | Operating Panel<br>Connector | Connects the operation controller and smart controller. |
| 8                                                                        | Ethernet Connector           | Connects a computer.                                    |
| 0                                                                        | PIO Connector                | Connects an optional device.                            |

\* These parts are provided on the front and rear sides.

## 2.3 Operation Unit

The operation controller and smart controller can be connected to the control box and AGX-V/R controller.

| Function/Performance         | Operation Controller                                    | Smart Controller                                        |
|------------------------------|---------------------------------------------------------|---------------------------------------------------------|
| Operation of Testing Machine | $\checkmark$                                            | $\checkmark$                                            |
| Test condition creation      | $\checkmark$                                            | ×                                                       |
| Result display               | $\checkmark$                                            | $\checkmark$                                            |
| Hard keys                    | Start, Return, Stop, Manual<br>ON/OFF, Jog up, Jog down | Manual ON/OFF, Jog up, Jog<br>down                      |
| Screen size                  | 8.4 inches                                              | 5.0 inches                                              |
| Installation                 | Fixed to the Testing Machine                            | Hooked to the Testing<br>Machine/Hand-held<br>operation |

 $\stackrel{\scriptscriptstyle 2}{\longrightarrow}$  Hint Both the operation controller and smart controller can be connected simultaneously.

## 2.3.1 Smart Controller

#### External Appearance

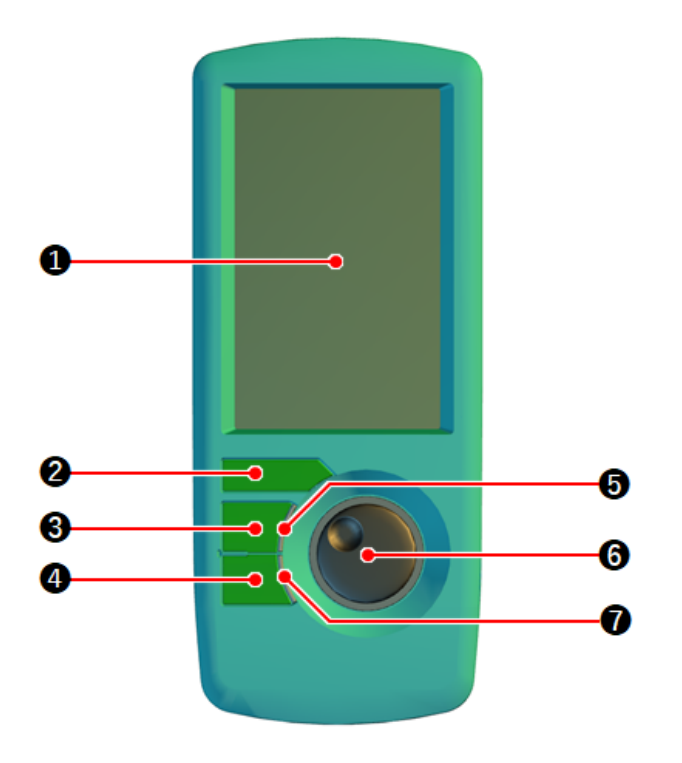

Screen

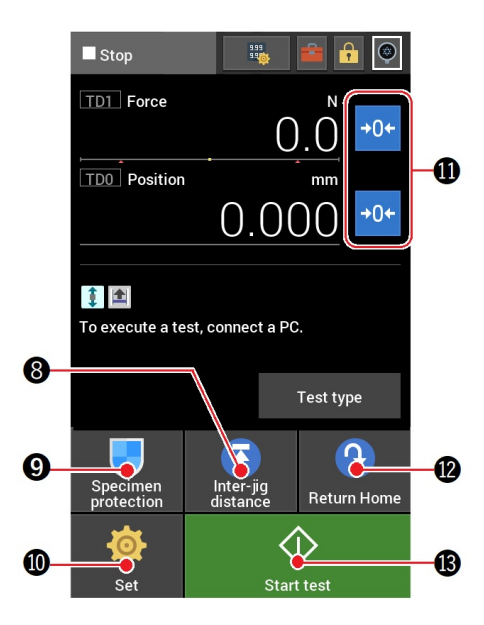

| No. | Name                | Description                                                                                                    |
|-----|---------------------|----------------------------------------------------------------------------------------------------|
| 0   | Touch Panel         | Used to display measured values such as test force and stroke, operate the tests, and configure the instrument.                                         |
| 0   | Manual Button       | Switches between the manual mode for jog operation and the stop mode.                                                                                   |
| 3   | Jog Up Button       | Raises the crosshead when the manual mode is<br>selected.<br>The crosshead moves up while the button is held<br>down.                                   |
| 4   | Jog Down Button     | Lowers the crosshead when the manual mode is<br>selected.<br>The crosshead moves down while the button is held<br>down.                                 |
| 6   | Upper LED Indicator | Lights when the crosshead can be raised or during its motion upward.                                                                                    |
| 6   | Jog Dial            | A dial to raise the crosshead when the manual mode<br>is selected. Turn it clockwise to move the crosshead<br>up, and counterclockwise to move it down. |
| 0   | Lower LED Indicator | Lights when the crosshead can be lowered or during its motion downward.                                                                                 |
| 8   | Inter-jig distance  | Used to move the crosshead to an appropriate start position according to a registered distance between jigs.                                            |
| 0   | Specimen protection | Used to automatically adjust the crosshead position to<br>set the force acting on a specimen before starting a<br>test to the setting value.            |
| 0   | Set                 | Used to change settings.                                                                                                    |
| 0   | Zero Reset          | Clears the current measured value to zero. Holding this down displays the submenu.                                                                      |
| Ð   | Return Home         | Used to move the crosshead to the origin (where the position is 0).                                                                                     |
| ₿   | Start Test          | Used to start a test.<br>During the test, the button indication changes to<br>([Stop Test]).                                                            |

Reference "Precision Universal Testing Machines AUTOGRAPH AGX-V2 Series Reference Manual" (Document No.: 349-08953)

## 2.3.2 Operation Controller

#### **External Appearance**

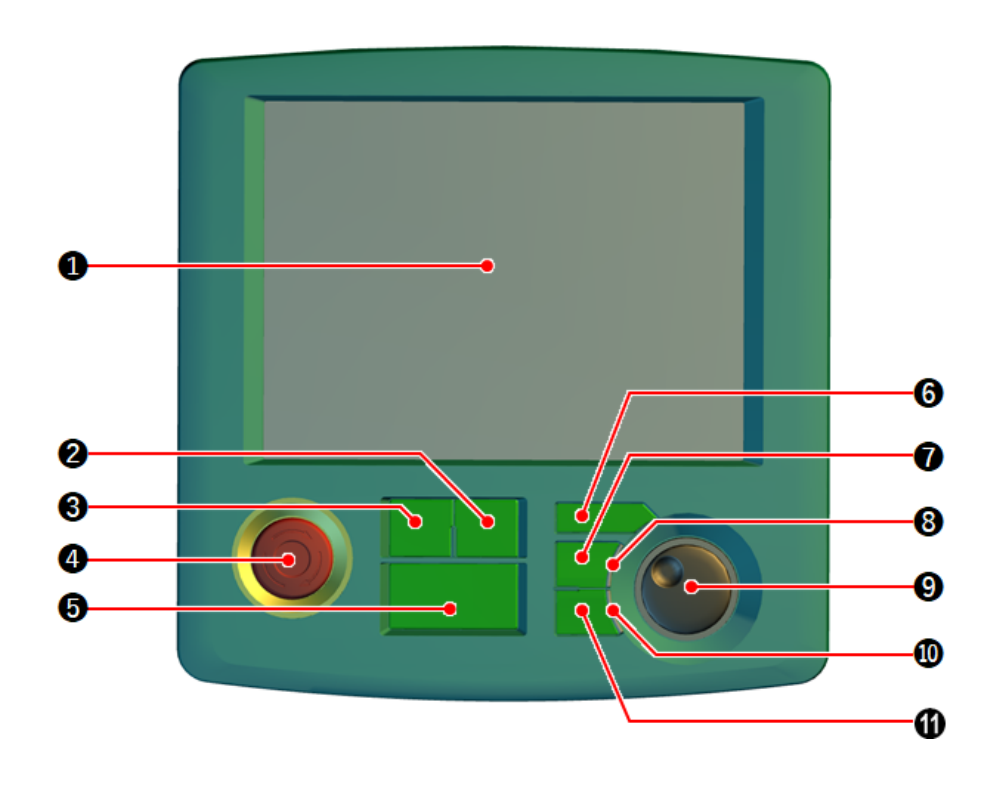

Screen

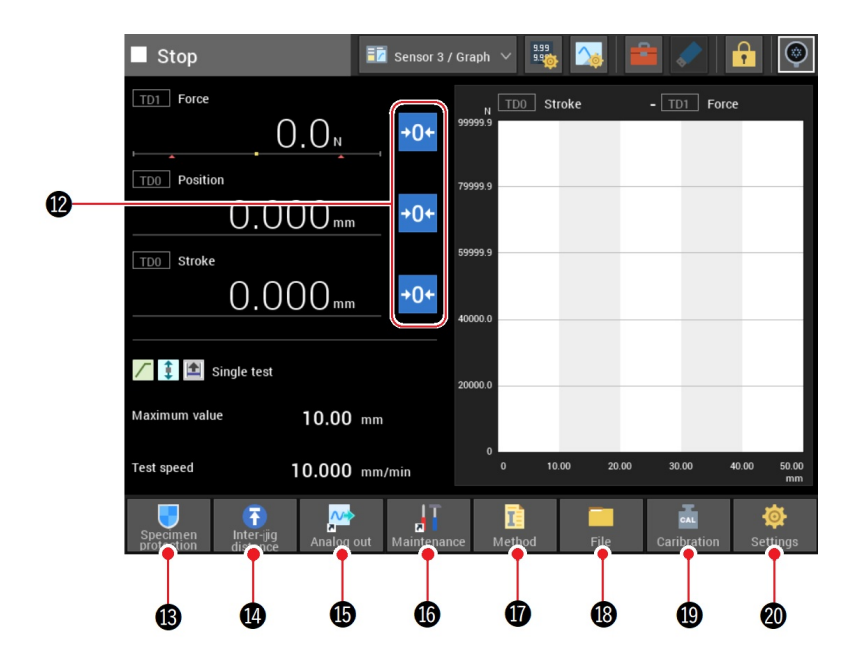

| No.        | Name                     | Description                                                                                                    |
|------------|--------------------------|----------------------------------------------------------------------------------------------------|
| 0          | Touch Panel              | Used to display measured values such as test force and stroke, operate the tests, and configure the instrument.                                                                                            |
| 0          | Return Button            | Used to move the crosshead to the origin (where the position is 0).                                                                                                    |
| 8          | Start Button             | Used to start a test.                                                                                                    |
| 4          | Emergency Stop<br>Switch | A switch for forcibly stopping the crosshead. Pressing<br>the switch cuts power to the servo motor.<br>Turning the control part in the direction of the arrow<br>or pulling it cancels the emergency stop. |
| 6          | Stop Button              | Used to stop a test.                                                                                                    |
| 6          | Manual Button            | Switches between the manual mode for jog operation and the stop mode.                                                                                                    |
| 0          | Jog Up Button            | Raises the crosshead when the manual mode is<br>selected.<br>The crosshead moves up while the button is held<br>down.                                                                                      |
| 8          | Upper LED Indicator      | Lights when the crosshead can be raised or during its motion upward.                                                                                                    |
| 9          | Jog Dial                 | A dial to raise the crosshead when the manual mode<br>is selected. Turn it clockwise to move the crosshead<br>up, and counterclockwise to move it down.                                                    |
| 0          | Lower LED Indicator      | Lights when the crosshead can be lowered or during its motion downward.                                                                                                    |
| 0          | Jog Down Button          | Lowers the crosshead when the manual mode is<br>selected.<br>The crosshead moves down while the button is held<br>down.                                                                                    |
| Ð          | Zero Reset               | Clears the current measured value to zero. Holding this down displays the submenu.                                                                                                    |
| <b>B</b>   | Specimen protection      | Used to automatically adjust the crosshead position to<br>set the force acting on a specimen before starting a<br>test to the setting value.                                                               |
| <b>(</b> ) | Inter-jig distance       | Used to move the crosshead to an appropriate start position according to a registered distance between jigs.                                                                                               |
| Ð          | Analog out               | Used to configure the analog voltage output port.                                                                                                    |
| 10         | Maintenance              | Used to check the maintenance information.                                                                                                    |
| Ð          | Method                   | Used to create and edit test conditions.                                                                                                    |
| 13         | File                     | Used to retrieve and save test conditions.                                                                                                    |
| 19         | Calibration              | Used to perform electronic calibration (E-CAL).                                                                                                    |
| 20         | Settings                 | Used to change settings.                                                                                                    |

▶ Reference "Operation Controller Instruction Manual" (Document No.: 349-11595)

## 2.3.3 Voice Control Device

#### External Appearance

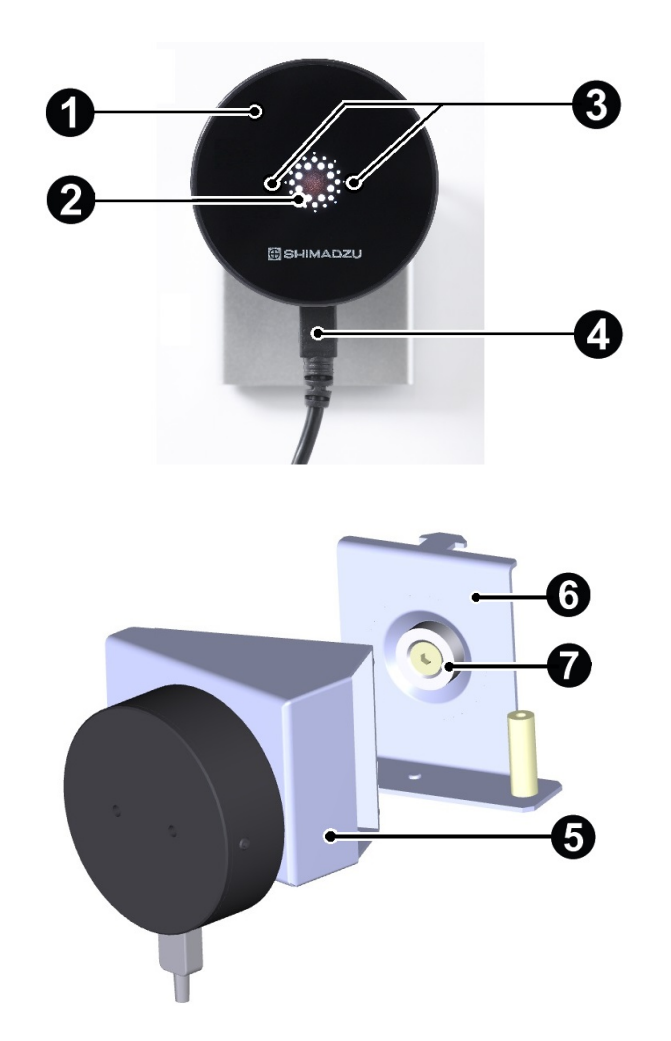

| No. | Name          | Description                                                                        |
|-----|---------------|------------------------------------------------------------------------------------|
| 0   | Main unit     | The main unit of the voice control device.                                         |
| 2   | LED indicator | The lighting pattern indicates the operating status of the voice control device.   |
| 8   | Microphones   | Microphones at two places pick up voice sound.                                     |
| 4   | USB Cable     | Used to connect to the USB connector of the control box or the AGX-V/R controller. |
| 6   | Stand         | A stand for using the device when it is detached from the main unit.               |
| 6   | Fixing plate  | A fixing part to be attached to the testing machine.                               |
| 0   | Magnet        | Used for fixing the device to the testing machine.                                 |

▶ Reference For details on the voice control device, refer to the "Voice Control Device Instruction Manual" (Document No.: 349-13006)

# **3** Test Procedure

## 3.1 Test Flow

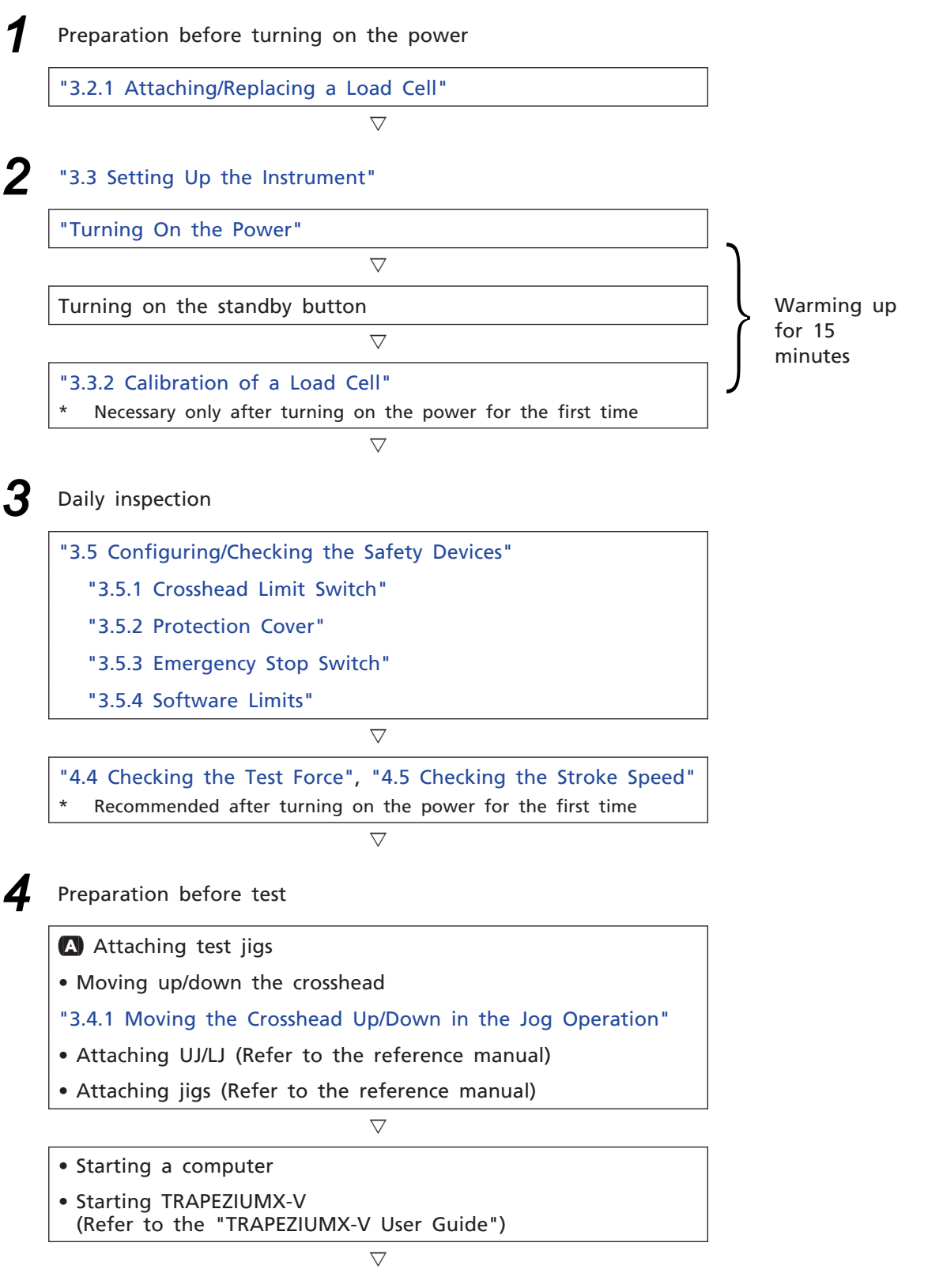

Go to "Test"

5 Test **B** Creating, saving, and retrieving a test method (Refer to the "TRAPEZIUMX-V User Guide")  $\bigtriangledown$ Configuring the safety devices • "3.5.1 Crosshead Limit Switch" • "3.5.4 Software Limits" (Refer to the "TRAPEZIUMX-V User Guide")  $\bigtriangledown$ C Attaching a specimen (Refer to the reference manual)  $\bigtriangledown$ "3.7 Starting/Ending a Test"  $\bigtriangledown$ Removing a specimen  $\nabla$ Moving the crosshead to the test start position  $\bigtriangledown$  $\triangleright$ Perform the next test YES test ▼ NO • Exiting TRAPEZIUMX-V (Refer to the "TRAPEZIUMX-V User Guide") • "Turning Off the Power"

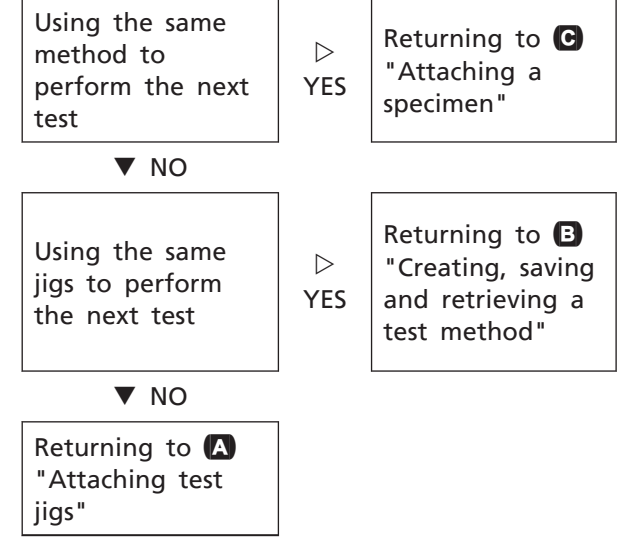

## **3.2** Preparation Before Turning On the Power

#### 3.2.1 Attaching/Replacing a Load Cell

Attach/replace a load cell according to the following procedure.

▶ Reference Precision Universal Testing Machines AUTOGRAPH AGX-V2 Series Reference Manual "3.1 Preparation with the testing machine"

# 1 **Turn off the instrument. NOTE** Before replacing a load cell, turn off the power or disconnect the CAL connector from the smart controller according to the specified procedure. Connecting/disconnecting the CAL connector during E-CAL or other data communication may corrupt calibration data.

#### Remove the test jig from the load cell.

2

3

Loosen the two fixing screws **①** of the CAL connector on the right side of the instrument and remove them.

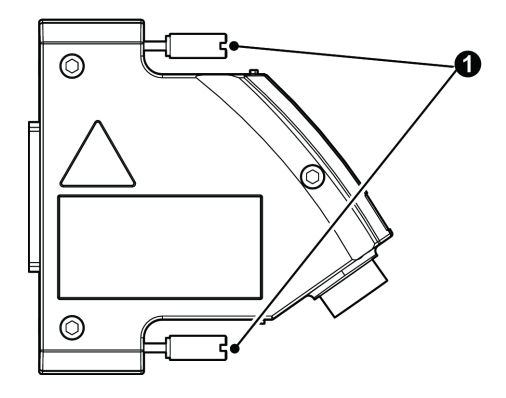

## 4 Remove the load cell from the crosshead. For the reinforced yoke model, remove the load cell from the yoke.

- For 10 kN or smaller load cells, loosen the fixing bolt of the load cell with a rotation bar and while holding the load cell with one hand, turn the fixing bolt with another hand to remove it.
- For 20 kN or larger load cells, use a hex wrench to loosen the bolt and remove it from the crosshead.

## Attach the replacement load cell to the crosshead, so that the text on the nameplate of the load cell is shown with the right side up. For the reinforced yoke model, attach the load cell to the yoke.

- NOTE Tighten the supplied bolt until the load cell is secured to the crosshead without looseness. Otherwise test force may not be measured correctly.
  - Do not remove or loosen the locating plate for load cell on the top surface of the crosshead. Otherwise, a correct position of the load cell cannot be set.

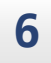

5

Connect the load cell side end (1) of the load cell cable to the connector (2) of the load cell securely.

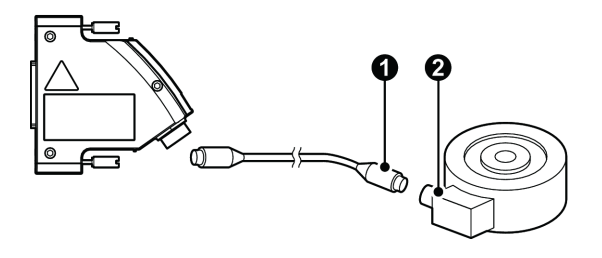

20 kN or larger load cells

Hint This connection is not necessary for 10 kN or smaller load cells since they have an integrated load cell cable.

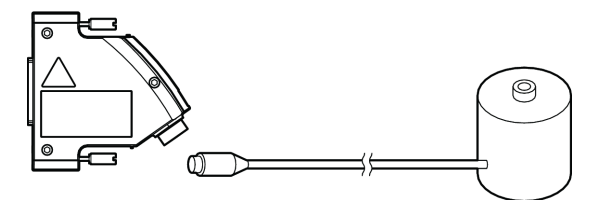

10 kN or smaller load cells

- NOTE A load cell and CAL connector are calibrated as a set before shipment. Be sure to use a set of a CAL connector and load cell that are included in the same package. Connecting any CAL connector other than the supplied one will cause an abnormal test force preventing the load cell from properly detecting overload.
  - Tests cannot be performed after the load cell is replaced/attached unless E-CAL is executed.

Reference "3.3.2 Calibration of a Load Cell" P.42

• Do not perform operation that may apply load to the crosshead while a load cell is not attached or the attached load cell cannot receive transmitted load. Doing so may damage the frame or jig.
Secure the load cell cable to the cable guide **1** on the left of the rear side of the crosshead and on the pole side.

7

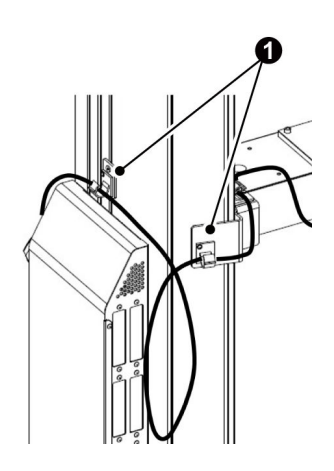

Standard model (rear)

**NOTE** When securing the load cell cable to the cable guide, keep enough length of the load cell cable to allow the crosshead to move through the movement range.

For the reinforced yoke model, secure the cable to the cable guide on the pole side.

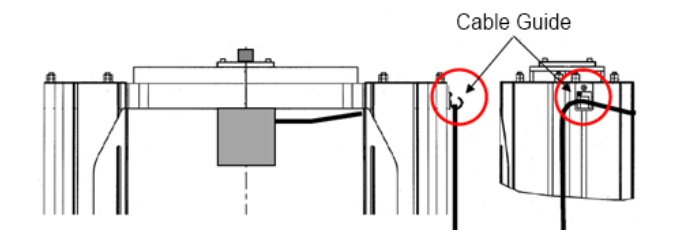

For the reinforced yoke model (front)

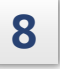

Connect the CAL connector to the sensor amplifier (for load cell)  $\bullet$  and fix it with the connector fixing screws.

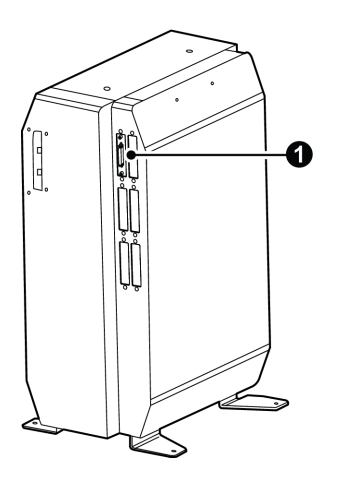

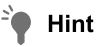

t The sensor amplifier connector port may be located on the rear side of the control box. Contact your Shimadzu representative.

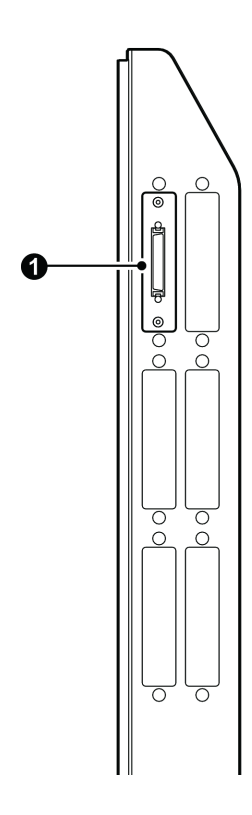

# 3.3 Setting Up the Instrument

# 3.3.1 Turning On/Off the Power

### **Turning On the Power**

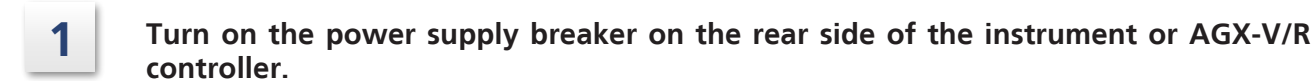

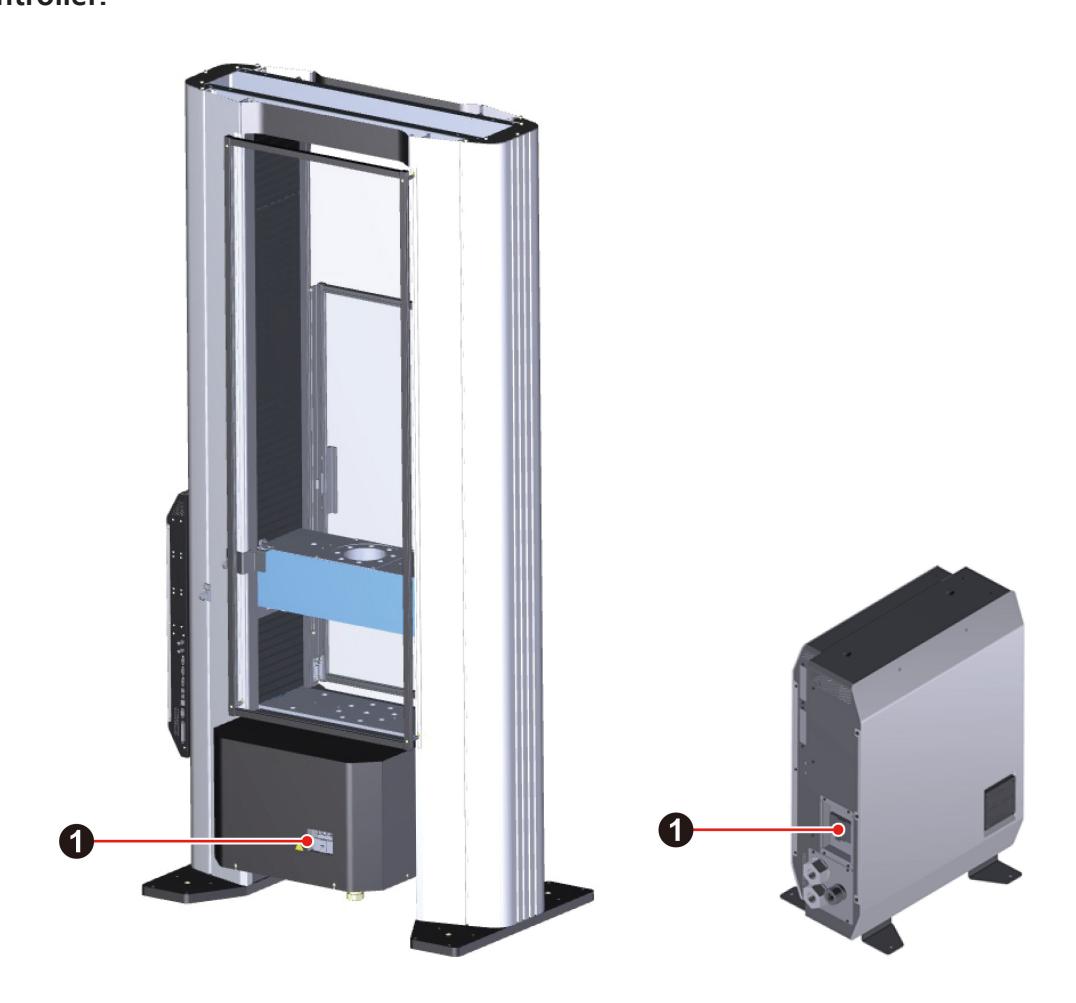

Hint If the load cell and sensor amplifier are already warmed up sufficiently, the warming up can be skipped by pressing the [Cancel] button.

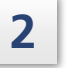

Press (power button) on the front side of the control box.

The bar indicator on the front side of the control box lights when the power is turned on.

After the power is turned on, the startup screen is displayed on the smart controller and the startup sound is played.

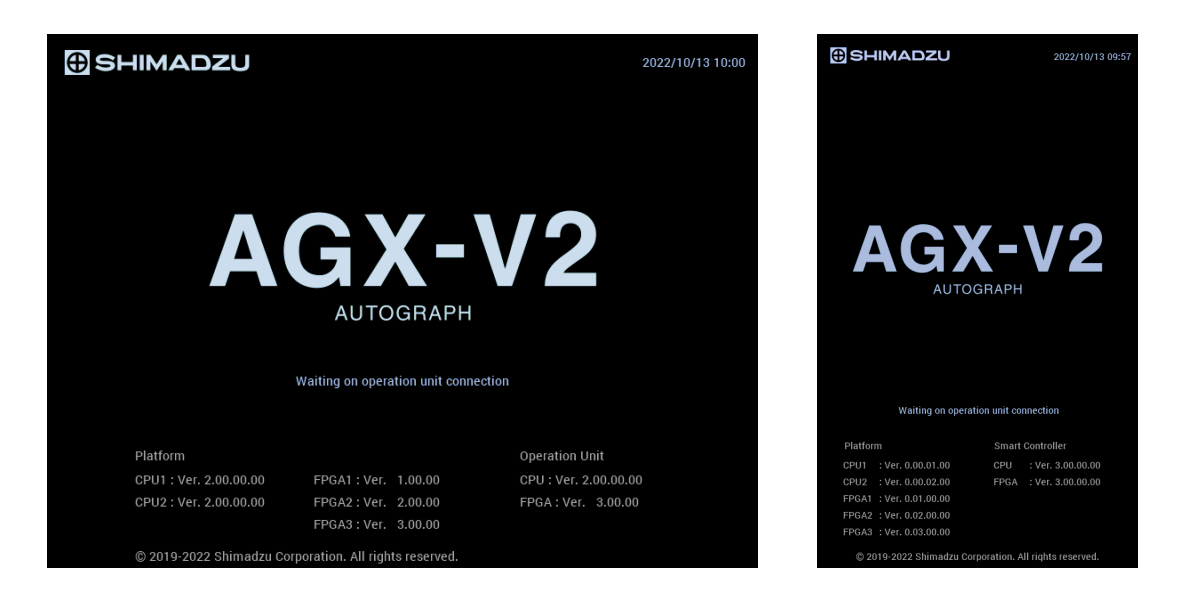

The display changes to the main screen in several tens of seconds. Warming up continues for 15 minutes after the power is turned on.

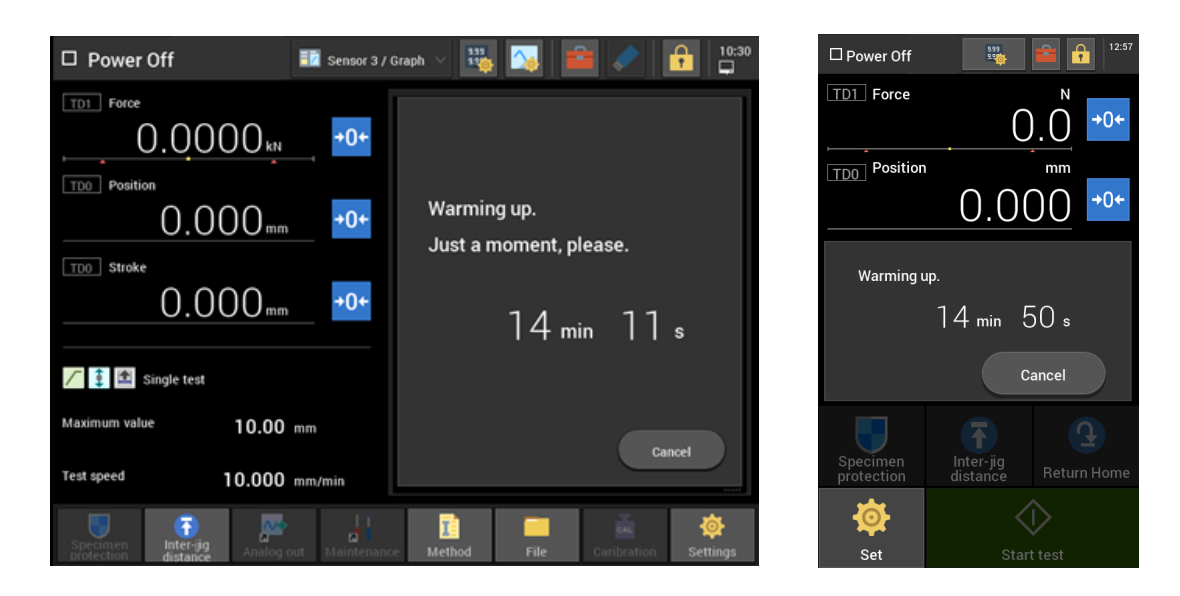

Hint If the load cell and sensor amplifier are already warmed up sufficiently, the warming up can be skipped by pressing the [Cancel] button.

# **3** Press (standby button) on the front side of the control box or AGX-V/R controller.

- NOTE The standby button cannot be active when the emergency stop switch or either of the crosshead limit switches is active.
  - If the emergency stop switch is still held down, turn its control part in the arrow direction to deactivate the switch.

### **Turning Off the Power**

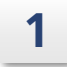

Press (power button) on the front side of the control box or AGX-V/R

### controller.

A message confirming whether to turn off the power is displayed on the LCD touch panel of the smart controller.

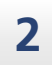

3

### Select "Yes".

The power turns off.

If you do not use the instrument for some time, turn off the power supply breaker on the rear side of the instrument or AGX-V/R controller.

3

# 3.3.2 Calibration of a Load Cell

1

From the LCD touch panel of the smart controller or operation controller execute E-CAL (electronic calibration).

### When starting up

1 Follow the message displayed after warming up ends and press [Execute E-CAL] to execute E-CAL.

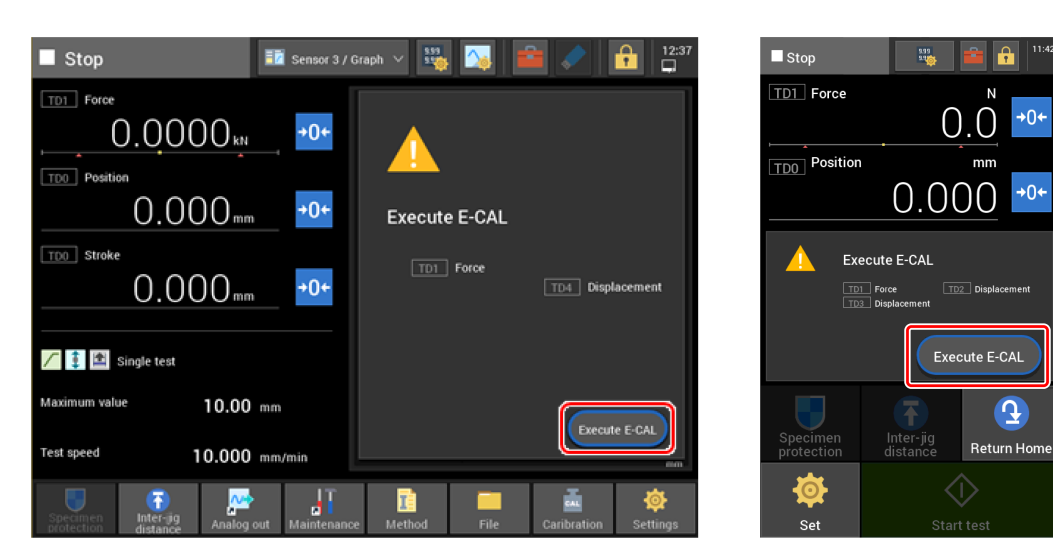

After starting up

### Smart Controller

1 Press [Set].

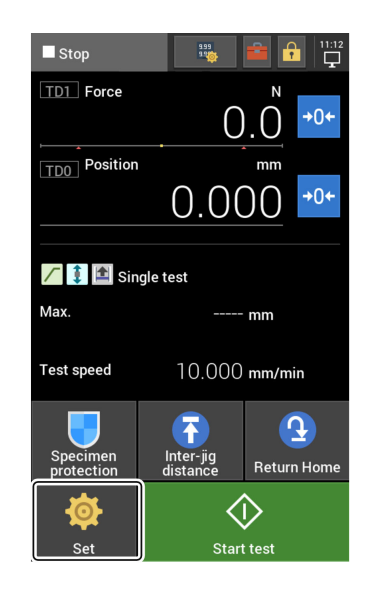

2 Press [Setting 1] - [Execute E-CAL].

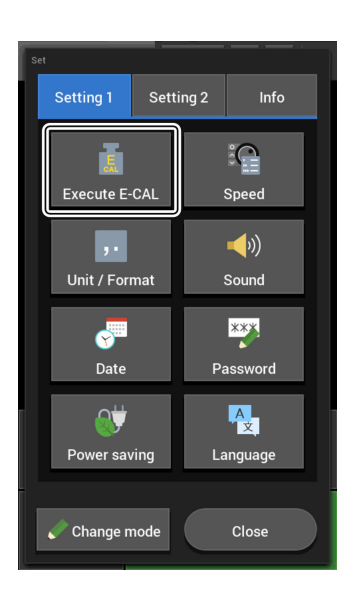

### Operation Controller

- 1 Press [Calibration].
- 2 Press [Execute E-CAL].

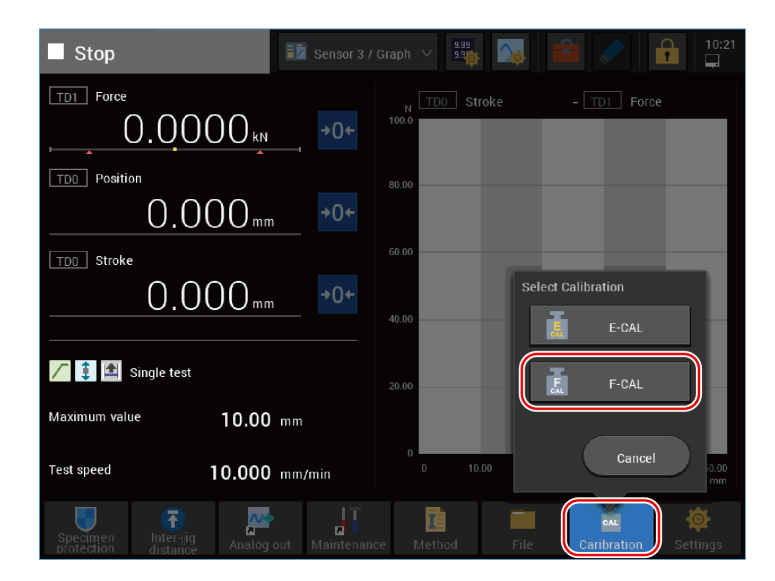

3 Press [OK] to execute E-CAL.

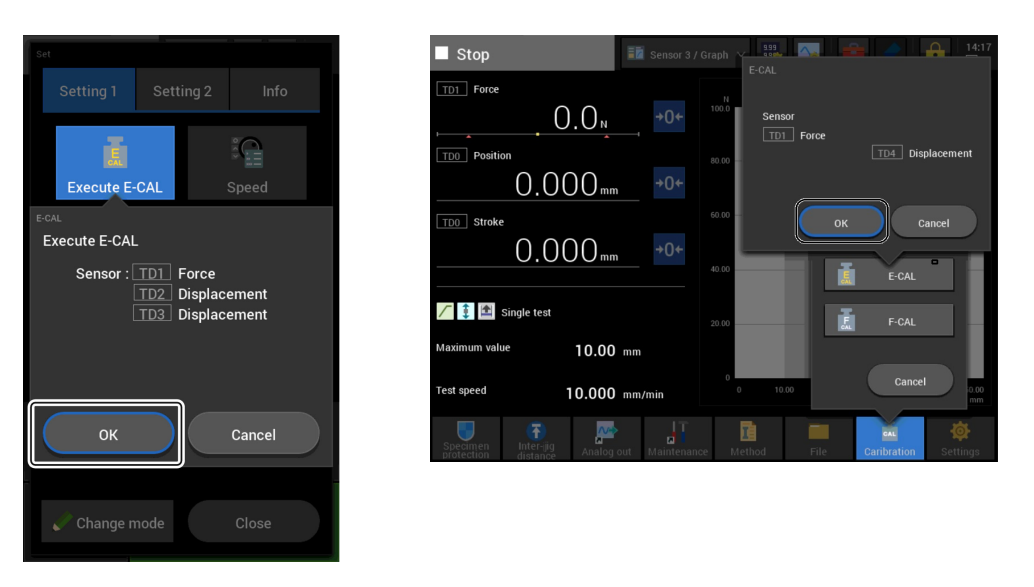

- NOTE To perform E-CAL of test force, apply no load and wait at least 15 minutes after powering the load cell.
  - E-CAL takes approximately 30 seconds to be completed.
  - Perform no operation until E-CAL is completed.
  - Tests cannot be performed after the load cell is replaced/attached unless E-CAL is executed.
  - The sensitivity of the sensor amplifier changes depending on the ambient temperature. When the ambient temperature changes by  $\pm 10$  °C or more, execute E-CAL again.

**Hint** You can also execute E-CAL from the computer software.

### Reference • "3.3.2 Calibration of a Load Cell" P.42

• "Shimadzu Autograph Software TRAPEZIUM X-V User Guide" (Document No.: 349-08931)

# 3.4 Moving the Crosshead

### 

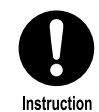

Keep hand, head, or any other body part away from the test space while the crosshead is operating.

Being caught by the instrument may result in serious injury or death.

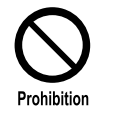

Do NOT open the ball screw protection cover. Do NOT move the crosshead with the ball screw protection cover opened.

Otherwise a body part may be caught by the rotating ball screw.

# 3.4.1 Moving the Crosshead Up/Down in the Jog Operation

In the jog operation, you can move the crosshead up/down manually.

### **1** Press the manual button **(3)** on the operation controller or the smart controller.

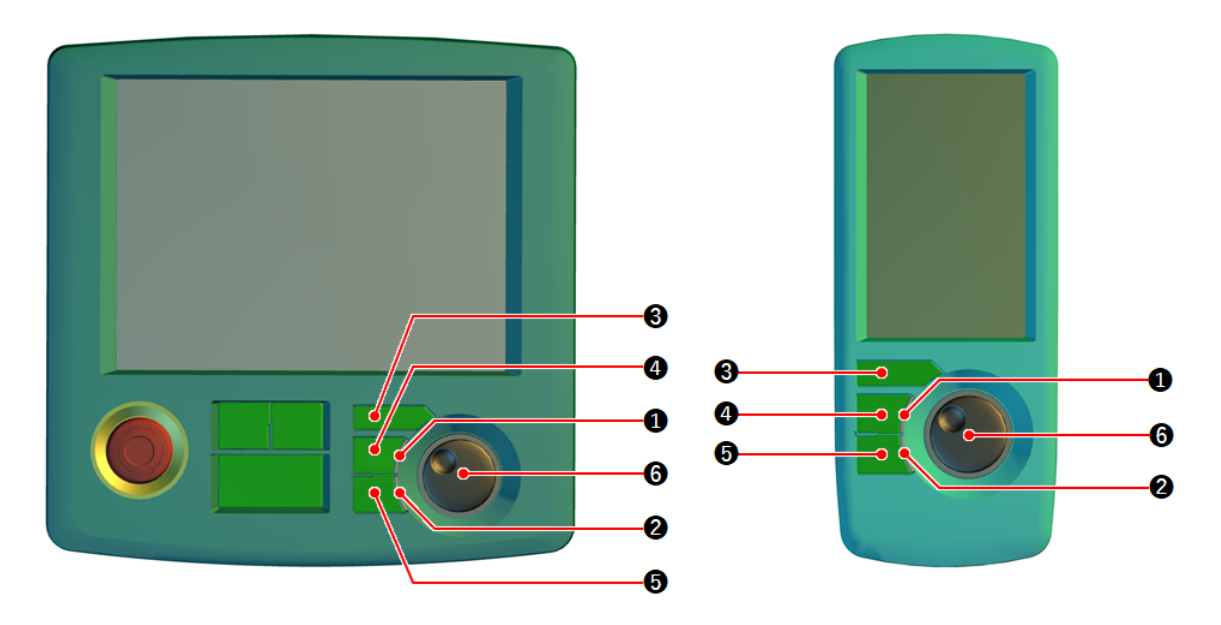

The instrument is set to the manual mode (ready for jog operation), and the upper LED indicator **1** and the lower LED indicator **2** light up.

- 🛉 Hint
  - In the AGX-V2S series, you can retract the crosshead with jog operation when it reaches the crosshead limit. In this case, either the upper LED indicator **1** or lower LED indicator **2** lights up to indicate the direction in which the crosshead can be moved.

# Pressing the jog up button **4** and jog down button **5** moves the crosshead up and down, respectively.

The crosshead moves only when the button is held down. Releasing the button stops the movement.

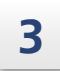

2

### Turning the jog dial **6** moves the crosshead up or down.

Turning the dial clockwise moves the crosshead up, and turning counterclockwise moves it down.

Hint Turning the jog dial rapidly moves the crosshead faster.

- NOTE Keep an eye on the test space during operation although the following safety functions are activated.
  - Crosshead limit
  - Emergency stop switch
  - Safety support functions (contact detect function and overload/underload detection function)

Although the safety functions are one of the protection mechanisms, they may not completely prevent danger due to overshooting in high-speed operation. The safety functions do not guarantee prevention of collision or overload of the crosshead or load cell.

• Do not use the safety functions for positioning or other forms of control.

### 3.4.2 Performing Crosshead Origin Return with Return Operation

In the return operation, the crosshead moves rapidly to the origin (where the position value is 0).

# CAUTION The crosshead moves rapidly during return operation or offset based on the registered distance between jigs. Keep hands away from the moving part. Be careful to prevent the jigs from interfering with nearby objects. An operator may get his/her hand caught, resulting in injury, or nearby objects may be damaged. Immediately press the emergency stop switch if the instrument movement is abnormal.

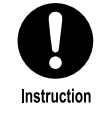

The crosshead moves rapidly during return operation or offset based on the registered distance between jigs. Be sure to check the arrow direction displayed on the operation controller and smart controller before starting the return operation.

Otherwise an operator may touch the crosshead and get injured.

# 1

2

For the operation controller, press the return button, and for the smart controller, press [Return Home].

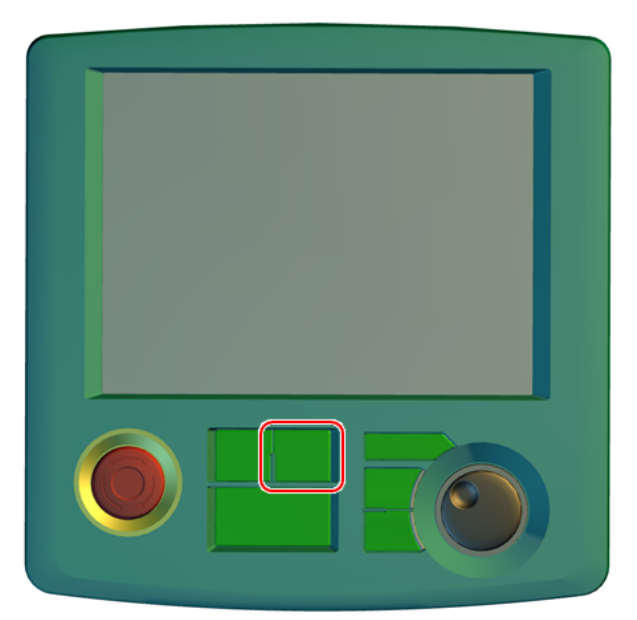

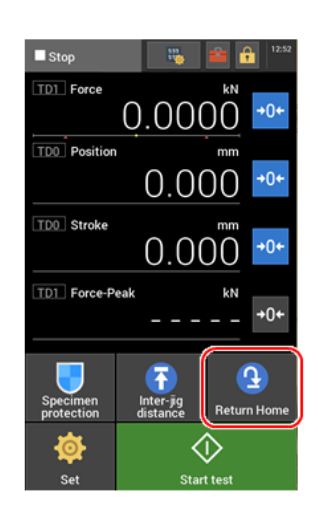

The direction, speed, and distance of return operation are displayed.

### Check the displayed information and press [Move].

The crosshead moves to the origin.

### **NOTE** • The return operation is not available in the manual mode.

- Keep an eye on the test space during operation although the following safety functions are activated.
  - Crosshead limit
  - Emergency stop switch
  - Safety support functions (contact detect function and overload/underload detection function)

Although the safety functions are one of the protection mechanisms, they may not completely prevent danger due to overshooting in high-speed operation. The safety functions do not guarantee prevention of collision or overload of the crosshead or load cell.

• Do not use the safety functions for positioning or other forms of control.

3

# 3.4.3 Switching the Jog Speed

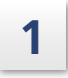

**Press the manual button on the operation controller or the smart controller.** The instrument is set to the manual mode.

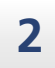

Select the desired jog speed from the options displayed in the speed table.

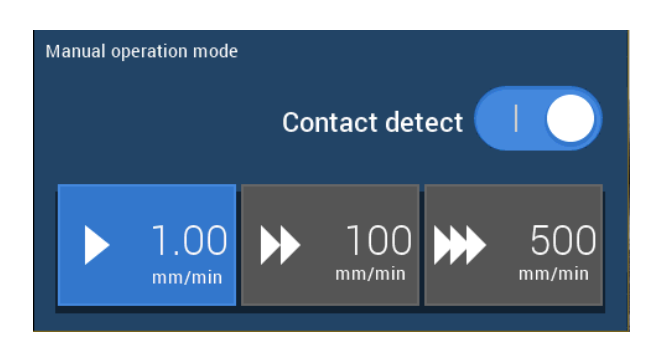

**Hint** The contact detect is a function to monitor the test force during jog operation, stopping the crosshead in case of any sudden change in the test force.

### 3.4.4 Registering the Jog Speed, Jog Dial Max. Speed, and Return Speed

### ■ Registering the Jog Speed and Jog Dial Max. Speed

**1** For the operation controller, go to [Settings] - [Customize] - [Jog speed] from the main screen. For the smart controller, go to [Set] - [Setting 1] - [Speed]. The jog speed and the jog dial max. speed currently registered are displayed.

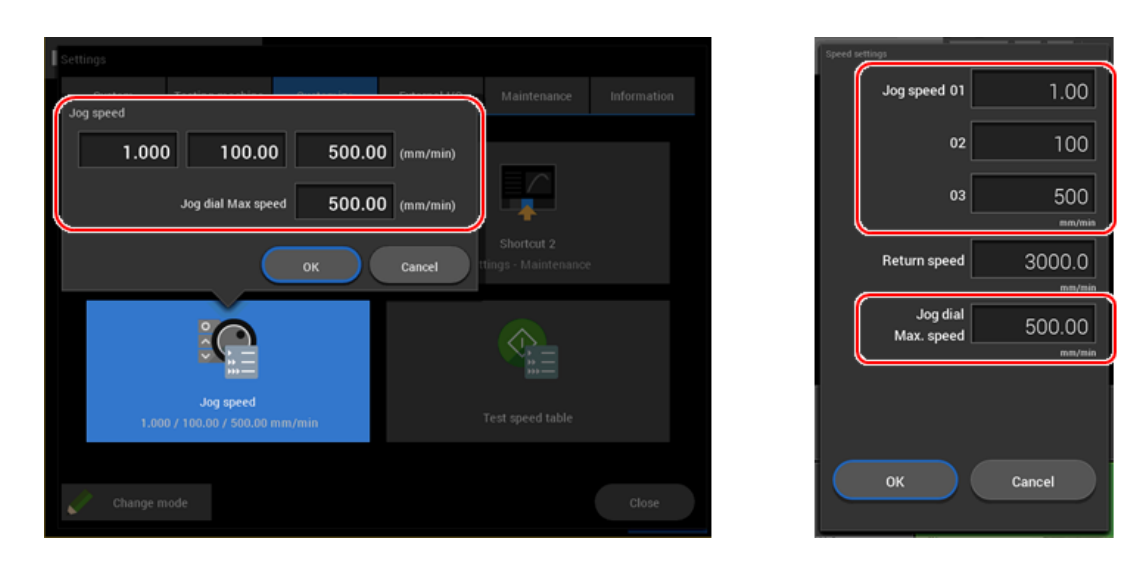

### Enter the desired value to the jog speed and the jog dial max. speed.

- Hint Up to 50 mm/min can be registered to [Jog speed 01].
  - The values must satisfy [Jog speed 01] < [Jog speed 02] < [Jog speed 03].
  - The values that can be registered in [Jog speed 03] and [Jog dial Max. speed] are limited up to the maximum test speed of the testing machine.

### Press [OK].

2

3

1

The jog speed and the jog dial max. speed are registered.

### Registering the Return Speed

For the operation controller, go to [Settings] - [Testing machine] - [Return speed] from the main screen. For the smart controller, go to [Set] - [Setting 1] - [Speed]. The return speed currently registered is displayed.

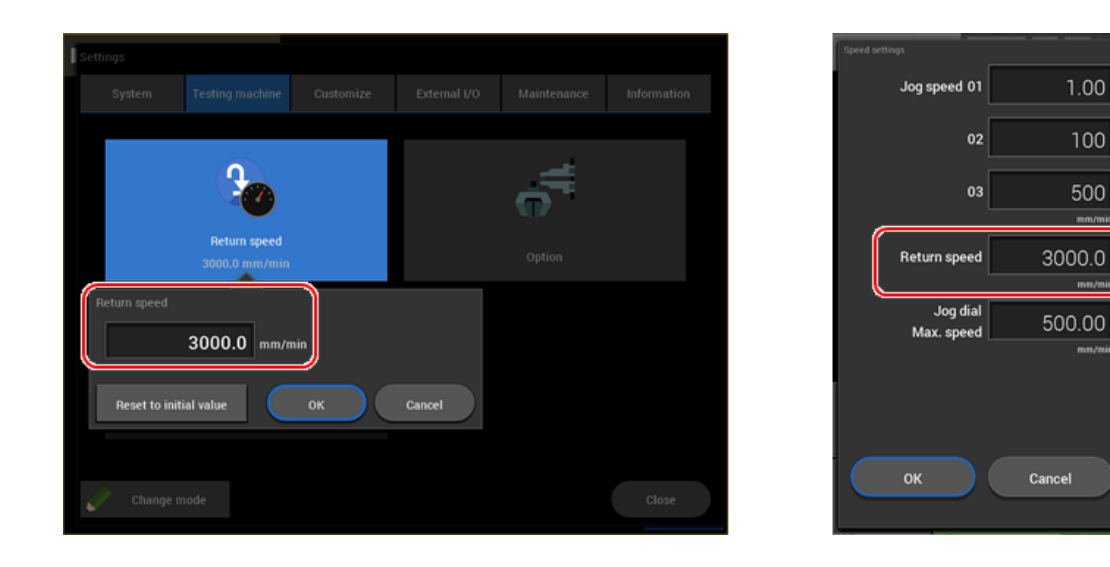

# 2

Enter the desired value to the return speed.

**Hint** The value that can be registered in [Return speed] is limited up to the maximum return speed of the testing machine.

### 3 Press [OK].

The return speed is registered.

# 3.4.5 Changing the Distance Between Jigs

| <b>A</b> CAUTION |                                                                                                    |  |  |  |  |
|------------------|----------------------------------------------------------------------------------------------------|--|--|--|--|
| Instruction      | Keep hands away from the moving part since the crosshead moves rapidly<br>during return or offset based on the registered distance between jigs. Be<br>careful to prevent the jigs from interfering with nearby objects. |  |  |  |  |
|                  | An operator may get his/her hand caught, resulting in injury, or nearby objects<br>may be damaged.<br>Immediately press the emergency stop button if the instrument movement is<br>abnormal.                             |  |  |  |  |
| Instruction      | The crosshead moves rapidly during return or offset based on the registered<br>distance between jigs.<br>Be sure to check the arrow direction displayed on the controller before starting<br>the return movement.        |  |  |  |  |
|                  | Otherwise an operator may touch the crosshead and get injured.                                                                                                    |  |  |  |  |

The function is to move the crosshead to keep the registered distance between jigs.

**NOTE** Since the jig weight is measured, change the distance between the jig when the test force measurement is stable more than 15 minutes after the load cell is energized.

### **Registering the Distance Between Jigs**

1

Press [Inter-jig distance] on the touch panel.

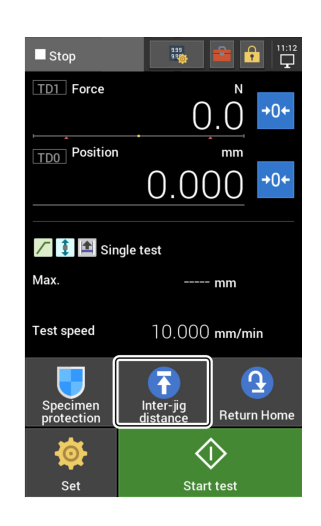

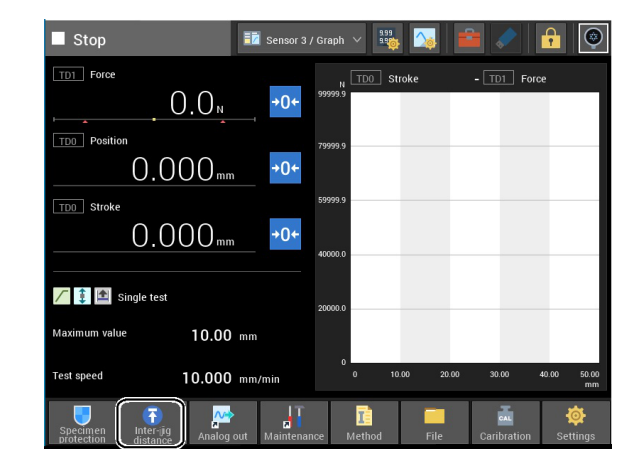

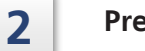

### Press [Ini. settings].

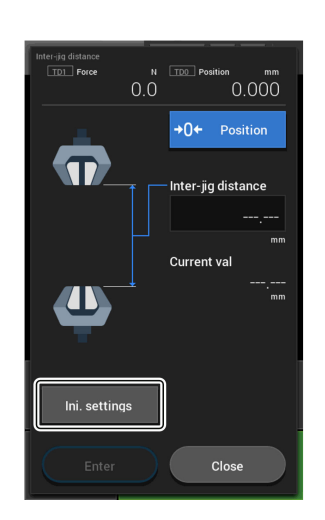

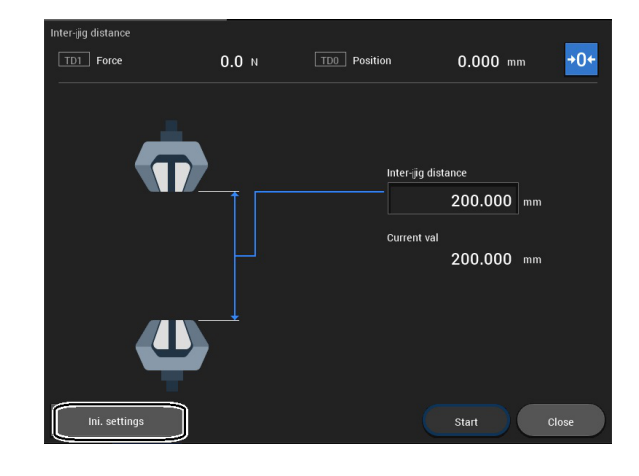

# 3

Input in [Current jig dist.] (actually measured value) and [Max.]/[Min.] (upper/lower limit values) and press [OK] (3.

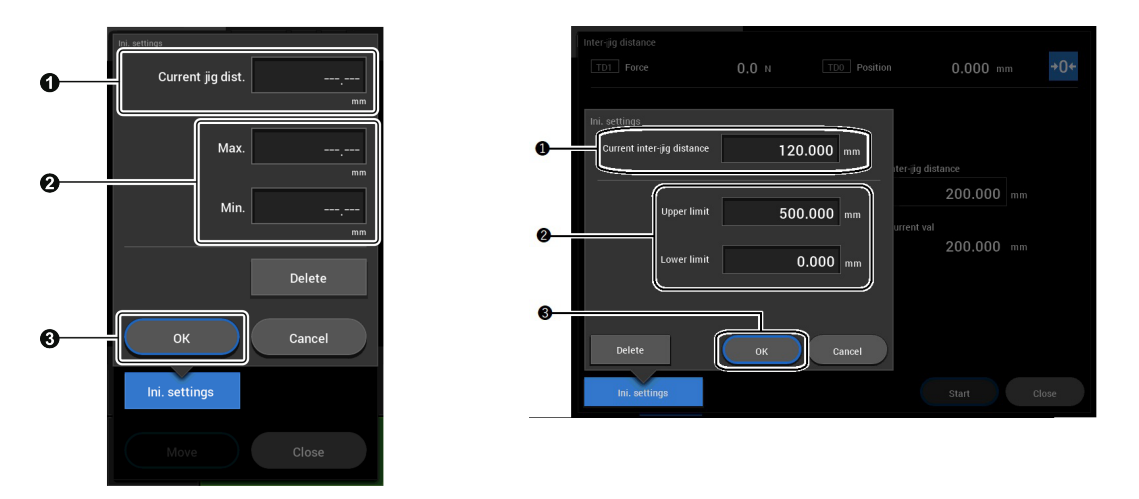

The range where the crosshead can move is determined by the specified upper/lower limit values 2.

- NOTE Jig weight is used to determine which jig is installed. To measure jig weight, perform the test at least 15 minutes after the load cell is energized and the test force measurement is stable. If the test force measurement value is not stable, it will be identified as a different jig and a warning screen will be displayed when distance movement between jigs is performed.
  To make the initial setting of distance between jigs, measure and input accurate values at the time of setting. If inaccurate values are input, the jigs may interfere with each other.
  - After the jigs are changed, be sure to make the initial setting of distance between jigs.

Otherwise the jigs may interfere with each other.

• [Min.] can be set to 20 mm or more in the tension test mode. [Min.] can be set to 0 mm or more in the compression/three-point/four-point bending test mode.

### ■ Offset Based on the Distance Between Jigs

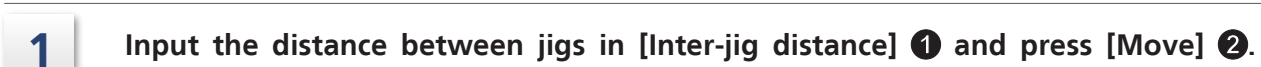

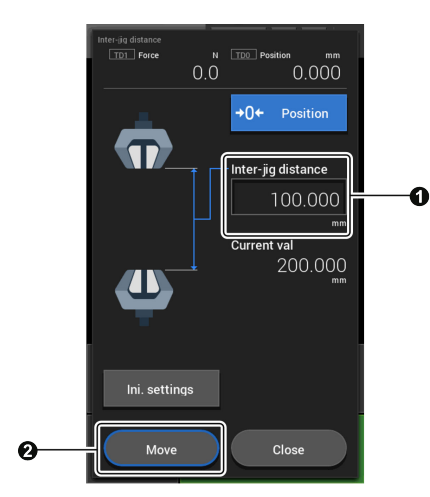

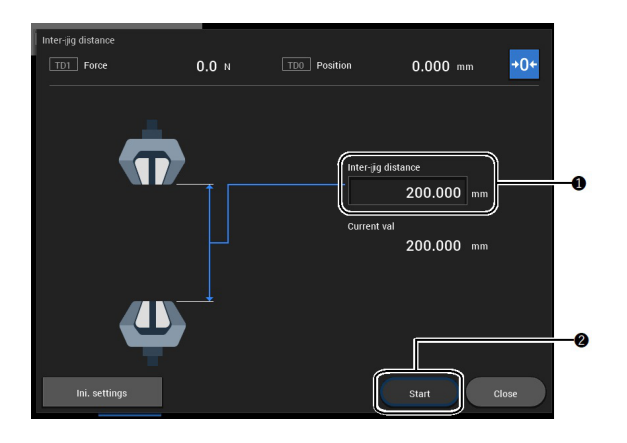

# 2

The weight of the current jig is automatically measured and compared with the jig weight at the time of the registration of the distance between jigs. If there is a difference in weight, a warning screen is displayed because a different jig may be installed.

If there is no weight difference, no warning screen is displayed. Proceed to the next section. If a warning screen is displayed, follow the steps below.

1 If the jig installed in the tester is the same as the jig used to register the distance between jigs, press [OK]. If not, press [Cancel]. The offset based on the distance between jigs will not be performed.

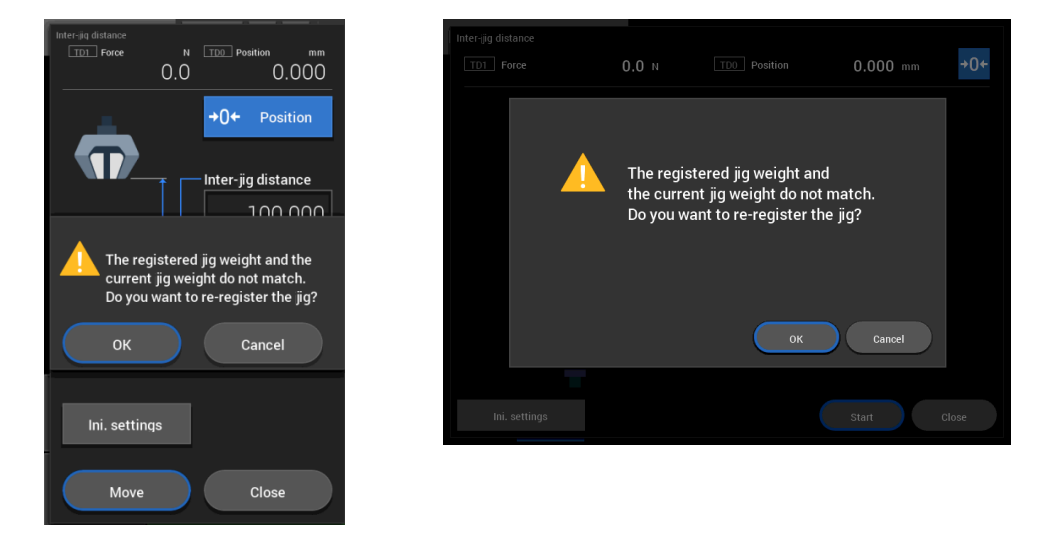

2 Confirm that the actual distance between jigs matches the [Current jig distance] displayed on the screen, then press [OK]. The current jig weight is re-registered and the offset function becomes available.

If they do not match, press [Cancel]. The offset based on the distance between jigs will not be performed.

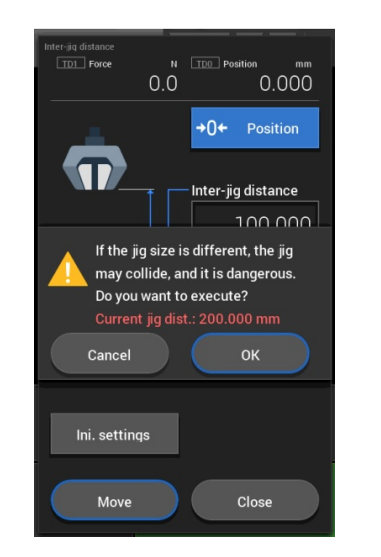

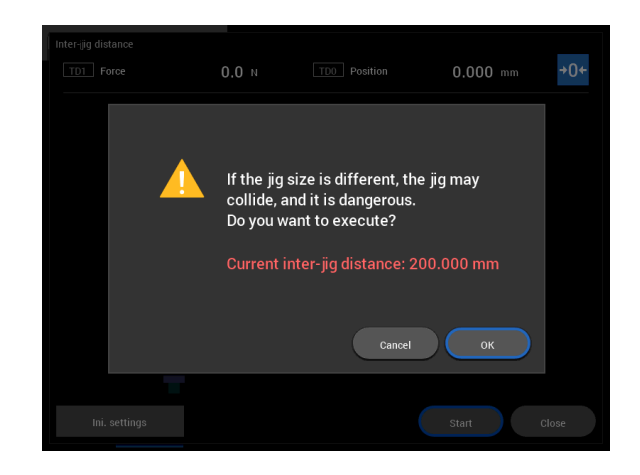

**NOTE** Even when using the same jig, this warning screen may be displayed due to unstable test force measurement values or changes in the surrounding environment (such as temperature drift on the load cell).

3

The screen for starting the offset based on the distance between jigs is displayed. Confirm the direction and distance of the movement and press [Move].

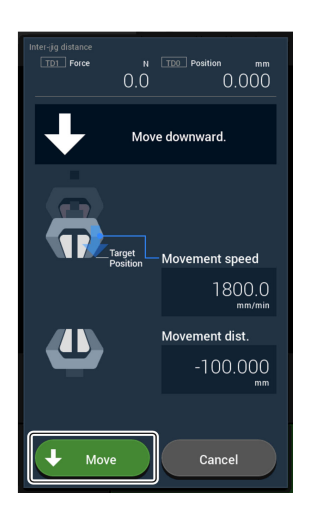

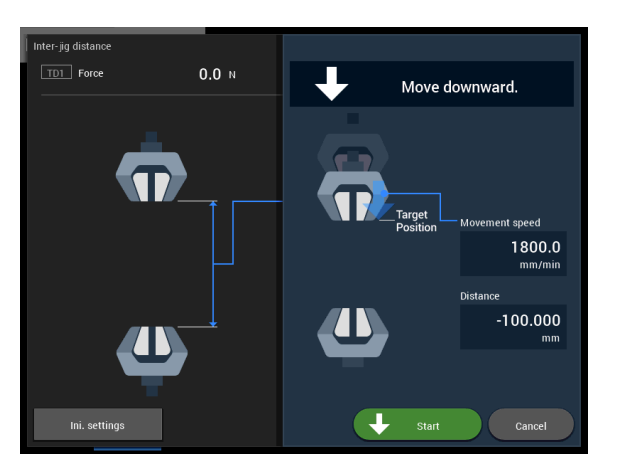

The crosshead starts offset based on the registered distance between jigs.

NOTE Keep an eye on the test space during operation although the following safety functions are activated.
 Crosshead limit switch
 Emergency stop switch
 Safety functions ("TouchLoad" function and overload detection function))
 Although each of the safety functions works as a protection system, it may not completely prevent danger due to overshooting in high-speed operation.
 The safety functions do not guarantee prevention of collision or overloading in the test space.
 Do not use the safety functions for positioning or control.
 Meterence "3.5 Configuring/Checking the Safety Devices" P.57

### **Deletion of Registered Distance Between Jigs**

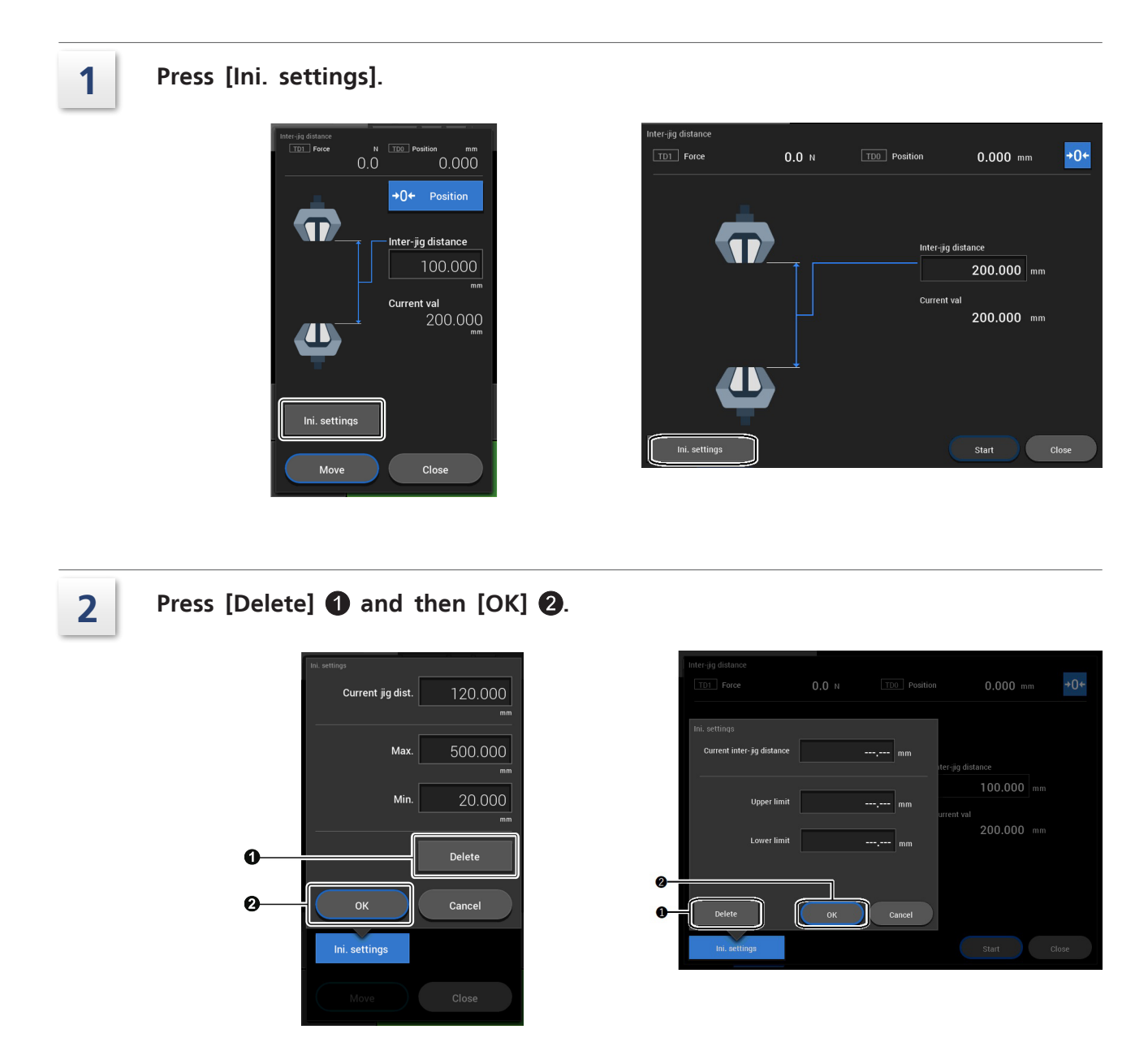

The registered distance between jigs is deleted.

# 3.5 Configuring/Checking the Safety Devices

Before starting a test, be sure to configure and check the following safety devices.

**Hint** The limit switches to limit the movable range of the crosshead include the following types. Set the limit switches depending on the purpose.

- Crosshead Limit Switches: Limits to be set according to the jigs used (See 3.5.1.)
- Software limits: Limits to be set according to the test content or the size of a specimen (See 3.5.4.)
- Upper/lower limits of distance between jigs: Limits to be set to prevent misoperation during the offset based on the registered distance between jigs (See 3.4.5.)

### 3.5.1 Crosshead Limit Switch

The switches limit the movable range of the crosshead. Specify the upper and lower limits of the movable range so that the power to the motor is cut to forcibly stop the crosshead when the crosshead reaches either of the limits.

### Setting the Crosshead Limit Switches

Set the crosshead upper limit ① and crosshead lower limit ② to the positions of the upper and lower limits of the crosshead movement ③. Set them to the positions where collision between the attached jigs can be prevented.

### table-top type

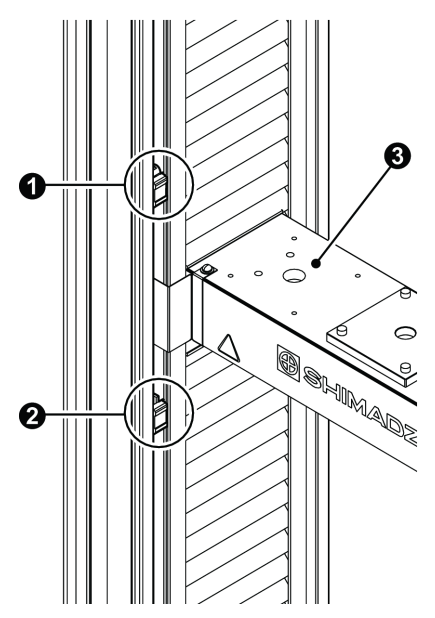

floor type

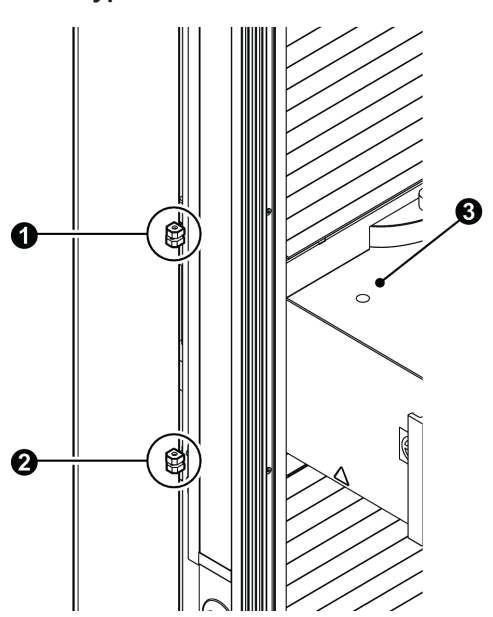

### Changing the Positions of the Crosshead Limit Switches

### Table-top type

Press and hold the middle part of the crosshead limit switch **1** and slide it up or down to change the position. Release the crosshead limit switch to fix it at the desired position.

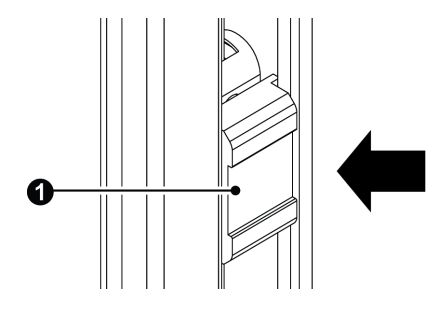

Crosshead limit switch for floor type with 600 kN

Pinch the knobs of the crosshead limit switch **①** and slide it up or down to change the position. Release the knobs of the crosshead limit switch to fix it at the desired position.

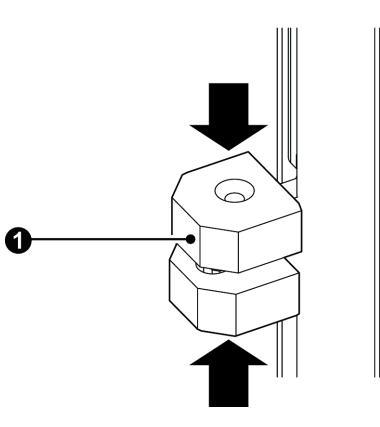

# 

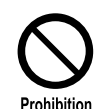

Do NOT use the crosshead upper and lower limit switches as a condition to end a test.

A jig may hit and damage the frame, another jig or the load cell, which may result in injury of an operator.

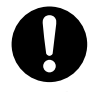

Specify the estimated movable range of the crosshead correctly with the crosshead upper and lower limit switches.

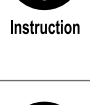

A jig may hit and damage the frame, another jig or the load cell, which may result in injury of an operator.

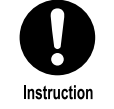

The crosshead limit switches stop within 5 mm from the set positions. Set the positions of the crosshead limit switches to a position 5 mm away from the position where you desire to stop the crosshead limit switches.

Otherwise the jigs may interfere with each other.

NOTE • Specify the range that can prevent the jig on the crosshead from interfering with the yoke or the jig on the table when the crosshead moves up or down.

- If you have any difficulty in limiting the range, at least specify the range by keeping 20 mm or more clearance between the grips.
- After fixing the crosshead upper and lower limit switches, try to move them up or down to check for slippage.

### ■ When the Crosshead Limit Is Detected

An error message is displayed on the LCD touch panel of the smart controller.

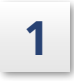

2

Release the alarm on the computer software, operation controller, or smart controller.

Press (standby button) on the front side of the control box and AGX-V/R controller.

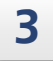

Retract the crosshead using the jog operation on the operation controller or the smart controller.

**NOTE** Jog operation is available only in the direction of the crosshead limit release.

🖣 Hint

In the manual mode, the LED indicator for the direction in which the crosshead can move will light up.

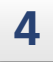

Press the jog button 2 to release the crosshead limit switch.

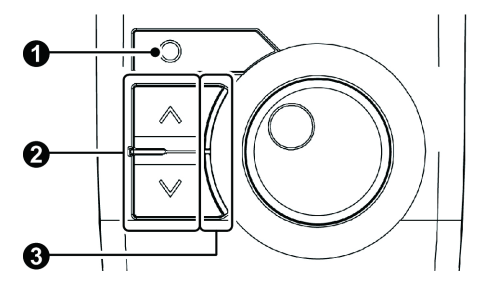

# 3.5.2 Protection Cover

The protection cover **①** is designed to prevent fragments of a broken specimen from scattering around the area.

Close the cover before starting a test. Opening the cover during a test or return activates the interlock, an alarm is displayed, and the crosshead stops.

- NOTE To check the interlock function, open and close the protection cover once or more times after a test ends.
  - The jog dial operation can be performed even when the protection cover is open.
  - The jog up/down operation can be performed at a speed of 50 mm/min or less even when the protection cover is open.

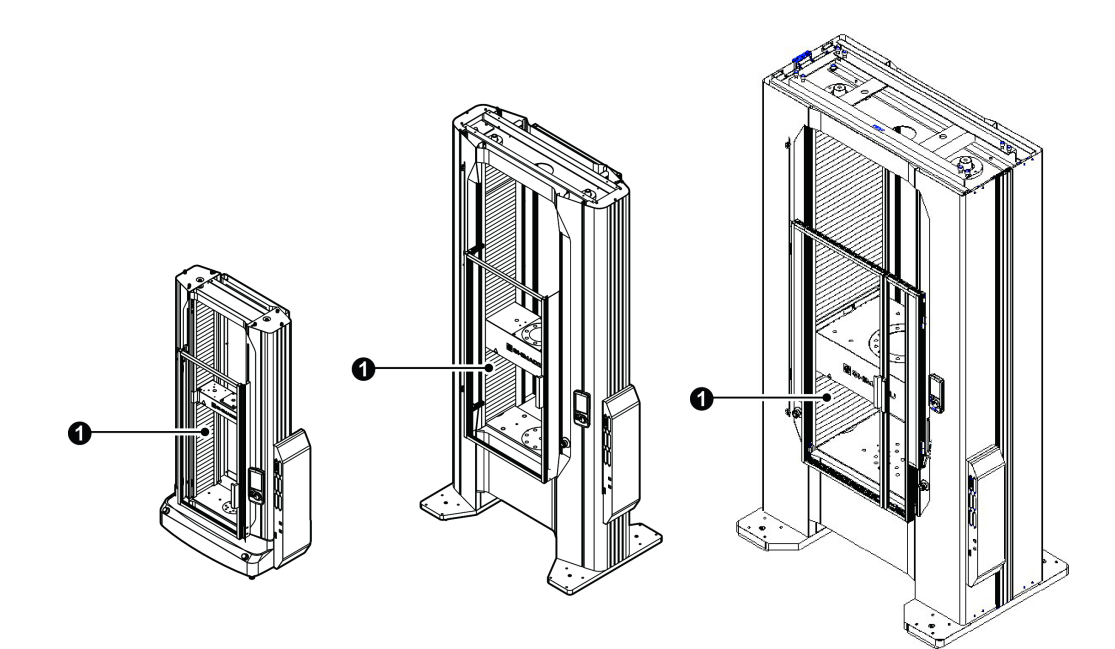

### 3.5.3 Emergency Stop Switch

Use the switch to stop the crosshead in an emergency. Pressing the emergency stop switch **1** cuts power to the motor and forcibly stops the crosshead. To release the switch, turn the control part in the arrow direction.

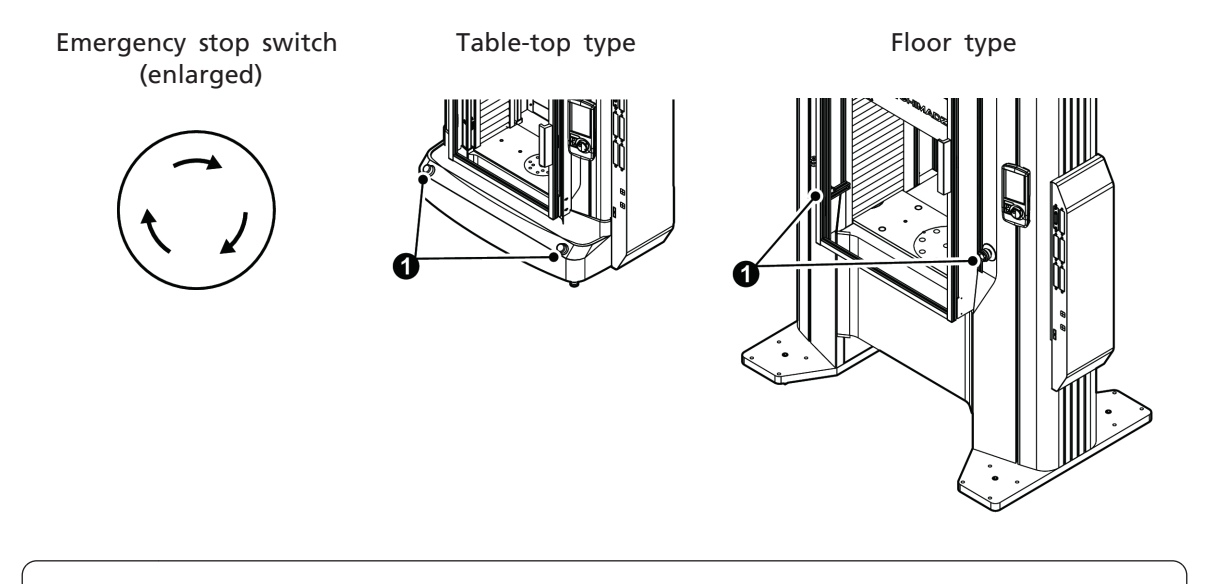

NOTE The reinforced yoke model comes with an additional emergency stop switch to be attached to the testing machine pole. Install the switch in a position accessible during testing or return operation. The wide model with protection cover comes with a tabletop emergency stop switch.

Place the switch in a position accessible when the protection cover is open.

### 3.5.4 Software Limits

Set software limits to trigger an alarm and stop the crosshead when the measured value exceeds a specified value during a test. With the special software TRAPEZIUMX-V, maximum and minimum limit values can be set for all connected sensors (stroke/test force/optional additional sensors) individually.

Reference "TRAPEZIUMX-V User Guide"

# 3.6 Safety Support Functions

### 3.6.1 Contact Detect Function

With this function, the crosshead will stop if the load cell detects a load fluctuation over a certain level during return operation, an offset based on the registered distance between jigs, or jog operation (except for jog dial operation). The function helps prevent malfunctions and injuries due to collisions between jigs and pinching of fingers.

### ■ Contact Detect Sensitivity

- 300 kN < Load cell rating: 0.01 % of load cell rating
- 100 kN < Load cell rating  $\leq$  300 kN: 0.02 % of load cell rating
- 50 kN < Load cell rating  $\leq$  100 kN: 0.04 % of load cell rating
- 1 kN < Load cell rating  $\leq$  50 kN: 0.1 % of load cell rating
- 100 N < Load cell rating  $\leq$  1 kN: 1 % of load cell rating
- Load cell rating  $\leq$  100 N: Not detected
  - **NOTE** This function does not prevent collisions between jigs or pinching of fingers.
    - This function does not prevent overloading of the test force.
    - The contact detect function does not work in the jog dial operation.
    - The contact detect function will not work when the rating of the connected load cell is 100 N or lower.

### ■ Contact Detect Direction

| Test Conditions | Test Starting<br>Direction | Crosshead<br>Operation<br>Direction | Contact Detect Direction                |  |  |
|-----------------|----------------------------|-------------------------------------|-----------------------------------------|--|--|
|                 |                            | Up                                  | Test force change in positive direction |  |  |
| Tansian         | υp                         | Down                                | Test force change in negative direction |  |  |
| Tension         | Down                       | Up                                  | Test force change in negative direction |  |  |
|                 | Down                       | Down                                | Test force change in positive direction |  |  |
|                 | Up                         | Up                                  | Test force change in positive direction |  |  |
| Companying      |                            | Down                                | Test force change in negative direction |  |  |
| Compression     | Down                       | Up                                  | Test force change in negative direction |  |  |
|                 |                            | Down                                | Test force change in positive direction |  |  |

NOTE
 To prevent false detection due to inertial force, contact detect is not detected for one second after the start of crosshead operation.
 No contact detect is detected when the crosshead is moved in the test force unloading direction.
 The contact detect function starts to operate when the test force goes below zero and the test force starts to increase in the negative direction.

# 3.6.2 Overload/Underload Detection Function

### Overload/Underload Detection

The crosshead stops when the test force as described below is detected.

- $\bullet$  When the test force reading exceeds the ±102 % of the load cell rating
- When the measured test force (a value without zero offset) exceeds ±150 % of the load cell rating

**NOTE** • This function does not prevent collisions between jigs or pinching of fingers.

• This function may not prevent occasional damage to the jig or load cell.

### ■ When Overload/Underload is Detected

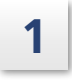

Release the alarm on the computer software, operation controller, or smart controller.

**2** Press (standby button) on the front side of the control box or AGX-V/R controller.

3 Move the crosshead with jog operation on the operation controller or smart controller to unload the test force.

- **NOTE** Jog operation is available only in the test force unloading direction.
  - Set the test type, load cell polarity, and movement direction correctly according to the test subject.
    - Otherwise, it may become impossible to unload the test force.
- Hint If overload/underload status cannot be released, remove the load cell cable from the CAL connector, and perform zero reset of the test force.

# 3.7 Starting/Ending a Test

### 

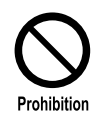

### Do NOT place jigs on the rear cover.

If you put your body into the test space, your body may get caught in the jig and get injured.

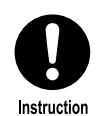

If your testing machine does not have a protection cover, keep face or other body parts away from a specimen during a test.

Fragments of a fractured specimen may scatter and damage your eyes and body. Wear protective glasses, install a cover, etc., for possible scattering of fractured specimen.

# **A**CAUTION

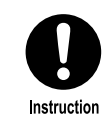

Wear protective gloves when replacing jigs, installing or removing the specimen.

- The jig may pinch your fingers and cause injury.
- Your hand may slip when applying force, causing injury to your fingers.
- Your fingers may contact the fractured surface of the specimen and get injured.

### 3.7.1 Starting a Test

Create test conditions using the operation controller or the computer software TRAPEZIUMX-V and attach a specimen. Now the test can be started.

• To set test conditions

▶ Reference • "Operation Controller Instruction Manual" (Document No.: 349-11595)

- "Shimadzu Autograph Software TRAPEZIUM X-V User Guide" (Document No.: 349-08931)
- To attach a specimen
  - Reference "Precision Universal Testing Machines AUTOGRAPH AGX-V2 Series Reference Manual" (Document No.: 349-11986)

Before starting a test, configure and check the safety devices again. A test can be started with the operation controller, smart controller, or computer software TRAPEZIUMX-V.

### ■ For Operation Controller or Smart Controller

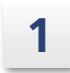

Press the start button for the operation controller, or [Start test] for the smart controller.

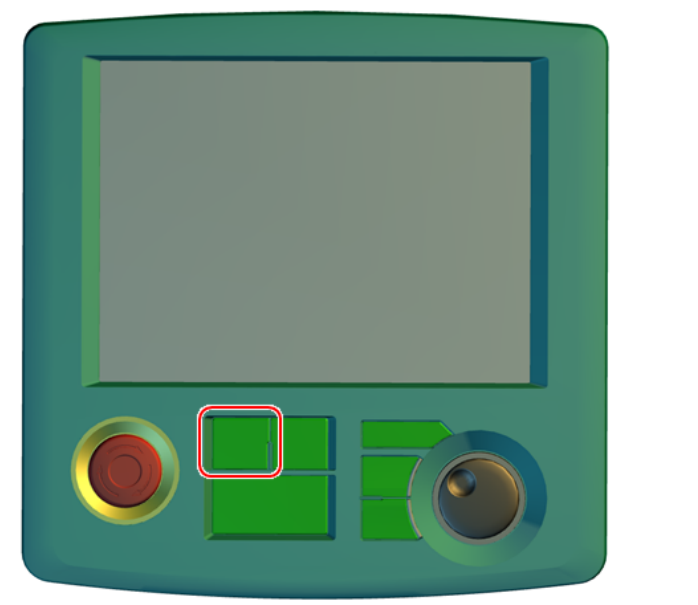

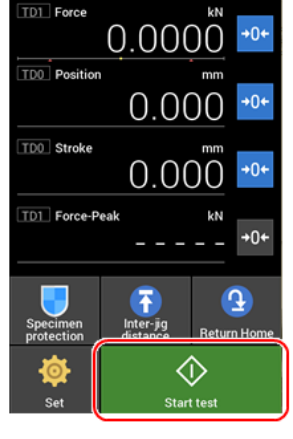

Stop

The screen displays the direction, speed, and distance of the test operation.

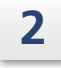

**Confirm the displayed information, and press [Start test].** The test operation starts.

### ■ For the Computer Software TRAPEZIUMX-V

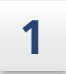

2

### Press [Start Test].

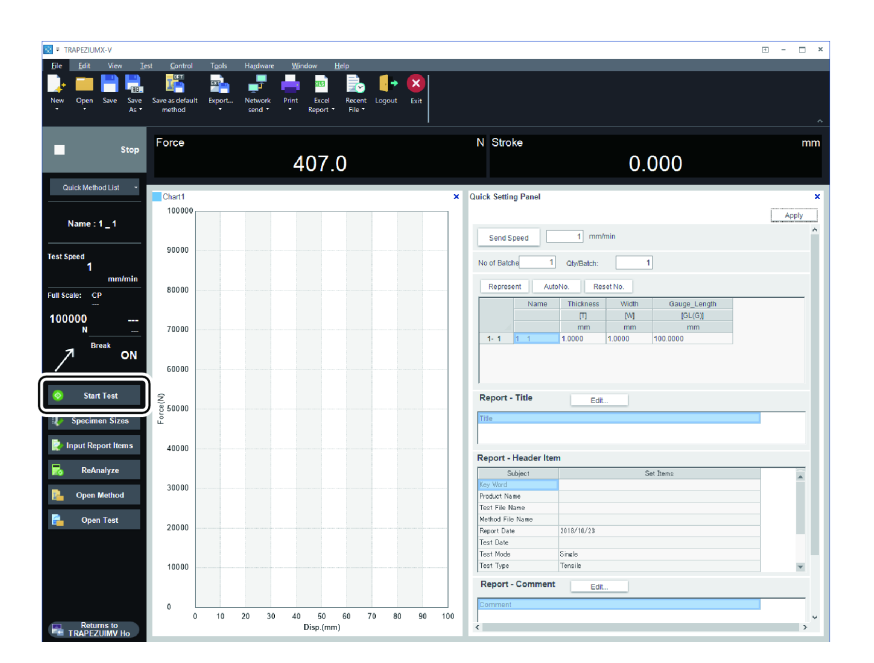

The screen displays the direction, speed, and distance of the test operation.

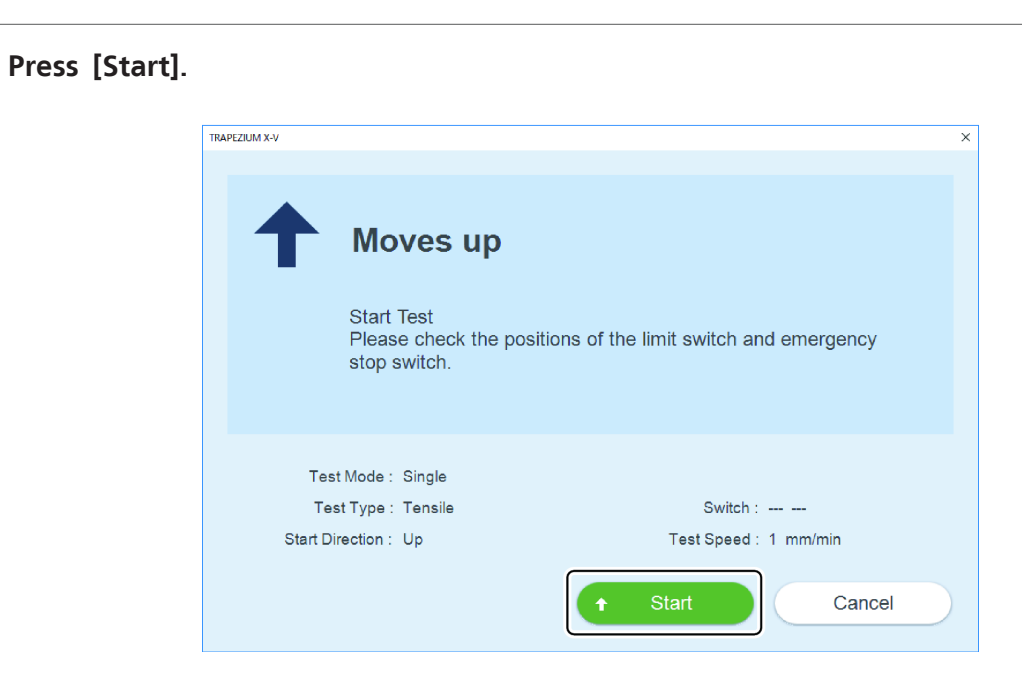

The test operation starts.

# 3.7.2 Ending a Test

If the test end conditions have been set with the operation controller or the computer software TRAPEZIUMX-V, a test ends when the conditions are satisfied. To end a test manually, use the operation controller, smart controller, or computer software TRAPEZIUMX-V.

### ■ For Operation Controller

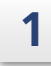

Press the Stop button.

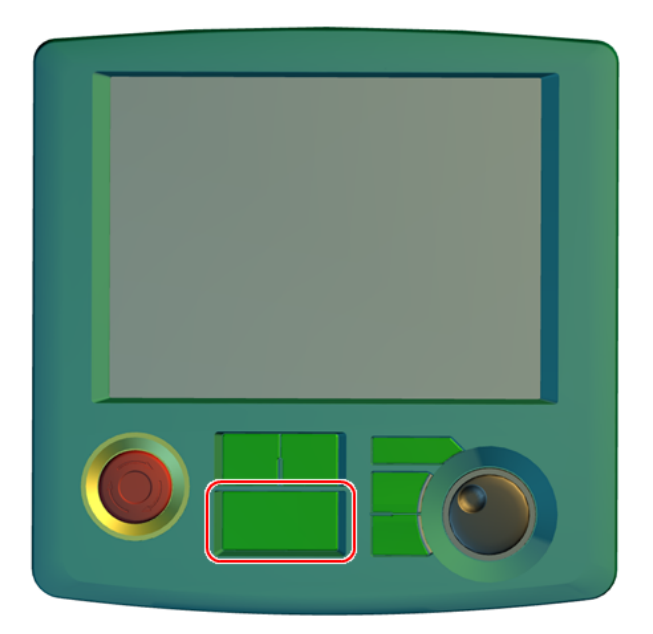

The test is ended.

### ■ For Smart Controller

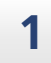

Press [Stop test].

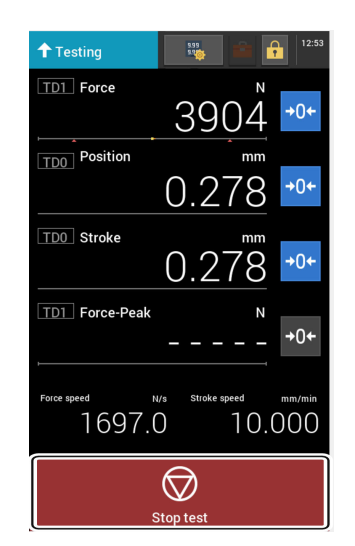

The test is ended.

### ■ For the Computer Software TRAPEZIUMX-V

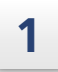

Press [Stops the test].

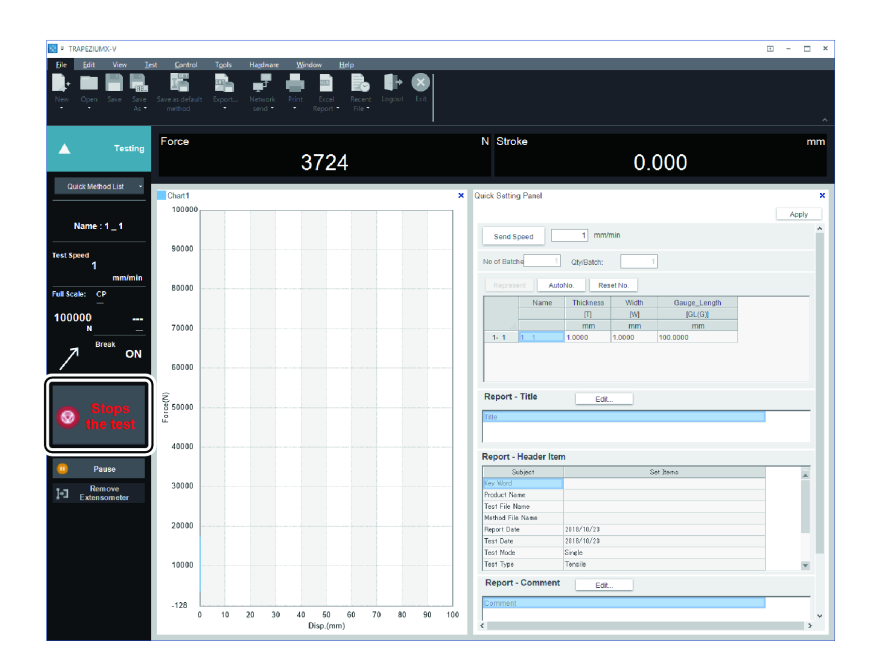

The test is ended.

# **Performance Inspection and Maintenance**

# 4.1 Periodic Inspection

Shimadzu offers periodic inspection services so that you can benefit from stable performance of your instrument for a long time.

To ensure traceability, it is recommended to have your instrument inspected/serviced once a year.

Service personnel trained by us will visit your site and perform inspection/checkup according to documents provided by us.

Shimadzu also offers validation services according to official standards as well. For more information, contact your Shimadzu representative.

We do not guarantee the product performance if repairs or modifications have been performed by parties other than Shimadzu representative.

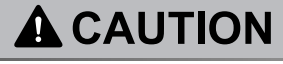

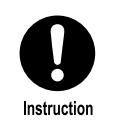

A person with necessary expertise should perform wiring, maintenance and inspection.

Otherwise an electric shock, injury or fire may occur.

# 4.2 Regular Inspection List

The list below shows the points to be inspected regularly and the recommended inspection frequencies. Perform regular inspection as shown in the list below to ensure safety and precision of the instrument.

| Items to b                     | Before<br>work           | 3 months | 6 months     | 1 year       | Reference |      |
|--------------------------------|--------------------------|----------|--------------|--------------|-----------|------|
|                                | Emergency Stop<br>Switch | -        | $\checkmark$ | -            | -         | P.71 |
| Inspection of<br>Safety Device | Crosshead<br>Limit       | -        | $\checkmark$ | -            | -         | P.71 |
|                                | Protection Cover         | -        | $\checkmark$ | -            | -         | P.72 |
| Checking the Tes               | $\checkmark$             | -        | -            | -            | P.73      |      |
| Checking the Str               | -                        | -        | $\checkmark$ | -            | P.75      |      |
| Greasing the Bal               | -                        | -        | -            | $\checkmark$ | P.76      |      |
| Greasing the Gui               | -                        | -        | -            | $\checkmark$ | P.77      |      |
| Replacing the Co               | -                        | -        | $\checkmark$ | -            | P.78      |      |

# 4.3 Inspection of Safety Devices

If any of the following parts do not operate in inspection, contact your Shimadzu representative. We do not guarantee the product performance if repairs or modifications have been performed by parties other than Shimadzu representative.

### 4.3.1 Emergency Stop Switch

Reference "3.5.3 Emergency Stop Switch" P.61

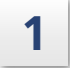

While operating the crosshead in the jog operation, press the emergency stop switch.

**NOTE** Set the jog speed to 500 mm/min or less.

- 2 Check that the crosshead stops and does not start again even if you tried to continue to move it in the jog operation.
- **3** Turn the control part of the emergency stop switch in the arrow direction to release.

### 4.3.2 Crosshead Limit Switch

Reference "3.5.1 Crosshead Limit Switch" P.57

- **1** Set the crosshead upper limit at 20 mm to 30 mm above the crosshead and move the crosshead upward with the jog up button.
- 2 Check that the crosshead stops when it pushes up the crosshead upper limit and does not start moving even if you continue to press the jog up button.
- **3** Release the crosshead upper limit and move the upper limit to the upper position.
- 4

Set the crosshead lower limit at 20 mm to 30 mm below the crosshead and move the crosshead downward with the jog down button.

5 Check that the crosshead stops when it pushes down the crosshead lower limit and does not start moving even if you continue to press the jog down button.

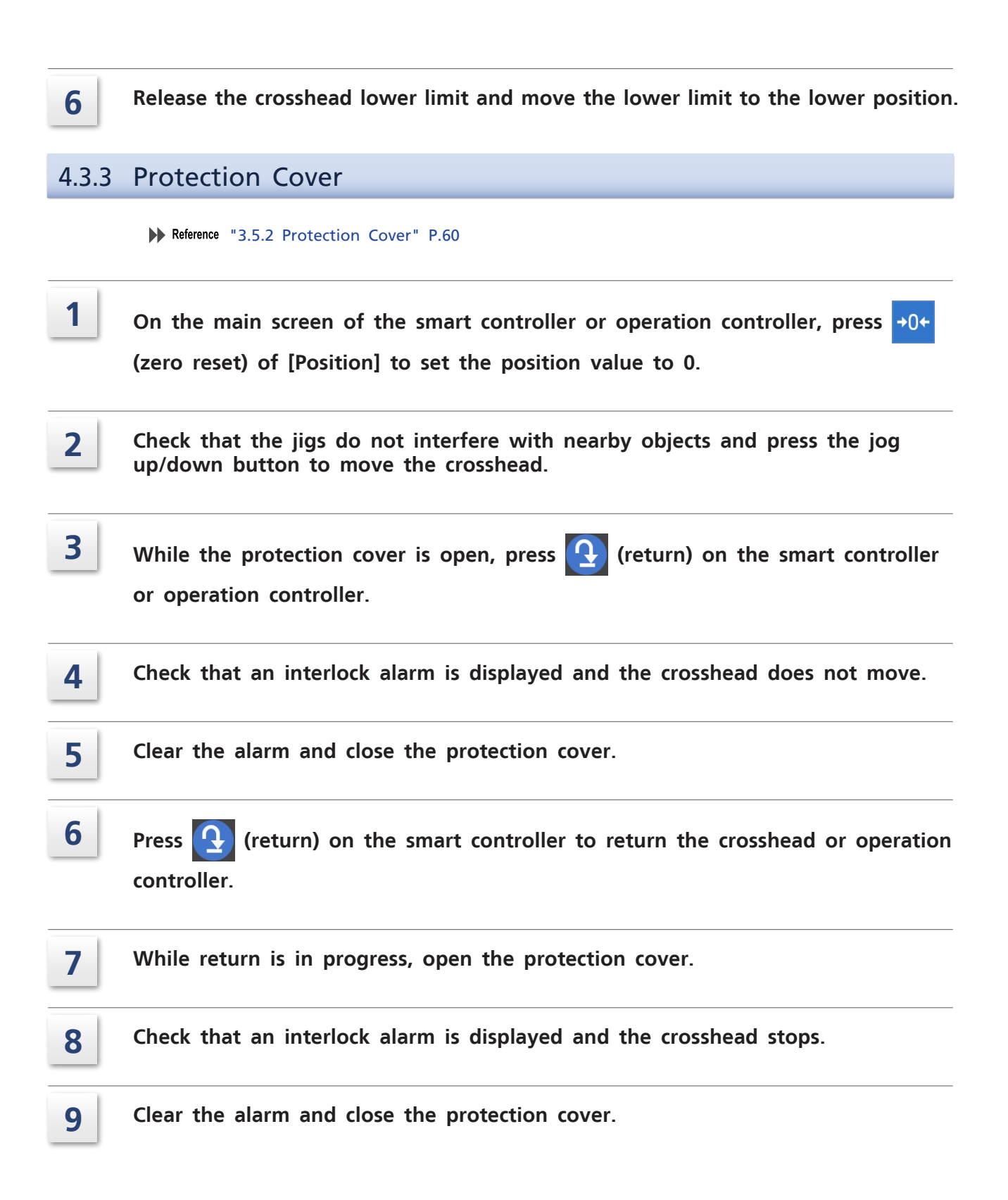
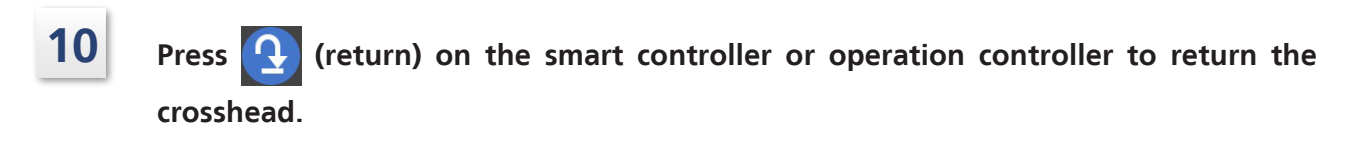

### WARNING

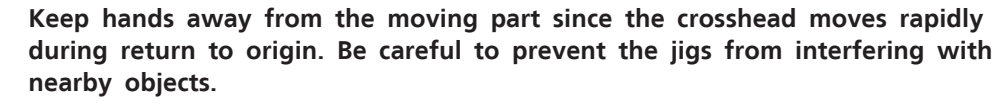

A hand of an operator may be caught, resulting in injury.

**Hint** Immediately press the emergency stop button if the instrument movement is abnormal.

# 4.4 Checking the Test Force

|  | CAUTION |
|--|---------|
|--|---------|

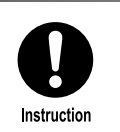

Instruction

Wear safety shoes when checking the test force. The weight may fall on your feet and cause injury.

Use light weights to simply check whether the test force is almost correct. (The following values are an example.)

Use a 100 N weight for 1 kN to 10 kN load cells and a 50 N weight for 100 N to 500 N load cells respectively to check displayed test force.

1

#### Prepare the jigs for checking test force.

Reference "Precision Universal Testing Machines AUTOGRAPH AGX-V2 Series Reference Manual" (Document No.: 349-11986)

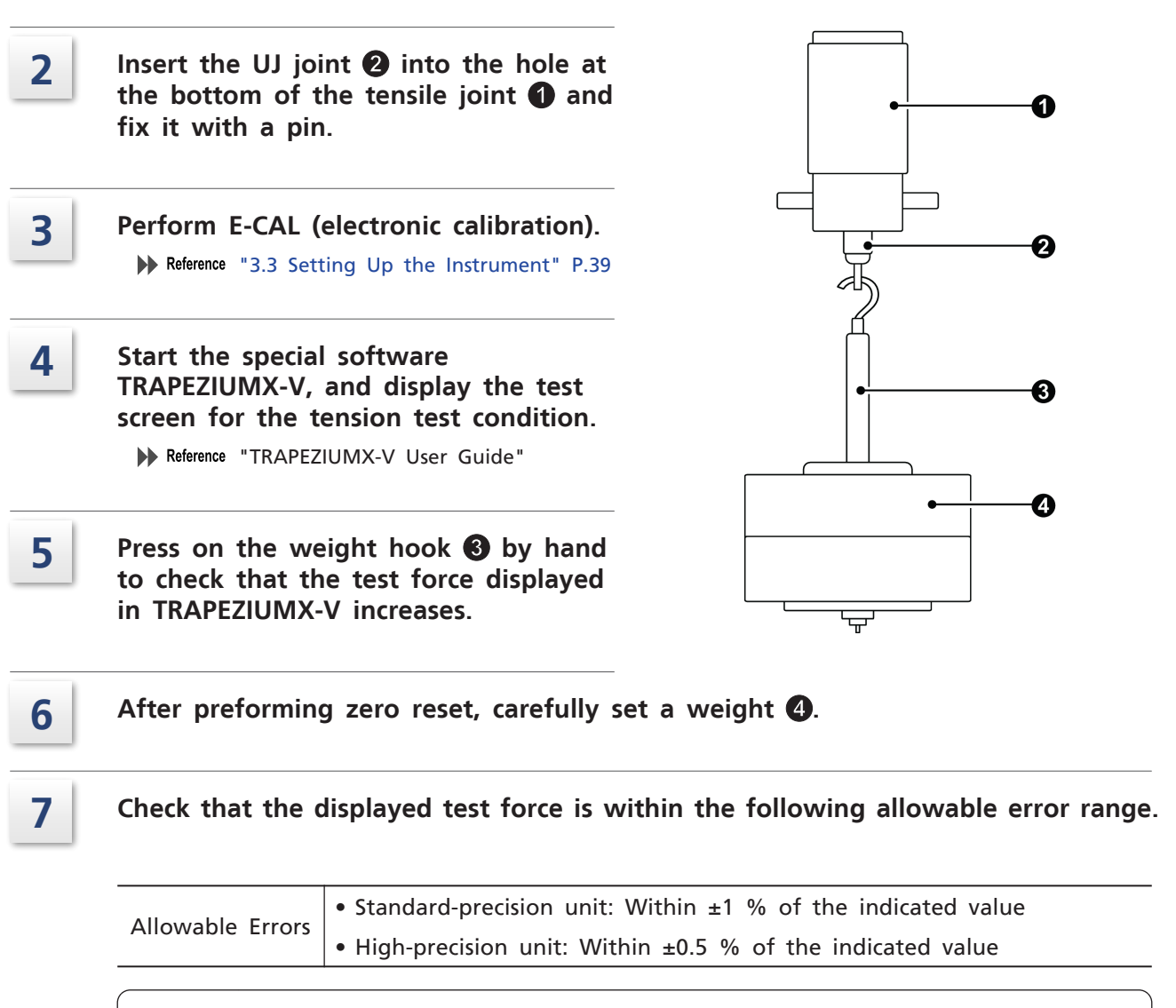

**NOTE** If the weight to be set is not supported by the load cell, compare the displayed value with that of the previous check to check that the errors do not greatly vary.

# 4.5 Checking the Stroke Speed

6

| Press the manual button on the smart controller or operation controller to turn<br>on the manual mode and record the current jog speed.                                                   |
|----------------------------------------------------------------------------------------------------|
| On the [Jog speed] setting screen, set the jog speed to 10 mm/min.<br>Reference "3.4.3 Switching the Jog Speed" P.48                                                                      |
| On the main screen, press →0← (zero reset) of [Stroke] to set the stroke value to 0.                                                                                                    |
| Start the stopwatch when the stroke value becomes 5 mm and stop it when the stroke value becomes 15 mm.                                                                                   |
| Check the time measured with the stopwatch. The normal value is 60±0.26 seconds.<br>Hint The above value is based on the assumption that the error of stopwatch operation is 0.2 seconds. |
|                                                                                                    |

**On the [Jog speed] setting screen, return the jog speed to an original value.** If the speed is abnormal, contact your Shimadzu representative.

# 4.6 Maintenance

#### 4.6.1 Maintaining the Ball Screws

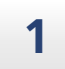

#### Prepare grease and grease gun.

• Grease:

Alvania EP2 cartridge from Shell Lubricants Japan (P/N: S339-89306-21)

- Grease gun: Grease gun CH400 from THK (P/N: S339-89108-01)
  - NOTE Do not use any molybdenum disulfide grease. The ball screws and ball nut will be shaved, causing backlash to occur.
    - The grease gun above is exclusively for the AGX-V2 series and AGX-V, AG-X/AG-Xplus Retrofit.

# 2 Grease the grease nipples 1 located on the ball screw nuts of the crosshead with a grease gun.

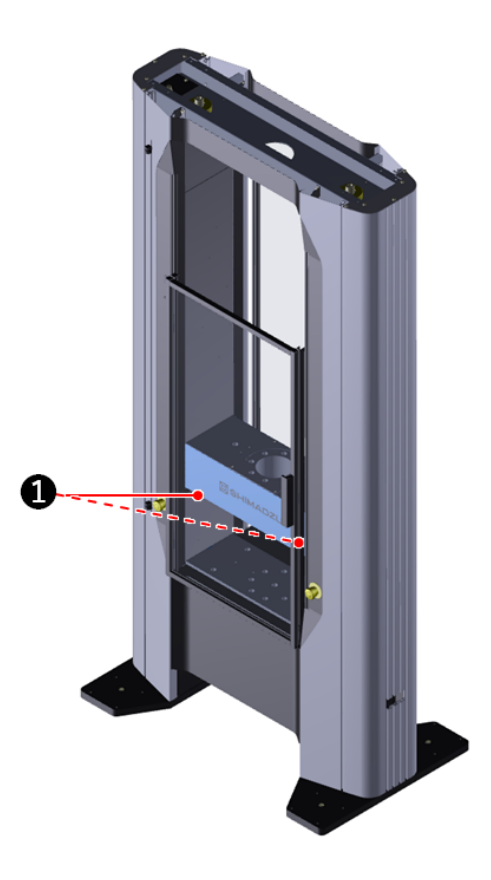

**NOTE** The appearance of the testing machine varies depending on its type and capacity. The testing machine shown in the figure is AGX-300kNVS.

#### 4.6.2 Maintaining the Guide Poles

## 

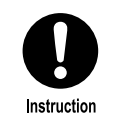

Turn off the power before opening the ball screw protection cover. Also, be sure to close the ball screw protection cover before turning on the power.

Being caught by the rotating ball screw may result in serious injury or death.

For "table-top" testing machines, regularly grease the guide poles.

- Grease name: Molybdenum disulfide lithium-based grease
   Moly LG grease #2 from Sumico Lubricant (P/N : S017-27014-05)
- Greasing frequency: Every 6 months

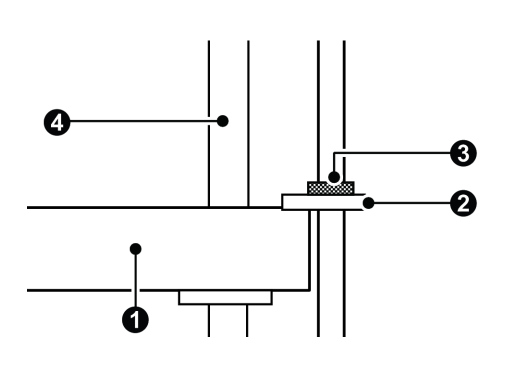

Hint Greasing is not necessary for "floor type".

Regularly grease the guide bush 2 of the crosshead 1 to keep the point 3 lubricated.

■ NOTE Turn off the power before opening the protection cover of ball screws ④. Also, be sure to close the ball screw protection cover before turning on the power. 1

#### Replacing the Cooling Fan Filter (Only AGX-V2S Series) 4.6.3

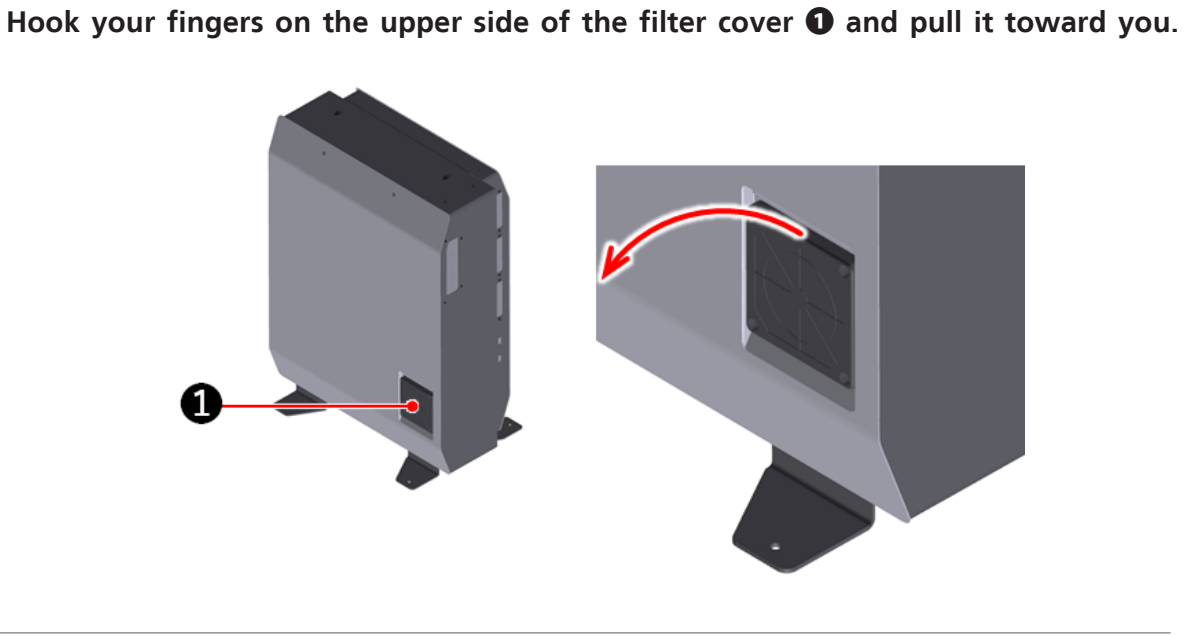

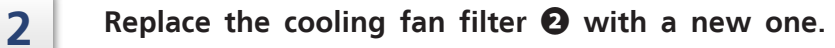

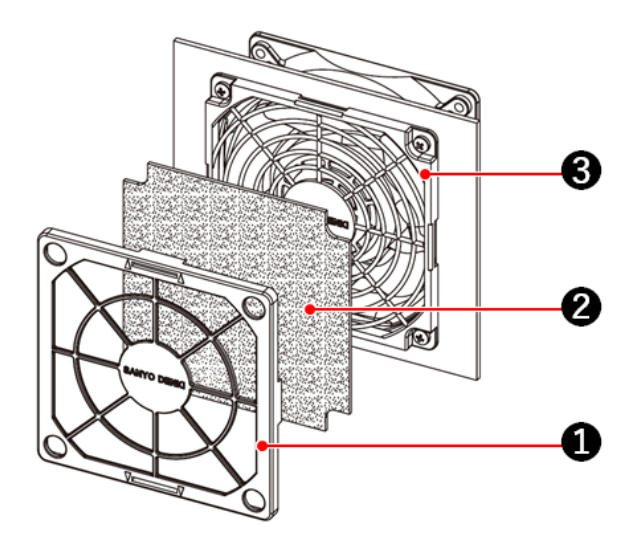

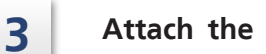

Attach the filter cover  ${\bf 0}$  to the filter guard  ${\bf \Theta}.$ 

#### 4.6.4 Cleaning the Operation Unit

The smart controller and operation controller should be maintained in the following ways:

- Operation buttons Wipe with a soft cloth damped with water.
- LCD Touch Panel Lightly wipe with a dry soft cloth or a soft cloth damped with neutral detergent.
- Case

Wipe with a dry soft cloth or a soft cloth damped with neutral detergent.

Voice control devices should be maintained in the following ways:

- Body Wipe off gently with a dry soft cloth.
- Microphone hole Remove dust if it sticks.
- Stand

Gently wipe with a dry soft cloth or a soft cloth dampened with a mild detergent, then wipe dry.

**NOTE** Do not let moisture get inside. The device may malfunction.

#### 4.6.5 Cleaning the Instrument

• Table surface

Wipe off dirt with a dry soft cloth or a soft cloth damped with neutral detergent. Then apply antirust oil to the metal surface with a cloth.

- Top and bottom surfaces of the crosshead Wipe off dirt with a dry soft cloth or a soft cloth damped with neutral detergent. Then apply antirust oil to the metal surface with a cloth.
- Other casing Wipe with a dry soft cloth or a soft cloth damped with neutral detergent.

The voice control device should be maintained in the following ways:

• Body

Wipe off gently with a dry soft cloth.

- Microphone hole Remove any dust that adheres to the surface.
- Stand Gently wipe with a dry soft cloth or a soft cloth dampened with a mild detergent, then wipe dry.

**NOTE** Do not let any moisture get inside. The device may malfunction.

#### 4.7 Usage Time/Counts

This instrument has the functions to always monitor time/number of times that the testing machine is used and notify the operator of the information to when a specified value is reached.

"Usage Time Notification Screen" is displayed when a specified value is reached. Although no urgent abnormality has occurred in the testing machine, the testing machine is at high risk of equipment failure. Contact your Shimadzu representative for inspection. The current usage time/count can be checked, so that the operator can identify the proper timing for maintenance of the testing machine.

▶ Reference "4.7.2 Checking Usage Time/Counts" P.84

**NOTE** Close the usage time notification screen to use the testing machine as normal; however, the testing machine is at high risk of equipment failure. Contact your Shimadzu representative for inspection.

🖣 Hint

The 🔼 icon is displayed in the status display area on the test screen when there is any

item whose specified value is reached. Press the icon to display the usage time notification screen again.

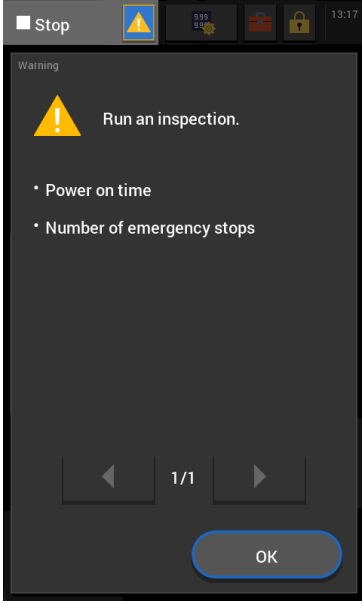

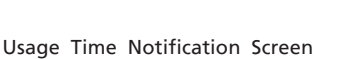

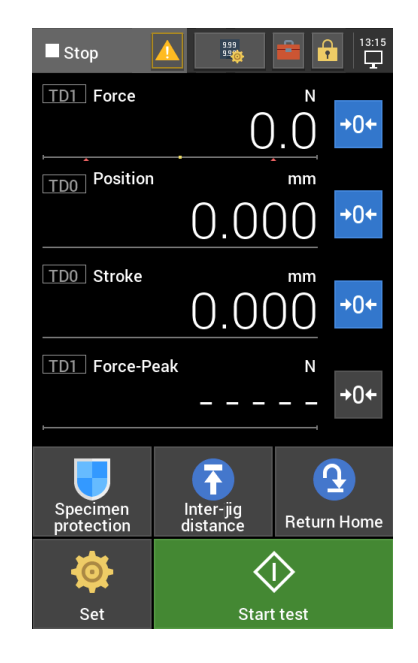

Status Display When a Specified Time Is Reached

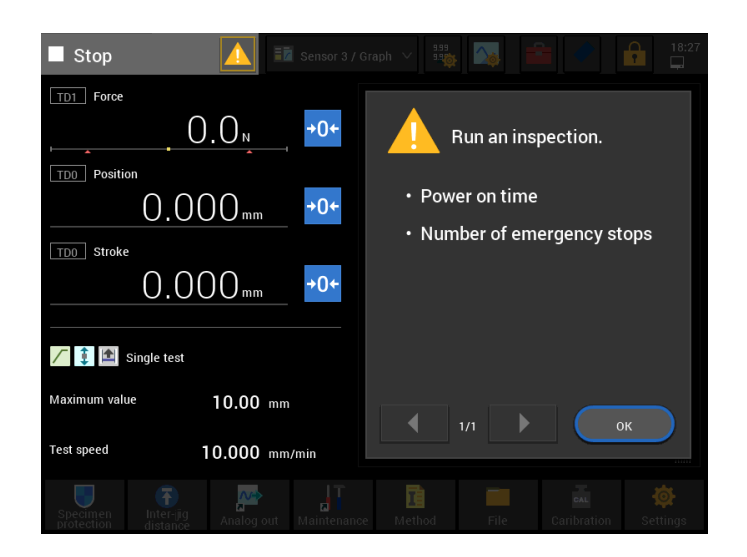

Usage Time Notification Screen

| Stop 🚺 🖬 Sensor 3 /                     | / Graph 🗸 🥦 🏹 🚔 🥒 🔒 18:26             |
|-----------------------------------------|---------------------------------------|
| TD1 Force                               | N TDD Stroke - TD1 Force              |
| 0.0 <sub>N</sub> +0+                    | 100.0                                 |
| TD0 Position                            | 80.00                                 |
| 0.000 <sub>mm</sub> →0+                 |                                       |
| TD0 Stroke                              | 60.00                                 |
| 0.000 <sub>mm</sub> →0+                 | 40.00                                 |
|                                         | 40.00                                 |
| 🖊 🧯 🖆 Single test                       | 20.00                                 |
| Maximum value 10.00 mm                  |                                       |
| Test speed 10.000 mm/min                | 0 10.00 20.00 30.00 40.00 50.00<br>mm |
| Specimen Inter-jig Analog out Maintenar | hce Method File Caribration Settings  |

Status Display When a Specified Time Is Reached

## 4.7.1 Notification Item

The testing machine provides notification when a specified value of the items listed in the table below is reached.

| Notification item                  | Description                                                                                                    |  |
|------------------------------------|----------------------------------------------------------------------------------------------------|--|
| First Date of Use                  | The first date that the testing machine was used is<br>recorded. The testing machine provides notification when<br>the number of years elapsed from the first date reaches<br>the specified value.                                                                     |  |
| Powering Time                      | Displays the total time while the testing machine was<br>powered. The testing machine provides notification when<br>the specified time is reached.                                                                                                    |  |
| Motor On Time                      | Displays the time while the servo amplifier was set. The testing machine provides notification when the specified time is reached.                                                                                                    |  |
| Motor Servo On Time                | Displays the time while the servo amplifier was on. The testing machine provides notification when the specified time is reached.                                                                                                    |  |
| Crosshead Travel Distance          | Displays the total travel distance of the crosshead. The testing machine provides notification when the specified distance is reached.                                                                                                    |  |
| Emergency Stop Count               | Displays the number of times that the emergency stop<br>alarm was triggered. The testing machine provides<br>notification when the specified count is reached.                                                                                                    |  |
| Over Upper Stroke Limit Count      | Displays the number of times that the over upper stroke<br>limit alarm was triggered. The testing machine provides<br>notification when the specified count is reached.                                                                                                |  |
| Over Lower Stroke Limit Count      | Displays the number of times that the over lower stroke<br>limit alarm was triggered. The testing machine provides<br>notification when the specified count is reached.                                                                                                |  |
| LCD Backlight Lighting Time        | Displays the time while the LCD backlight for the smart<br>controller or operation controller lighted. The testing<br>machine provides notification when the specified time is<br>reached.                                                                             |  |
| Key Switch Operation Count         | Displays the number of times of operating the manual<br>switch, up switch, or down switch on the smart controller<br>or operation controller, whichever was most frequently<br>used. The testing machine provides notification when the<br>specified count is reached. |  |
| Jog Dial Count                     | Displays the jog dial encoder pulse count on the smart<br>controller or operation controller. The testing machine<br>provides notification when the specified count is reached.                                                                                        |  |
| LCD Touch Panel Operation<br>Count | Displays the number of times that the LCD touch panel of<br>the smart controller or operation controller was operated.<br>The testing machine provides notification when the<br>specified count is reached.                                                            |  |

| Notification item                   | Description                                                                                                    |  |  |
|-------------------------------------|----------------------------------------------------------------------------------------------------|--|--|
| Protection Cover Operation<br>Count | (Only when the testing machine is equipped with the protection cover)<br>Displays the number of times that the protection cover was opened and closed. The testing machine provides notification when the specified count is reached.                                                                                                    |  |  |
|                                     | <b>NOTE</b> When the Option is switched ON/OFF, the use count and limit count are reset.                                                                                                    |  |  |
| Grip Operation Count                | (Only when the testing machine is equipped with the<br>hydraulic grips)<br>Displays the number of times of opening/closing the upper<br>or lower chuck of the hydraulic grips, whichever was more<br>frequently used.                                                                                                    |  |  |
|                                     | <b>NOTE</b> When the Option is switched ON/OFF, the use count and limit count are reset.                                                                                                    |  |  |
|                                     | The testing machine provides notification when speed of<br>the cooling fan incorporated in the testing machine drops<br>to the specified value or less.                                                                                                    |  |  |
| Fan Stop                            | <b>NOTE</b> The servo alarm may be triggered depending on the circumstance that the testing machine is used. Contact your Shimadzu representative.                                                                                                    |  |  |
| Filter Replacement                  | Displays the usage time of the filter of the cooling fan<br>installed on the AGX-V/R controller for the AGX-V2S series<br>and AGX-V/R controller. The testing machine provides<br>notification when the usage time reaches the specified<br>time. Replace the filter when notified. After replacing the<br>filter, reset the usage time in "4.6.3 Replacing the Cooling<br>Fan Filter (Only AGX-V2S Series)". |  |  |
|                                     | Reference For how to replace the filter, refer to "4.6.3<br>Replacing the Cooling Fan Filter (Only AGX-V2S<br>Series)" P.78                                                                                                    |  |  |

#### 4.7.2 Checking Usage Time/Counts

Take the following steps to check the current usage time/counts and the specified values for notification.

1

Press [Settings], and then [Usage time] in the [Info] tab on the smart controller screen.

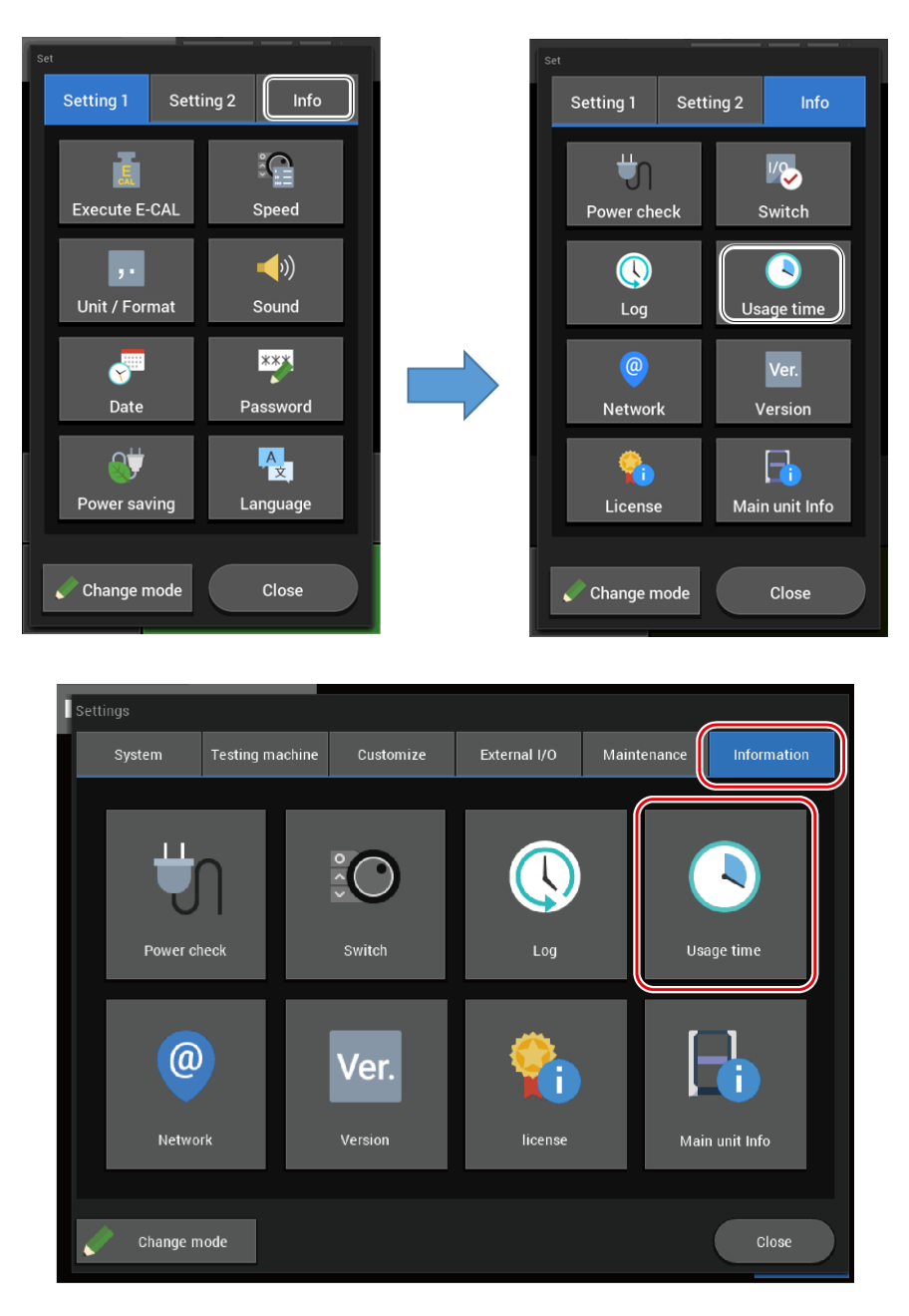

The current usage time/counts and the specified values for notification are displayed.

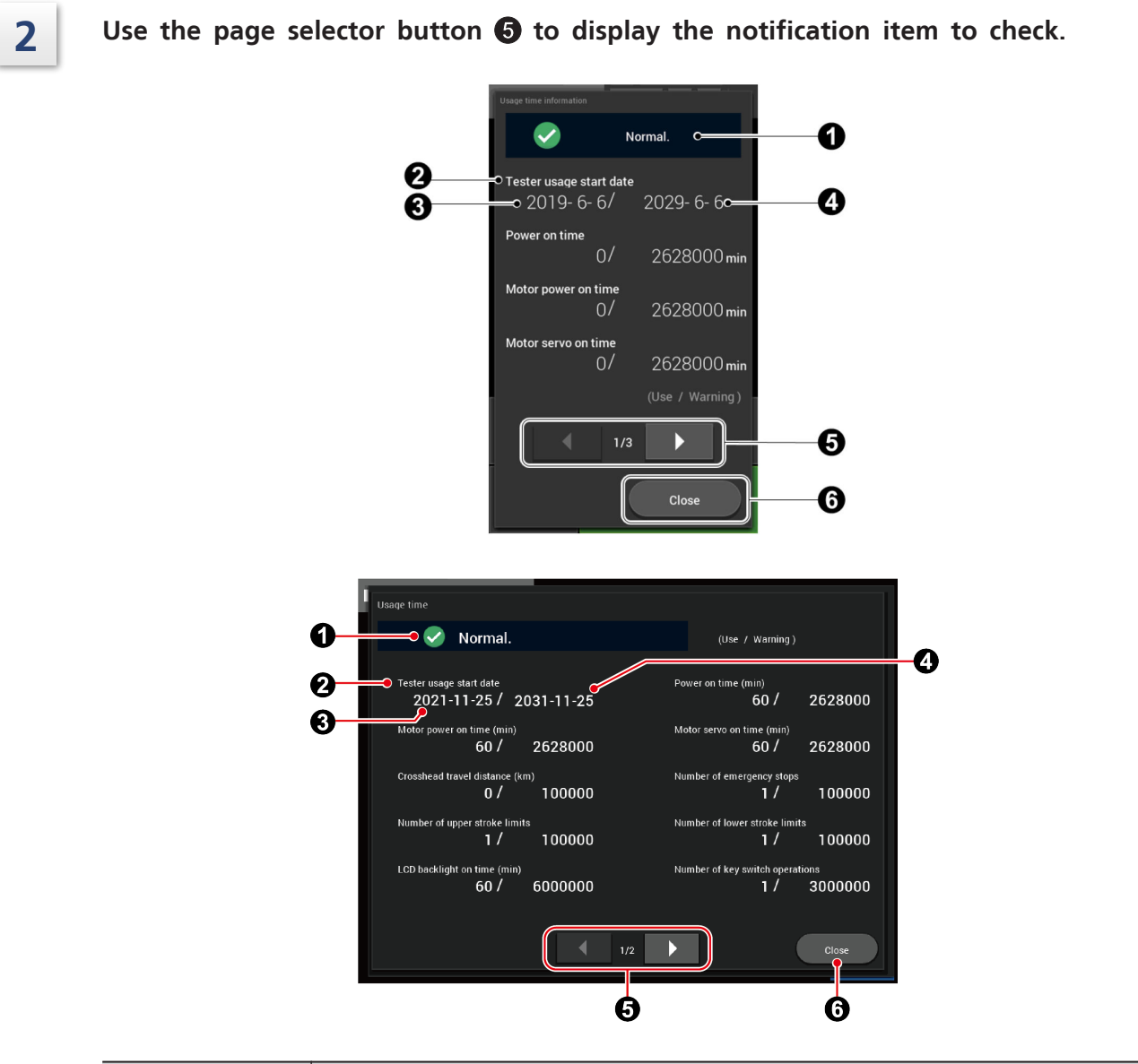

| No. | Description                                                                                                    |  |
|-----|----------------------------------------------------------------------------------------------------|--|
| 0   | Displays the current status.<br>Normal : There is no item that the specified value is reached.<br>Run an inspection. : There is at least an item that the specified value is<br>reached.                      |  |
| 0   | Item name for the usage time/count that triggers notification<br>Reference "4.7.1 Notification Item" P.82                                                                                                    |  |
| 8   | The current usage time/count<br>The figure is displayed in red if the specified value is reached.                                                                                                    |  |
| 9   | Value of the specified time/count that notification is to be provided<br>when it is reached. "Usage Time Notification Screen" is displayed when<br>the current usage time/count reaches this specified value. |  |
| 6   | Page selector button                                                                                                    |  |
| 6   | Used to close the screen.                                                                                                    |  |

# Troubleshooting

# 5.1 Introduction

This chapter explains how to address system errors and gives examples of problems. Before deciding that your instrument has failed, consult this chapter for the content that may solve your problem.

If any abnormality other than examples in this chapter has occurred, contact Shimadzu factory, your Shimadzu representative. We do not guarantee the product performance if repairs or modifications have been performed by parties other than Shimadzu or your Shimadzu representative.

# 5.2 Alarm Display

#### 5.2.1 Alarm Display

When the instrument has detected an error, an alarm message is displayed on the LCD touch panel of the smart controller and on the screen of the special software TRAPEZIUMX-V.

See an example of the special software TRAPEZIUMX-V display as below.

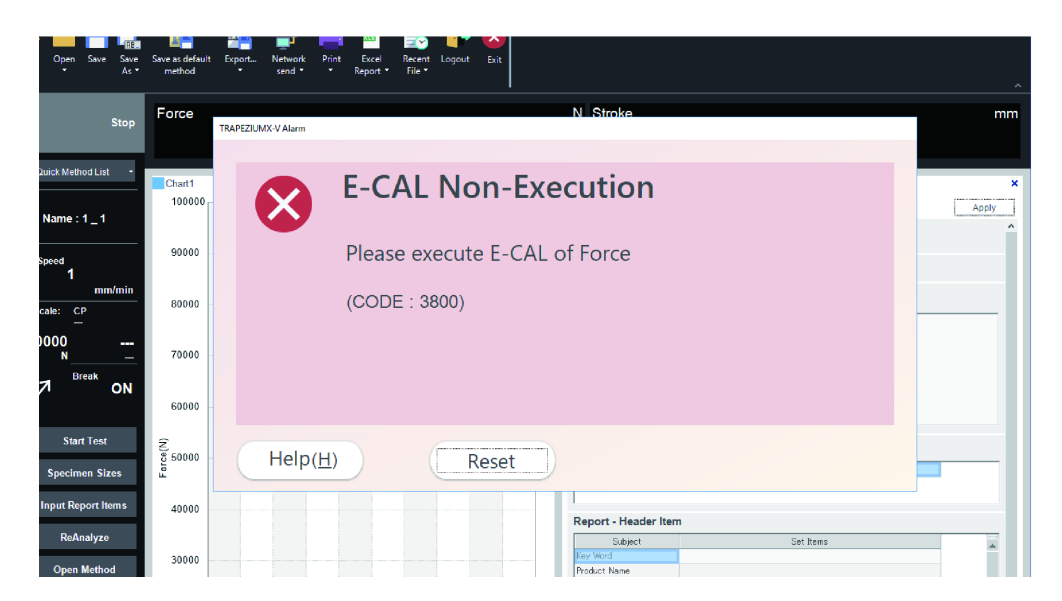

Alarm messages and corresponding measures are shown in the table of "5.2.2 Alarm Code List" P.87.

While an alarm is displayed, the crosshead stops and the screen cannot be changed. Read the alarm content carefully, clear the alarm display and perform the recovery measure.

**NOTE** If a computer is connected, an error cannot be cleared from the LCD touch panel of the smart controller. Press the [Reset] button shown on the TRAPEZIUMX-V screen of the computer.

#### 5.2.2 Alarm Code List

**NOTE** If any error code other than those listed below is displayed, hardware failure other than system errors should also be considered. Contact your Shimadzu representative.

| CODE | Alarm Display                                                             | Measure                                                                                                    |
|------|---------------------------------------------------------------------------|----------------------------------------------------------------------------------------------------|
| 1    | Initialization Error<br>CPU2 System Error<br>Restart Instrument.          |                                                                                                    |
| 2    | Initialization Error<br>EEP-ROM Error (PF)<br>Restart Instrument.         | <ul> <li>Turn off and on the instrument.</li> <li>If the error still persists after the power is turned off and on, contact your Shimadzu representative</li> </ul>                                               |
| 3    | Initialization Error<br>Peripheral Device Error<br>Restart Instrument.    | your shimadzu representative.                                                                                                    |
| 4    | Initialization Error<br>Operation Unit Unconnected<br>Restart Instrument. | <ul> <li>Check connection of the smart controller or operation controller.</li> <li>Turn off and on the instrument.</li> <li>If the error still persists after the power is turned off and on, contact</li> </ul> |
|      |                                                                           | your Shimadzu representative.                                                                                                    |
| 5    | CPU1 Startup Error<br>Restart Instrument.                                 |                                                                                                    |
| 6    | Initialization Error<br>CPU1 Communication Error<br>Restart Instrument.   |                                                                                                    |
| 7    | Initialization Error<br>DIP Switch Read Error (PF)<br>Restart Instrument. |                                                                                                    |
| 8    | Initialization Error<br>Load Inconsistency Error<br>Restart Instrument.   | • Turn off and on the instrument.                                                                                                    |
| 9    | Initialization Error<br>Operation Unit Data Set<br>Restart Instrument.    | power is turned off and on, contact<br>your Shimadzu representative.                                                                                                    |
| 10   | Initialization Error<br>Absolute Position Read<br>Restart Instrument.     |                                                                                                    |
| 11   | Initialization Error<br>Stroke Information<br>Restart Instrument.         |                                                                                                    |
| 12   | Initialization Error<br>Internal Unit Information<br>Restart Instrument.  |                                                                                                    |

The "#" symbol in the table represents numbers 1 to 6.

#### 5 Troubleshooting

| CODE | Alarm Display                                                             | Measure                                                                                                    |
|------|---------------------------------------------------------------------------|----------------------------------------------------------------------------------------------------|
| 101  |                                                                           | <ul> <li>Check safety in the test space and its surroundings.</li> </ul>                                                            |
|      | Emergency Stop Alarm (External)<br>Check Safety and<br>Poloaco Switch     | • Release the emergency stop switch of the operation controller.                                                                    |
|      | Release Switch.                                                           | <ul> <li>Check connection of the smart<br/>controller or operation controller.</li> </ul>                                           |
| 102  | Emergency Stop Alarm (Internal)                                           | <ul> <li>Check safety in the test space and its surroundings.</li> </ul>                                                            |
| 102  | Release Switch.                                                           | • Release the emergency stop switch of the instrument.                                                                              |
|      |                                                                           | • Check safety in the test space and its surroundings.                                                                              |
| 201  | Crosshead Upper Limit<br>Check Safety and                                 | • Release the crosshead upper limit of the instrument.                                                                              |
|      | Release Upper Limit Switch.                                               | • You can also press the standby button<br>to power the motor and lower the<br>crosshead in the jog operation.                      |
|      |                                                                           | <ul> <li>Check safety in the test space and its surroundings.</li> </ul>                                                            |
| 202  | Crosshead Lower Limit<br>Check Safety and<br>Release Lower Limit Switch.  | • Release the crosshead lower limit of the instrument.                                                                              |
|      |                                                                           | • You can also press the standby button<br>to power the motor and raise the<br>crosshead in the jog operation.                      |
|      |                                                                           | • Turn off and on the instrument.                                                                                                   |
| 203  | )3 Crosshead Limit Sensor Alarm<br>Restart Instrument.                    | <ul> <li>If the error still persists after the<br/>power is turned off and on, contact<br/>your Shimadzu representative.</li> </ul> |
| 210  | Crosshead Limit<br>Check Safety and Release Limit Switch.                 | <ul> <li>Check safety in the test space and its surroundings.</li> </ul>                                                            |
| 210  |                                                                           | <ul> <li>Release the crosshead limit of the instrument.</li> </ul>                                                                  |
| 301  | System Voltage Error<br>24 V Power Supply Voltage<br>Restart Instrument.  |                                                                                                    |
| 302  | System Voltage Error<br>12 V Power Supply Voltage<br>Restart Instrument.  |                                                                                                    |
| 303  | System Voltage Error<br>+15 V Power Supply Voltage<br>Restart Instrument. | • Turn off and on the instrument.                                                                                                   |
| 304  | System Voltage Error<br>-15 V Power Supply Voltage<br>Restart Instrument. | power is turned off and on, contact<br>your Shimadzu representative.                                                                |
| 305  | System Voltage Error<br>SV-VIN1 Input Voltage<br>Restart Instrument.      |                                                                                                    |
| 306  | System Voltage Error<br>SV-VIN2 Input Voltage<br>Restart Instrument.      |                                                                                                    |

| CODE | Alarm Display                                                                                 | Measure                                                                                                    |
|------|-----------------------------------------------------------------------------------------------|----------------------------------------------------------------------------------------------------|
| 307  | System Voltage Error<br>USB-VBUS0 Input Voltage                                               | • Disconnect the devices connected to the USB connectors.                                                                                                    |
|      | Restart Instrument.                                                                           | • Turn off and on the instrument.                                                                                                    |
| 308  | System Voltage Error<br>USB-VBUS1 Input Voltage<br>Restart Instrument.                        | <ul> <li>If the error still persists after the<br/>power is turned off and on, contact<br/>your Shimadzu representative.</li> </ul>                                              |
| 400  | Return Execution Error<br>Perform "Position zero".                                            | Press the position zero button of the smart controller, operation controller or the computer software.                                                                           |
| 501  | Distance Between Jigs Error<br>Set initial value for Inter-jig distance.                      | Open the distance between jigs setting<br>screen of the smart controller, operation<br>controller or the computer software and<br>register the current distance between<br>jigs. |
| 502  | Distance Between Jigs Error<br>This is not a registered jig.                                  | Check that the registered jig/load cell used for registration is connected.                                                                                                    |
| 900  | Servo Off<br>The motor power is off.<br>Press the standby button.                             | Press the standby button to power the motor.                                                                                                    |
| 1000 | Servo Startup Error<br>Restart Instrument.                                                    |                                                                                                    |
| 1101 | Servo Alarm<br>I/F Wiring Error (000)<br>An alarm has gone off in<br>the servo amplifier.     | • Turn off and on the instrument.                                                                                                    |
| 1102 | Servo Alarm<br>Current Error (001)<br>An alarm has gone off in<br>the servo amplifier.        | <ul> <li>If the error still persists after the<br/>power is turned off and on, contact<br/>your Shimadzu representative.</li> </ul>                                              |
| 1103 | Servo Alarm<br>Overload/Temp. Error (010)<br>An alarm has gone off in<br>the servo amplifier. |                                                                                                    |
| 1104 | Servo Alarm<br>Power Supply Error (011)<br>An alarm has gone off in<br>the servo amplifier.   | • Check that the power supply voltage to the instrument is within ±10 % of the rated value.                                                                                      |
|      |                                                                                               | • Turn off and on the instrument.                                                                                                    |
|      |                                                                                               | <ul> <li>If the error still persists after the<br/>power is turned off and on, contact<br/>your Shimadzu representative.</li> </ul>                                              |

| CODE | Alarm Display                                                                                 | Measure                                                                                                    |
|------|-----------------------------------------------------------------------------------------------|----------------------------------------------------------------------------------------------------|
| 1105 | Servo Alarm<br>Motor Encoder Wiring (100)<br>An alarm has gone off in<br>the servo amplifier. |                                                                                                    |
| 1106 | Servo Alarm<br>Motor Encoder Error (101)<br>An alarm has gone off in<br>the servo amplifier.  |                                                                                                    |
| 1107 | Servo Alarm<br>Overspeed/Deviation (110)<br>An alarm has gone off in<br>the servo amplifier.  |                                                                                                    |
| 1108 | Servo Alarm<br>Memory Error (111)<br>An alarm has gone off in<br>the servo amplifier.         | <ul> <li>Turn off and on the instrument.</li> <li>If the error still persists after the power is turned off and on, contact your Shimadzu representative.</li> </ul>                                                     |
| 1109 | Servo Alarm<br>SET Error<br>An alarm has gone off in<br>the servo amplifier.                  |                                                                                                    |
| 1110 | Servo Alarm<br>Power On Permission Error<br>An alarm has gone off in<br>the servo amplifier.  |                                                                                                    |
| 1111 | Servo Alarm<br>Servo On Error<br>An alarm has gone off in<br>the servo amplifier.             |                                                                                                    |
| 1200 | Computer Connection Error<br>After Checking LAN Cable<br>Restart Instrument.                  | <ul> <li>Check connection of the communication cable between the instrument and computer and connection of the communication path (e.g., relay).</li> <li>Exit the computer software and then start it again.</li> </ul> |
|      |                                                                                               | <ul> <li>Turn off and on the instrument.</li> <li>If the error still persists after the<br/>power is turned off and on, contact<br/>your Shimadzu representative.</li> </ul>                                             |
| 1300 | USB Drive Error<br>Check Connection of<br>USB Drive.                                          | • Disconnect the USB drive connected to the USB connector and connect it again.                                                                                                    |
|      |                                                                                               | <ul> <li>Check that you are using a (validated)<br/>USB drive specified by us.</li> <li>Check that the USB drive has been</li> </ul>                                                                                     |
|      |                                                                                               | formatted to FAT16/FAT32.                                                                                                    |
|      | Interlock Alarm                                                                               | • Turn off and on the instrument.                                                                                                    |
| 1401 | Check Safety and<br>Clear Interlock.                                                          | • If the error still persists after the power is turned off and on, contact your Shimadzu representative.                                                                                                    |

| CODE | Alarm Display                                                                   | Measure                                                                                                    |
|------|---------------------------------------------------------------------------------|----------------------------------------------------------------------------------------------------|
| 1402 | Interlock Alarm<br>Close Protection cover.                                      | • Close the protection cover.                                                                                                    |
|      |                                                                                 | • Open and close the protection cover.                                                                                                |
| 1403 | Interlock Alarm<br>Open and Close Protection cover.                             | • To perform the next test in succession, open the protection cover and close it again.                                               |
| 2000 | Overrating Alarm<br>Sensor Name (TD#)<br>Exceeded Rated Value.                  |                                                                                                    |
| 2100 | Underrating Alarm<br>Sensor Name (TD#)<br>Exceeded Rated Value.                 | <ul><li>Check safety in the test space and its surroundings.</li><li>Recover the sensor from the overload.</li></ul>                  |
| 2200 | Software Limit Alarm<br>Sensor Name (TD#)<br>Reached Limit Value.               |                                                                                                    |
|      |                                                                                 | • The speed of the instrument has reached the limit value.                                                                            |
| 2300 | Automatic Control Alarm<br>Controllable speed of Sensor Name<br>(TD#) exceeded. | <ul> <li>Check that the test condition is correct.</li> </ul>                                                                         |
|      |                                                                                 | <ul> <li>Lower the stress or strain increasing rate.</li> </ul>                                                                       |
|      |                                                                                 | • Check the test conditions.                                                                                                    |
| 2351 | Automatic Control Alarm<br>Control calculation is not in time.                  | <ul> <li>Check that the current configuration<br/>including the connected sensors is<br/>appropriate for the desired test.</li> </ul> |
|      |                                                                                 | • Check the test conditions.                                                                                                    |
| 2352 | Automatic Control Alarm<br>Control parameter out of range.                      | • Check that the current configuration including the connected sensors is appropriate for the desired test.                           |
| 2400 | Contact Detect Alarm<br>Force Changed and                                       | <ul> <li>Check safety in the test space and its surroundings.</li> </ul>                                                              |
| 2400 | Safety Function Was<br>Activated.                                               | • Press the standby button to power the motor.                                                                                        |
| 3000 | CAL Connector Read Error<br>Check the CAL connector of<br>Sensor Name (TD#).    | <ul> <li>Disconnect the CAL connector<br/>connected to the displayed sensor<br/>(TD#) and connect it again.</li> </ul>                |
|      | CAL Connector Write Error                                                       | • Turn off and on the instrument.                                                                                                    |
| 3100 | Check the CAL connector of<br>Sensor Name (TD#).                                | <ul> <li>If the error still persists after the<br/>power is turned off and on, contact<br/>your Shimadzu representative.</li> </ul>   |
|      | Auto Zero Error                                                                 | • Turn off and on the instrument.                                                                                                    |
| 3200 | Check the measured value of<br>Sensor Name (TD#).                               | <ul> <li>If the error still persists after the<br/>power is turned off and on, contact<br/>your Shimadzu representative.</li> </ul>   |

| CODE | Alarm Display                                                                                           | Measure                                                                                                    |
|------|----------------------------------------------------------------------------------------------------|----------------------------------------------------------------------------------------------------|
| 3300 | F-CAL Execution Error<br>Check the reference sensor<br>Sensor Name (TD#) and polarity of<br>the sensor. |                                                                                                    |
| 3401 | E-CAL Data Creation Error<br>Auto Zero Failed.<br>Try Again.                                            | • Check that the correct CAL connector                                                                                                    |
| 3402 | E-CAL Data Creation Error<br>E-CAL Signal Error.<br>Try Again.                                          | <ul><li>is connected to the displayed sensor<br/>(TD#).</li><li>Disconnect the CAL connector</li></ul>                                         |
| 3404 | E-CAL Data Creation Error<br>Outside Adjustable Range.<br>Try Again.                                    | <ul> <li>Connected to the displayed sensor<br/>(TD#) and connect it again.</li> <li>Turn off and on the instrument.</li> </ul>                 |
| 3405 | E-CAL Data Creation Error<br>Adjustment Was Aborted.<br>Try Again.                                      | • If the error still persists after the power is turned off and on, contact your Shimadzu representative.                                      |
| 3406 | E-CAL Data Creation Error<br>Calibration Failed.<br>Try Again.                                          |                                                                                                    |
| 3407 | E-CAL Data Creation Error<br>System Error                                                               |                                                                                                    |
| 3501 | E-CAL Execution Error<br>Auto Zero Failed.<br>Try Again.                                                |                                                                                                    |
| 3502 | E-CAL Execution Error<br>E-CAL Signal Error.<br>Try Again.                                              |                                                                                                    |
| 3503 | E-CAL Execution Error<br>E-CAL Data Error.<br>Try Again.                                                | • Check that the correct CAL connector is connected to the displayed sensor                                                                    |
| 3504 | E-CAL Execution Error<br>Outside Adjustable Range.<br>Try Again.                                        | <ul> <li>(TD#).</li> <li>Check that the CAL connector<br/>connected to the displayed sensor<br/>(TD#) was calibrated (went through)</li> </ul> |
| 3505 | E-CAL Execution Error<br>Adjustment Was Aborted.<br>Try Again.                                          | <ul> <li>F-CAL).</li> <li>Disconnect the CAL connector<br/>connected to the displayed sensor</li> </ul>                                        |
| 3506 | E-CAL Execution Error<br>Calibration Failed.<br>Try Again.                                              | <ul><li>(TD#) and connect it again.</li><li>Turn off and on the instrument.</li><li>If the error still percists after the</li></ul>            |
| 3507 | E-CAL Execution Error<br>System Error                                                                   | • If the error still persists after the<br>power is turned off and on, contact<br>your Shimadzu representative.                                |
| 3600 | Linearize Error<br>The calculation results<br>were not appropriate.<br>Try Again.                       |                                                                                                    |
| 3700 | Calibration Error<br>Check Signal of<br>Sensor Name (TD#).                                              |                                                                                                    |

| CODE | Alarm Display                                                                  | Measure                                                                                                    |  |  |
|------|--------------------------------------------------------------------------------|----------------------------------------------------------------------------------------------------|--|--|
| 3800 | E-CAL Inexecution Alarm<br>Execute E-CAL.                                      | Execute E-CAL of the test force sensor.                                                                                                    |  |  |
| 4001 | Communication FPGA Error<br>Abnormal Chip Temp.Increase<br>Restart Instrument. |                                                                                                    |  |  |
| 4002 | Communication FPGA Error<br>Inner Core Power Supply<br>Restart Instrument.     |                                                                                                    |  |  |
| 4003 | Communication FPGA Error<br>Inner Circuit Power Supply<br>Restart Instrument.  |                                                                                                    |  |  |
| 4004 | Communication FPGA Error<br>Block RAM Power Supply<br>Restart Instrument.      |                                                                                                    |  |  |
| 4006 | Communication FPGA Error<br>Outside Specifications<br>Restart Instrument.      |                                                                                                    |  |  |
| 4101 | Measurement FPGA Error<br>Abnormal Chip Temp.Increase<br>Restart Instrument.   |                                                                                                    |  |  |
| 4102 | Measurement FPGA Error<br>Inner Core Power Supply<br>Restart Instrument.       |                                                                                                    |  |  |
| 4103 | Measurement FPGA Error<br>Inner Circuit Power Supply<br>Restart Instrument.    | <ul> <li>Iurn off and on the instrument.</li> <li>If the error still persists after the power is turned off and on, contact your Shimadzu representative</li> </ul> |  |  |
| 4104 | Measurement FPGA Error<br>Block RAM Power Supply<br>Restart Instrument.        | your shindaza representative.                                                                                                    |  |  |
| 4106 | Measurement FPGA Error<br>Outside Specifications<br>Restart Instrument.        |                                                                                                    |  |  |
| 4201 | Control FPGA Error<br>Abnormal Chip Temp.Increase<br>Restart Instrument.       |                                                                                                    |  |  |
| 4202 | Control FPGA Error<br>Inner Core Power Supply<br>Restart Instrument.           |                                                                                                    |  |  |
| 4203 | Control FPGA Error<br>Inner Circuit Power Supply<br>Restart Instrument.        |                                                                                                    |  |  |
| 4204 | Control FPGA Error<br>Block RAM Power Supply<br>Restart Instrument.            |                                                                                                    |  |  |
| 4205 | Control FPGA Error<br>PIO Port Error<br>Restart Instrument.                    |                                                                                                    |  |  |

#### 5 Troubleshooting

| CODE | Alarm Display                                                       | Measure                                                                                                    |
|------|---------------------------------------------------------------------|----------------------------------------------------------------------------------------------------|
| 4206 | Control FPGA Error<br>Outside Specifications<br>Restart Instrument. | <ul> <li>Turn off and on the instrument.</li> <li>If the error still persists after the power is turned off and on, contact your Shimadzu representative.</li> </ul> |

| CODE | Alarm Display                                                                | Measure                                                                      |
|------|------------------------------------------------------------------------------|------------------------------------------------------------------------------|
| 4501 | Operation Unit 1 Alarm<br>Power Supply Voltage Error<br>Restart Instrument.  |                                                                              |
| 4502 | Operation Unit 1 Alarm<br>Electronic Fuse Error<br>Restart Instrument.       |                                                                              |
| 4503 | Operation Unit 1 Alarm<br>Communication Framing Error<br>Restart Instrument. |                                                                              |
| 4504 | Operation Unit 1 Alarm<br>Communication CRC Error<br>Restart Instrument.     |                                                                              |
| 4505 | Operation Unit 1 Alarm<br>Check Connection Cable of<br>Operation Unit.       |                                                                              |
| 4506 | Operation Unit 1 Alarm<br>Abnormal Chip Temp.Increase                        |                                                                              |
| 4507 | Operation Unit 1 Alarm<br>Inner Core Power Supply                            |                                                                              |
| 4508 | Operation Unit 1 Alarm<br>Inner Circuit Power Supply                         |                                                                              |
| 4509 | Operation Unit 1 Alarm<br>Block RAM Power Supply                             | Check connection of the smart controller or operation controller.            |
| 4510 | Operation Unit 1 Alarm<br>Platform Communication Error                       | • Turn off and on the instrument.<br>• If the error still persists after the |
| 4511 | Operation Unit 1 Alarm<br>Operation Switch Connection Error                  | power is turned off and on, contact<br>your Shimadzu representative.         |
| 4512 | Operation Unit 1 Alarm<br>Send FIFO Overflow                                 |                                                                              |
| 4513 | Operation Unit 1 Alarm<br>Recieve FIFO Overflow                              |                                                                              |
| 4601 | Operation Unit 2 Alarm<br>Power Supply Voltage Error<br>Restart Instrument.  |                                                                              |
| 4602 | Operation Unit 2 Alarm<br>Electronic Fuse Error<br>Restart Instrument.       |                                                                              |
| 4603 | Operation Unit 2 Alarm<br>Communication Framing Error<br>Restart Instrument. |                                                                              |
| 4604 | Operation Unit 2 Alarm<br>Communication CRC Error<br>Restart Instrument.     |                                                                              |
| 4605 | Operation Unit 2 Alarm<br>Check Connection Cable of<br>Operation Unit.       |                                                                              |
| 4606 | Operation Unit 2 Alarm<br>Abnormal Chip Temp.Increase                        |                                                                              |

| CODE | Alarm Display                                                                | Measure                                                                                                    |
|------|------------------------------------------------------------------------------|----------------------------------------------------------------------------------------------------|
| 4607 | Operation Unit 2 Alarm<br>Inner Core Power Supply                            |                                                                                                    |
| 4608 | Operation Unit 2 Alarm<br>Inner Circuit Power Supply                         |                                                                                                    |
| 4609 | Operation Unit 2 Alarm<br>Block RAM Power Supply                             |                                                                                                    |
| 4610 | Operation Unit 2 Alarm<br>Platform Communication Error                       |                                                                                                    |
| 4611 | Operation Unit 2 Alarm<br>Operation Switch Connection Error                  |                                                                                                    |
| 4612 | Operation Unit 2 Alarm<br>Send FIFO Overflow                                 |                                                                                                    |
| 4613 | Operation Unit 2 Alarm<br>Recieve FIFO Overflow                              |                                                                                                    |
| 4701 | Operation Unit 3 Alarm<br>Power Supply Voltage Error<br>Restart Instrument.  |                                                                                                    |
| 4702 | Operation Unit 3 Alarm<br>Electronic Fuse Error<br>Restart Instrument.       | • Chack connection of the smart                                                                                                    |
| 4703 | Operation Unit 3 Alarm<br>Communication Framing Error<br>Restart Instrument. | <ul> <li>Check connection of the smart<br/>controller or operation controller.</li> <li>Turn off and on the instrument.</li> </ul> |
| 4704 | Operation Unit 3 Alarm<br>Communication CRC Error<br>Restart Instrument.     | • If the error still persists after the power is turned off and on, contact your Shimadzu representative.                          |
| 4705 | Operation Unit 3 Alarm<br>Check Connection Cable of<br>Operation Unit.       |                                                                                                    |
| 4706 | Operation Unit 3 Alarm<br>Abnormal Chip Temp.Increase                        |                                                                                                    |
| 4707 | Operation Unit 3 Alarm<br>Inner Core Power Supply                            |                                                                                                    |
| 4708 | Operation Unit 3 Alarm<br>Inner Circuit Power Supply                         |                                                                                                    |
| 4709 | Operation Unit 3 Alarm<br>Block RAM Power Supply                             |                                                                                                    |
| 4710 | Operation Unit 3 Alarm<br>Platform Communication Error                       |                                                                                                    |
| 4711 | Operation Unit 3 Alarm<br>Operation Switch Connection Error                  |                                                                                                    |
| 4712 | Operation Unit 3 Alarm<br>Send FIFO Overflow                                 |                                                                                                    |
| 4713 | Operation Unit 3 Alarm<br>Recieve FIFO Overflow                              |                                                                                                    |

| CODE | Alarm Display                                                                      | Measure                                                                                                    |  |
|------|------------------------------------------------------------------------------------|----------------------------------------------------------------------------------------------------|--|
| E101 | Hydraulic Power Unit Alarm                                                         | <ul> <li>Turn on the hydraulic power unit.</li> <li>If the alarm still persists after the</li> </ul>                                                               |  |
| 5101 | OFF.                                                                               | power is turned on, contact your<br>Shimadzu representative.                                                                                                    |  |
|      |                                                                                    | • Check the oil level.                                                                                                    |  |
|      | Hvdraulic Power Unit Alarm                                                         | • If the oil level is low, add hydraulic oil.                                                                                                    |  |
| 5102 | Oil Level Error<br>Check Hydraulic Power Unit.                                     | <ul> <li>If the alarm still persists even if the<br/>oil level is higher than the reference<br/>value, contact your Shimadzu<br/>representative.</li> </ul>        |  |
|      |                                                                                    | • Do not touch the hydraulic power unit immediately after the alarm occurred.                                                                                      |  |
| 5103 |                                                                                    | <ul> <li>Stop the hydraulic power unit and<br/>leave it for two hours or more.</li> </ul>                                                                          |  |
|      | Hydraulic Power Unit Alarm<br>Oil Temperature Error<br>Check Hydraulic Power Unit. | <ul> <li>If the alarm still persists after the<br/>temperature of the hydraulic power<br/>unit has decreased, contact your<br/>Shimadzu representative.</li> </ul> |  |
|      |                                                                                    | <ul> <li>If the oil temperature error occurs<br/>frequently, change the use frequency<br/>or use a cooling device.</li> </ul>                                      |  |
| 5104 | Hydraulic Power Unit Alarm<br>Thermal Error<br>Check Hydraulic Power Unit.         | Overload has occurred in the motor.<br>Contact your Shimadzu representative.                                                                                       |  |
| 5201 | Voice Ctrl. Alarm<br>Cannot set correctly.                                         | • Turn off and on the instrument.                                                                                                    |  |
| 5202 | Voice Ctrl. Alarm<br>An error has occurred.                                        | power is turned off and on, contact<br>your Shimadzu representative.                                                                                               |  |
| 6001 |                                                                                    | • Check the test conditions.                                                                                                    |  |
|      | Parameter Error (1)<br>Test Speed Setting Is<br>Outside Bange                      | <ul> <li>Check that the test speed setting<br/>satisfies the specifications of the<br/>instrument.</li> </ul>                                                      |  |
|      | Check Speed Setting.                                                               | • Check that the current configuration including the connected sensors is appropriate for the desired test.                                                        |  |

| CODE | Alarm Display                                                              | Measure                                                                                                    |  |
|------|----------------------------------------------------------------------------|----------------------------------------------------------------------------------------------------|--|
|      |                                                                            | • Check the test conditions.                                                                                                    |  |
| 6002 | Parameter Error (1)<br>Maximum Point Setting Is                            | <ul> <li>Check the maximum point setting is<br/>within the effective range.</li> </ul>                                                |  |
|      | Outside Range.<br>Check Maximum Point.                                     | <ul> <li>Check that the current configuration<br/>including the connected sensors is<br/>appropriate for the desired test.</li> </ul> |  |
|      |                                                                            | • Check the test conditions.                                                                                                    |  |
| 6003 | Parameter Error (1)<br>Minimum Point Setting Is                            | <ul> <li>Check the minimum point setting is<br/>within the effective range.</li> </ul>                                                |  |
|      | Outside Range.<br>Check Minimum Point.                                     | <ul> <li>Check that the current configuration<br/>including the connected sensors is<br/>appropriate for the desired test.</li> </ul> |  |
|      |                                                                            | • Check the test conditions.                                                                                                    |  |
| 6004 | Parameter Error (1)<br>Stroke Speed Is<br>Outside Control Range.           | • When stress or strain control is performed, check that the stress or strain increasing rate is within the effective range.          |  |
|      |                                                                            | <ul> <li>Check that the current configuration<br/>including the connected sensors is<br/>appropriate for the desired test.</li> </ul> |  |
| 6101 | Parameter Error (2)<br>Test Speed 1 Is<br>Outside Range.<br>Check Speed 1. | • Check the test conditions.                                                                                                    |  |
| 6102 | Parameter Error (2)<br>Test Speed 2 Is<br>Outside Range.                   | • Check that the test speed setting satisfies the specifications of the instrument.                                                   |  |
|      | Check Speed 2.                                                             | • Check that the current configuration including the connected sensors is                                                             |  |
| 6103 | Parameter Error (2)<br>Test Speed 3 Is<br>Outside Range.<br>Check Speed 3. | appropriate for the desired test.                                                                                                    |  |
|      |                                                                            | • Check the test conditions.                                                                                                    |  |
| 6104 | Parameter Error (2)<br>Stroke Speed Is<br>Outside Control Range.           | • When stress or strain control is performed, check that the stress or strain increasing rate is within the effective range.          |  |
|      |                                                                            | <ul> <li>Check that the current configuration<br/>including the connected sensors is<br/>appropriate for the desired test.</li> </ul> |  |

| CODE | Alarm Display                                                                          | Measure                                                                                                    |
|------|----------------------------------------------------------------------------------------|----------------------------------------------------------------------------------------------------|
| 7001 | EEP-ROM (PF) Error<br>EEP-ROM Init. Error<br>Restart Instrument.                       |                                                                                                    |
| 7002 | EEP-ROM (PF) Error<br>EEP-ROM Write Error<br>Restart Instrument.                       |                                                                                                    |
| 7003 | EEP-ROM (PF) Error<br>EEP-ROM Read Error<br>Restart Instrument.                        |                                                                                                    |
| 7101 | EEP-ROM (U1) Error<br>EEP-ROM Init. Error<br>Restart Instrument.                       |                                                                                                    |
| 7102 | EEP-ROM (U1) Error<br>EEP-ROM Write Error<br>Restart Instrument.                       |                                                                                                    |
| 7103 | EEP-ROM (U1) Error<br>EEP-ROM Read Error<br>Restart Instrument.                        |                                                                                                    |
| 7201 | EEP-ROM (U2) Error<br>EEP-ROM Init. Error<br>Restart Instrument.                       |                                                                                                    |
| 7202 | EEP-ROM (U2) Error<br>EEP-ROM Write Error<br>Restart Instrument.                       | <ul> <li>Turn off and on the instrument.</li> <li>If the error still persists after the power is turned off and on contact</li> </ul> |
| 7203 | EEP-ROM (U2) Error<br>EEP-ROM Read Error<br>Restart Instrument.                        | your Shimadzu representative.                                                                                                    |
| 7301 | EEP-ROM (U3) Error<br>EEP-ROM Init. Error<br>Restart Instrument.                       |                                                                                                    |
| 7302 | EEP-ROM (U3) Error<br>EEP-ROM Write Error<br>Restart Instrument.                       |                                                                                                    |
| 7303 | EEP-ROM (U3) Error<br>EEP-ROM Read Error<br>Restart Instrument.                        |                                                                                                    |
| 9000 | Battery Error<br>Clock's Battery Voltage<br>Is Low.<br>Replace Battery.                |                                                                                                    |
| 9100 | Load Frame Setting Error<br>Load Frame Cannot Be<br>Recognized.<br>Restart Instrument. |                                                                                                    |
| 9900 | System Error<br>Undefined Error<br>Restart Instrument.                                 |                                                                                                    |

# 5.3 Other Problems

Problems without alarms and their measures are shown as below.

## 5.3.1 Problems About Power Supply

| Problem                                                     | Measure                                                                                                    |  |  |
|-------------------------------------------------------------|----------------------------------------------------------------------------------------------------|--|--|
| The instrument does not turn on.                            | Check that the breaker of the distribution board is on.<br>Check that the power supply cable is not loose.                        |  |  |
| The leakage breaker of the instrument is activated.         | There may be leakage inside the instrument. Immediately<br>stop using the instrument and contact your Shimadzu<br>representative. |  |  |
| The leakage breaker of the distribution board is activated. | There may be leakage inside the instrument. Immediately<br>stop using the instrument and contact your Shimadzu<br>representative. |  |  |

#### 5.3.2 Problems About Servo Motor

| Problem                                                          | Measure                                                                                                    |
|------------------------------------------------------------------|----------------------------------------------------------------------------------------------------|
| The motor does not operate.                                      | Check that the emergency stop switch is not active.<br>Check that the crosshead limit switches are not active.<br>The motor does not operate while the instrument is<br>starting up. Wait until the startup is completed.  |
| A servo error occurs during a test.                              | Overload may have occurred in the motor. Check whether<br>the instrument is used within the working limits. (Max. ten<br>hours continuous operation, max. 1,000 repeat count, and<br>max. three repeat cycles per minute). |
| A servo error occurs during<br>movement in the jog<br>operation. | Overload may have occurred in the motor. Check that no<br>foreign matter is caught between the crosshead and table.<br>Check that no foreign matter is winding around the ball<br>screw.                                   |

#### 5.3.3 Problems About Operating Panel

| Problem                            | Measure                                                                                                    |
|------------------------------------|----------------------------------------------------------------------------------------------------|
| Some keys do not accept input.     | Active keys are limited during a test or when a computer<br>is connected. Try again after a test ends or when a<br>computer is not connected. When a computer is connected,<br>an error cannot be cleared from the instrument. Clear it<br>from the computer.            |
| No key input is accepted.          | No key input is accepted while the instrument is starting up. Wait until the startup is completed.                                                                                                    |
| The test force display is "<br>-". | The load cell is not recognized. Turn off the power, check<br>that the calibration cable is connected appropriately, and<br>turn on the power again.<br>If the type of display is "peak value" or "break point<br>value", the value is displayed only after a test ends. |

#### 5.3.4 Problems About Options

| Problem                              | Measure                                                                                                    |  |
|--------------------------------------|----------------------------------------------------------------------------------------------------|--|
| An optional device does not operate. | Check that presence of the optional device has been<br>registered correctly. Some types of optional devices require<br>restart of the instrument. Turn off the instrument, wait ten<br>seconds or more, and turn on the instrument again. |  |

# 

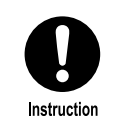

If the instrument emits abnormal odor or noise, immediately stop using the instrument, press the emergency stop switch, and disconnect the power supply cable.

# 5.4 System Reset

You can return the instrument settings to the factory default when you need to reset the system parameters to the initial values collectively or when incorrect parameter modification has disabled the instrument operation.

To return the settings to the factory default, open the setting screen by pressing [Set] on the main screen of the smart controller and press [Initialize] in the [Setting 2] tab.

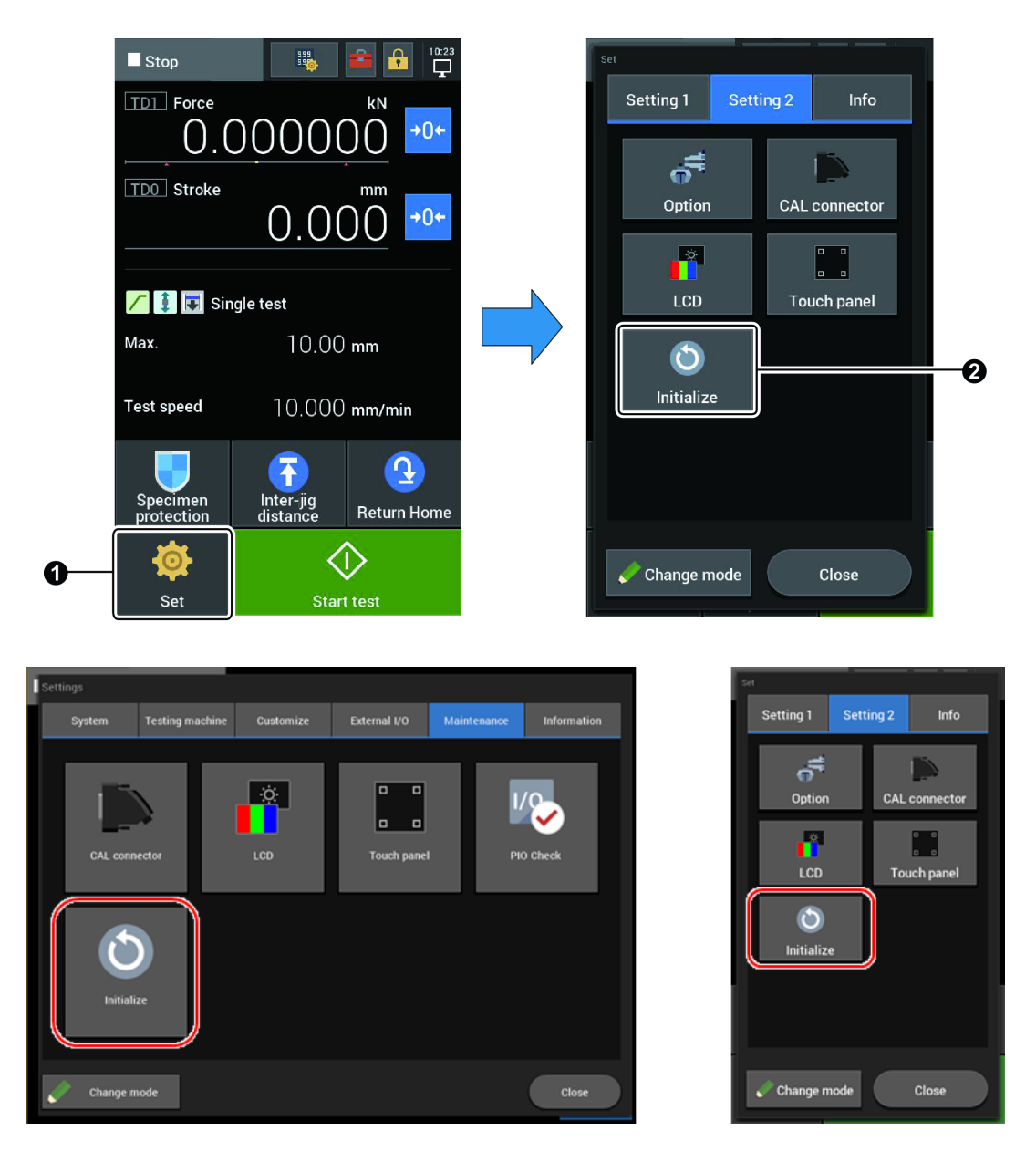

- NOTE After initialization, the crosshead position is reset and the test conditions and system settings are all initialized. Be sure to set them again.
  - Initialization does not clear the load cell information stored in the CAL connector.

# 6

# **Maintenance Parts and Consumables**

# 6.1 Maintenance Parts

#### ■ AGX-V/R controller

| Part Name                        | Part No.      | Qty | Remarks                                         |
|----------------------------------|---------------|-----|-------------------------------------------------|
| Cooling Fan Filter <sup>*1</sup> | S042-60906-56 | 5   | A replacement resin filter for the cooling fan. |

\*1 The cooling fan on the tester expels air and does not use a filter.

### 6.2 Consumables

#### Protective Items

| Part Name            | Part No.      | Qty | Remarks                                                                    |  |
|----------------------|---------------|-----|----------------------------------------------------------------------------|--|
| Protostivo Classos*1 | S086-78105-32 | 1   | Wear these when operating the tester.                                      |  |
| Protective Glasses ' | S086-78103-01 | I   |                                                                            |  |
| Protective Gloves*2  | S086-78970-11 | 10  | Wear these when<br>replacing jigs, installing or<br>removing the specimen. |  |

\*1 Do not use any damaged protective glasses.

\*2 Do not use any damaged protective gloves.

#### Testing Machine

| Part Name                  | Part No.       | Qty | Remarks                          |  |
|----------------------------|----------------|-----|----------------------------------|--|
| Grease (for ball screws)*1 | \$339-89306-21 | 1   | Alvania EP2 cartridge,<br>400 cc |  |
| Grease (for guide poles)   | S017-27014-05  | 1   | Moly LG Grease #2, 400 g         |  |

\*1 Grease gun CH400 (P/N: S339-89108-01) is required for greasing.

# **7** References

# 7.1 Basic Specifications

# 7.1.1 Standard Model

#### ■ Table-top type

| Model No.                               |                                                  |                                 | AGX-<br>10kNV2D                             | AGX-<br>20kNV2D                             | AGX-<br>50kNV2D |  |
|-----------------------------------------|--------------------------------------------------|---------------------------------|---------------------------------------------|---------------------------------------------|-----------------|--|
| Maximu                                  | Maximum Capacity                                 |                                 |                                             | 20 kN                                       | 50 kN           |  |
| Testing Speed Range                     |                                                  |                                 | 0.0005 to 3000 0.0005 to 1500 mm/min mm/min |                                             |                 |  |
| Testing Sp                              | eed Precisio                                     | n*1                             |                                             | ±0.1 %                                      |                 |  |
| Return Speed                            |                                                  |                                 | 0.0005 to 3000<br>mm/min                    | 0.0005 to 3000 0.0005 to 2000 mm/min mm/min |                 |  |
| Crosshea<br>Acceptab<br>[For all t      | d Speed and<br>ble Test Force<br>sesting speeds] |                                 | 10 kN                                       | 20 kN 50 kN                                 |                 |  |
| Frame                                   | e Stiffness                                      | Stiffness 60 kN/mm or 180 kN/mm |                                             | 180 kN/mm or more                           |                 |  |
| Stroke Con                              | trol Resolu                                      | tion                            | 12.5 nm                                     | 8.33 nm                                     |                 |  |
| Effective S                             | pecimen Wi                                       | dth                             | 420 mm                                      | 500 mm                                      |                 |  |
|                                         | Standard                                         |                                 | 180 to 1150 mm                              | 200 to 1150 mm                              |                 |  |
| Crosshead-Tabl                          | 250 mm Extension                                 |                                 | 180 to 1375 mm                              | 200 to 1375 mm                              |                 |  |
|                                         | 500 mm Extension                                 |                                 | 180 to 1600 mm                              | 200 to 1600 mm                              |                 |  |
|                                         | Standard                                         |                                 | 798×515×1582<br>mm                          | 975×579×1708 mm                             |                 |  |
| Dimensions<br>Width × Depth<br>× Height | 250 mm Extension                                 |                                 | 798×515×1832<br>mm                          | 975×579×1958 mm                             |                 |  |
| , , , , , , , , , , , , , , , , , , ,   | 500 mm E                                         | xtension                        | 798×515×2082<br>mm                          | 975×579×                                    | 2208 mm         |  |
|                                         | Ctandard                                         | 100 V                           | 210 kg                                      |                                             | -               |  |
|                                         | Standard                                         | 200 V                           | 210 kg                                      | 410                                         | kg              |  |
| Mass                                    | 250 mm                                           | 100 V                           | 230 kg                                      |                                             | -               |  |
| IVIdSS                                  | Extension                                        | 200 V                           | 220 kg                                      | 420                                         | kg              |  |
|                                         | 500 mm                                           | 100 V                           | 240 kg -                                    |                                             | -               |  |
|                                         | Extension 200 V                                  |                                 | 230 kg                                      | 440 kg                                      |                 |  |
| Power                                   | 100 V model                                      |                                 | 1.5 kVA                                     |                                             | -               |  |
| Requirements*2                          | 200 V mo                                         | del                             | 2.0 kVA                                     | 2.0 kVA 5.5 kVA                             |                 |  |
| Breaker                                 | 100 V model                                      |                                 | 15 A                                        |                                             | -               |  |
| Capacity*3                              | 200 V mo                                         | del                             | 10 A                                        | 30                                          | A               |  |

| Model No.                      | AGX-<br>10kNV2D      | AGX-<br>50kNV2D |  |  |  |
|--------------------------------|----------------------|-----------------|--|--|--|
| Short Circuit Rating (Icu/Ics) | 2.5 kA/1.0 kA        |                 |  |  |  |
| Short-Circuit Current Rating   | 1.5 kA               |                 |  |  |  |
| Protective Conductor Current*4 | 0~5 mA               |                 |  |  |  |
| Ground                         | Type-D <sup>*5</sup> |                 |  |  |  |
| Noise <sup>*6</sup>            |                      | 65 dB(A)        |  |  |  |

\*1 Test speed precision is calculated from the travel amount within a prescribed time at a constant speed from 0.5 mm/min to 500 mm/min.

- \*2 100 V model: Single phase 100 V to 115 V, 200 V model: Single phase 200 V to 230 V. Separately prepare a power supply for a computer.
- \*3 Prepare an inverter-compatible (medium-speed) breaker.
- \*4 The value varies depending on the operation status. The value indicates the current of the fundamental component in a TT grounded system, S-phase grounding.
- \*5 Type-D: 100  $\Omega$  or less grounding resistance.
- \*6 Measured 1 m away from the front of the machine.

#### ■ Floor type

| Model No.                          |                              | AGX-<br>20kNV2         | AGX-<br>50kNV2               | AGX-<br>100kNV2             | AGX-<br>300kNV2             | AGX-<br>600kNV2          |  |
|------------------------------------|------------------------------|------------------------|------------------------------|-----------------------------|-----------------------------|--------------------------|--|
| Maximu                             | ım Capacity                  | 20 kN                  | 50 kN                        | 100 kN                      | 300 kN                      | 600 kN                   |  |
| Testing Speed Range                |                              | 0.00005 to 1500 mm/min |                              |                             | 0.00005<br>to 720<br>mm/min | 0.00005 to<br>540 mm/min |  |
| Testing Sp                         | eed Precision <sup>*1</sup>  |                        | ±0.1 %                       |                             |                             |                          |  |
| Retu                               | 0.00005<br>to 2000<br>mm/min |                        | 0.00005<br>to 1800<br>mm/min | 0.00005<br>to 720<br>mm/min | 0.00005<br>to 540<br>mm/min |                          |  |
| Crosshea<br>Acceptab<br>[For all t | 20 kN                        | 50 kN                  | 100 kN                       | 300 kN                      | 600 kN                      |                          |  |
| Frame Stiffness                    |                              | 180 kN/mm<br>or more   |                              | 300<br>kN/mm<br>or more     | 400<br>kN/mm<br>or more     | 700 kN/mm<br>or more     |  |
| Stroke Con                         | trol Resolution              | 8.33 nm                |                              |                             | 3.33 nm                     | 2.50 nm                  |  |
| Effective S                        | oecimen Width                | 600 mm                 |                              |                             | 790 mm                      |                          |  |
| Crosshead<br>-Table Distance       | Standard                     | 215 to 1               | 265 mm                       | 215 to<br>1250 mm           | 215 to<br>1440 mm           | 215 to<br>1650 mm        |  |
|                                    | 250 mm Extension             | 215 to 1               | 490 mm                       | 215 to<br>1475 mm           | 215 to<br>1665 mm           | 215 to<br>1875 mm        |  |
|                                    | 500 mm Extension             | 215 to 1               | 715 mm                       | 215 to<br>1700 mm           | 215 to<br>1890 mm           | 215 to<br>2100 mm        |  |
|                                    | 750 mm Extension             | 215 to 1               | 940 mm                       | 215 to<br>1925 mm           | 215 to<br>2115 mm           | 215 to<br>2325 mm        |  |

| Model No.                                  |                            | AGX-<br>20kNV2              | AGX-<br>50kNV2       | AGX-<br>100kNV2 | AGX-<br>300kNV2 | AGX-<br>600kNV2         |                       |
|--------------------------------------------|----------------------------|-----------------------------|----------------------|-----------------|-----------------|-------------------------|-----------------------|
| Dimensions<br>Width<br>× Depth<br>× Height | Standard                   |                             | 1206×765×2170 mm     |                 |                 | 1206×765<br>×2420<br>mm | 1605×1122<br>×2837 mm |
|                                            | 250 mm Extension           |                             | 1206×765×2420 mm     |                 |                 | 1206×765<br>×2670<br>mm | 1605×1122<br>×3087 mm |
|                                            | 500 mm Extension           |                             | 1206×765×2670 mm     |                 |                 | 1206×765<br>×2920<br>mm | 1605×1122<br>×3337 mm |
|                                            | 750 mm Extension           |                             | 1206×765×2920 mm     |                 |                 | 1206×765<br>×3170<br>mm | 1605×1122<br>×3587 mm |
|                                            | Standar                    | 200 V                       | 640                  | kg              | 780 kg          | 950 kg                  | 2960 kg               |
|                                            | d                          | 400 V                       | 650                  | kg              | 790 kg          | 970 kg                  | -                     |
|                                            | 250                        | 200 V                       | 660                  | kg              | 810 kg          | 980 kg                  | 3020 kg               |
|                                            | mm<br>Extensi<br>on        | 400 V                       | 670                  | kg              | 810 kg          | 990 kg                  | -                     |
| Mass                                       | 500<br>mm<br>Extensi<br>on | 200 V                       | 680                  | kg              | 830 kg          | 1000 kg                 | 3070 kg               |
|                                            |                            | 400 V                       | 680                  | kg              | 840 kg          | 1020 kg                 | -                     |
|                                            | 750<br>mm<br>Extensi<br>on | 200 V                       | 690                  | kg              | 850 kg          | 1030 kg                 | 3130 kg               |
|                                            |                            | 400 V                       | 700                  | kg              | 860 kg          | 1050 kg                 | -                     |
| Power                                      | 200 V model                |                             | 4.5                  | kVA             | 6.5 kVA         | 7.5 kVA                 | 13.0 kVA              |
| Requirements*2                             | 400 V model                |                             | 4.0                  | kVA             | 5.0 kVA         | 6.5 kVA                 | -                     |
| Breaker                                    | 200 V model                |                             | 15                   | А               | 20 A            | 30 A                    | 40 A                  |
| Capacity*3                                 | 400 V model                |                             | 10                   | А               | 10 A            | 15 A                    | -                     |
| Short Circuit Rating (Icu/Ics)             |                            | 2.5 kA/2.0 kA 7.5 k A/7.5kA |                      |                 |                 |                         |                       |
| Short-Circuit Current Rating               |                            | 1.5 kA                      |                      |                 |                 |                         |                       |
| Protective Conductor Current*4             |                            | 0~5 mA                      |                      |                 |                 |                         |                       |
| Ground                                     | 200 V model                |                             | Type-D <sup>*5</sup> |                 |                 |                         |                       |
| diounu                                     | 400 V model                |                             | Type-C <sup>*4</sup> |                 |                 | -                       |                       |
| N                                          | Noise <sup>*6</sup>        |                             | 65 dB(A)             |                 | 70 dB(A)        | 75 dB(A)                |                       |

\*1 Test speed precision is calculated from the travel amount within a prescribed time at a constant speed from 0.5 mm/min to 500 mm/min.

\*2 200 V model: 3 phase 200 V to 230 V, 400 V model: 3 phase 380 V to 440 V. Separately prepare a power supply for a computer.

- \*3 Prepare an inverter-compatible (medium-speed) breaker.
- \*4 The value varies depending on the operation status. The value indicates the current of the fundamental component in a TT grounded system, S-phase grounding.
- \*5 Type-D: 100  $\Omega$  or less grounding resistance. Type-C: 100 C or less grounding resistance.
- \*6 Measured 1 m away from the front of the machine.

# 7.1.2 Reinforced Yoke Model

#### ■ Table-top type

| Model No.                          |                                           |                          | AGX-10kNV2D<br>RY                           | AGX-20kNV2D<br>RY | AGX-50kNV2D<br>RY |  |
|------------------------------------|-------------------------------------------|--------------------------|---------------------------------------------|-------------------|-------------------|--|
| Maximum Capacity                   |                                           |                          | 10 kN                                       | 20 kN             | 50 kN             |  |
| Testing Speed Range                |                                           | 0.0005 to<br>3000 mm/min | 0.0005 to 0.0005 to 3000 mm/min 1500 mm/min |                   |                   |  |
| Testing Sp                         | eed Precisic                              | n*1                      |                                             | ±0.1 %            |                   |  |
| Return Speed                       |                                           | 0.0005 to<br>3000 mm/min | 0.0005 to<br>2000 mm/min                    |                   |                   |  |
| Crosshea<br>Acceptab<br>[For all t | d Speed an<br>le Test Ford<br>esting spee | d<br>ce<br>ds]           | 10 kN                                       | 20 kN             | 50 kN             |  |
| Frame                              | e Stiffness                               |                          | 60 kN/mm or<br>more                         | 180 kN/mm or more |                   |  |
| Stroke Con                         | trol Resolut                              | tion                     | 12.5 nm                                     | 8.33              | nm                |  |
| Effective S                        | pecimen Wi                                | dth                      | 420 mm                                      | 500 mm            |                   |  |
| Yoke-                              | Standard                                  |                          | 100 to 1100 mm                              | 150 to 1000 mm    |                   |  |
| Distance                           | 250 mm Extension                          |                          | 100 to 1325 mm                              | 150 to 1225 mm    |                   |  |
| Dimensions<br>Width × Depth        | Standard                                  |                          | 798×515×<br>1606 mm                         | 975×579×1763 mm   |                   |  |
| × Height                           | 250 mm Extension                          |                          | 798×515×<br>1856 mm                         | 975×579×2013 mm   |                   |  |
|                                    | Standard                                  | 100 V                    | 230 kg                                      |                   | -                 |  |
| Mass                               | Standard                                  | 200 V                    | 220 kg                                      | 480               | kg                |  |
| 101035                             | 250 mm                                    | 100 V                    | 240 kg                                      |                   | -                 |  |
|                                    | Extension 200 V                           |                          | 230 kg                                      | 495 kg            |                   |  |
| Power                              | 100 V mo                                  | del                      | 1.5 kVA                                     | -                 |                   |  |
| Requirements*2                     | 200 V model                               |                          | 2.0 kVA                                     | 5.5 kVA           |                   |  |
| Breaker                            | 100 V model                               |                          | 15 A                                        | -                 |                   |  |
| Capacity <sup>*3</sup>             | 200 V model                               |                          | 10 A                                        | 30 A              |                   |  |
| Short Circuit Rating (Icu/Ics)     |                                           | 2.5 kA/1.0 kA            |                                             |                   |                   |  |
| Short-Circuit Current Rating       |                                           |                          | 1.5 kA                                      |                   |                   |  |
| Protective Conductor Current*4     |                                           |                          | 0~5 mA                                      |                   |                   |  |
| Ground                             |                                           |                          | Type-D <sup>*5</sup>                        |                   |                   |  |
| Noise <sup>*6</sup>                |                                           |                          | 65 dB(A)                                    |                   |                   |  |

- \*1 Test speed precision is calculated from the travel amount within a prescribed time at a constant speed from 0.5 mm/min to 500 mm/min.
- \*2 200 V model: 3 phase 200 V to 230 V, 400 V model: 3 phase 380 V to 440 V. Separately prepare a power supply for a computer.
- \*3 Prepare an inverter-compatible (medium-speed) breaker.
- \*4 The value varies depending on the operation status. The value indicates the current of the fundamental component in a TT grounded system, S-phase grounding.
- \*5 Type-D: 100  $\Omega$  or less grounding resistance. Type-C: 100 C or less grounding resistance.
- \*6 Measured 1 m away from the front of the machine.
# 7.1.3 Wide Model (W1000)

#### ■ Table-top type

| Model No.                                                                                                    |                                                   |                  | AGX-10kNV2D W1000     |
|----------------------------------------------------------------------------------------------------|---------------------------------------------------|------------------|-----------------------|
| Maximum Capacity                                                                                             |                                                   |                  | 10 kN                 |
| Testin                                                                                                    | g Speed Rang                                      | je               | 0.0005 to 3000 mm/min |
| Testing                                                                                                    | Speed Precisio                                    | on <sup>*1</sup> | ±0.1 %                |
| Re                                                                                                    | eturn Speed                                       |                  | 0.0005 to 3000 mm/min |
| Crossh<br>Accept<br>[For al                                                                                  | lead Speed ar<br>table Test For<br>I testing spee | nd<br>ce<br>:ds] | 10 kN                 |
| Fra                                                                                                    | me Stiffness                                      |                  | -                     |
| Stroke C                                                                                                    | Control Resolu                                    | tion             | 12.5 nm               |
| Effective                                                                                                    | e Specimen W                                      | idth             | 1000 mm               |
| Crosshead-Table<br>Distance                                                                                  | Standard                                          |                  | 180 to 1125 mm        |
| $\begin{array}{l} {\sf Dimensions} \\ {\sf Width}  \times  {\sf Depth}   \times \\ {\sf Height} \end{array}$ | Standard                                          |                  | 1377×504×1582 mm      |
| Mass                                                                                                    | Ctop do rd                                        | 100 V            | 350 kg                |
| IVIASS                                                                                                    | Standard                                          | 200 V            | 340 kg                |
| Power                                                                                                    | 100 V mode                                        | l                | 1.5 kVA               |
| Requirements*2                                                                                               | 200 V mode                                        | l                | 2.0 kVA               |
| Breaker                                                                                                    | 100 V mode                                        | l                | 15 A                  |
| Capacity <sup>*3</sup>                                                                                       | 200 V mode                                        | l                | 10 A                  |
| Short Circuit Rating (Icu/Ics)                                                                               |                                                   |                  | 2.5 kA/1.0 kA         |
| Short-Circuit Current Rating                                                                                 |                                                   |                  | 1.5 kA                |
| Protective Conductor Current <sup>*4</sup>                                                                   |                                                   |                  | 0~5 mA                |
|                                                                                                    | Ground                                            |                  | Type-D*5              |
|                                                                                                    | Noise*6                                           |                  | 65 dB(A)              |

\*1 Test speed precision is calculated from the travel amount within a prescribed time at a constant speed from 0.5 mm/min to 500 mm/min.

\*2 200 V model: 3 phase 200 V to 230 V, 400 V model: 3 phase 380 V to 440 V. Separately prepare a power supply for a computer.

\*3 Prepare an inverter-compatible (medium-speed) breaker.

\*4 The value varies depending on the operation status. The value indicates the current of the fundamental component in a TT grounded system, S-phase grounding.

\*5 Type-D: 100  $\Omega$  or less grounding resistance. Type-C: 100 C or less grounding resistance.

\*6 Measured 1 m away from the front of the machine.

#### ■ Floor type

| Model No.                               |                                           | AGX-50kNV2<br>W1000 | AGX-100kNV2<br>W1000     | AGX-300kNV2<br>W1000     |                         |  |
|-----------------------------------------|-------------------------------------------|---------------------|--------------------------|--------------------------|-------------------------|--|
| Maximu                                  | ım Capacity                               | ,                   | 50 kN                    | 100 kN                   | 300 kN                  |  |
| Testing S                               | Speed Rang                                | e                   | 0.0005 to<br>1500 mm/min |                          | 0.0005 to<br>720 mm/min |  |
| Testing Sp                              | eed Precisio                              | n <sup>*1</sup>     |                          | ±0.1 %                   |                         |  |
| Retu                                    | rn Speed                                  |                     | 0.0005 to<br>2000 mm/min | 0.0005 to<br>1800 mm/min | 0.0005 to<br>720 mm/min |  |
| Crosshea<br>Acceptab<br>[For all to     | d Speed an<br>le Test Fore<br>esting spee | d<br>ce<br>ds]      | 50 kN                    | 100 kN                   | 300 kN                  |  |
| Stroke Con                              | trol Resolu <sup>.</sup>                  | tion                | 8.33                     | nm                       | 3.33 nm                 |  |
| Effective S                             | pecimen Wi                                | dth                 |                          | 1000 mm                  |                         |  |
| Crosshead-<br>Table Distance            | Standard                                  |                     | 255 to 1170 mm           | 255 to 1170 mm           | 255 to 1350 mm          |  |
| Dimensions<br>Width × Depth<br>× Height | Standard                                  |                     | 1606×765×<br>2170 mm     | 1606×765×<br>2170 mm     | 1606×765×<br>2420 mm    |  |
| M                                       |                                           | 100 V               | 1150 kg                  | 1200 kg                  | 1470 kg                 |  |
| Wass                                    | Stanuaru                                  | 200 V               | 1200 kg                  | 1210 kg                  | 1490 kg                 |  |
| Power                                   | 200 V mo                                  | del                 | 4.5 kVA                  | 6.5 kVA                  | 7.5 kVA                 |  |
| Requirements*2                          | 400 V mo                                  | del                 | 4.0 kVA                  | 5.0 kVA                  | 6.5 kVA                 |  |
| Breaker                                 | 200 V mo                                  | del                 | 15 A                     | 20 A                     | 30 A                    |  |
| Capacity <sup>*3</sup>                  | 400 V mo                                  | del                 | 10 A                     | 10 A                     | 15 A                    |  |
| Short Circuit Rating (Icu/Ics)          |                                           | 2.5 kA/2.0 kA       |                          |                          |                         |  |
| Short-Circuit Current Rating            |                                           | 1.5 kA              |                          |                          |                         |  |
| Protective Co                           | nductor Cu                                | rrent <sup>*4</sup> | 0~5 mA                   |                          |                         |  |
|                                         | 200 V mo                                  | del                 | Type-D*5                 |                          |                         |  |
| Ground                                  | 400 V mo                                  | del                 |                          | Type-C* <sup>5</sup>     |                         |  |
| N                                       | oise <sup>*6</sup>                        |                     | 65 dB(A) 70 dB(A)        |                          |                         |  |

\*1 Test speed precision is calculated from the travel amount within a prescribed time at a constant speed from 0.5 mm/min to 500 mm/min.

\*2 200 V model: 3 phase 200 V to 230 V, 400 V model: 3 phase 380 V to 440 V. Separately prepare a power supply for a computer.

\*3 Prepare an inverter-compatible (medium-speed) breaker.

\*4 The value varies depending on the operation status. The value indicates the current of the fundamental component in a TT grounded system, S-phase grounding.

\*5 Type-D: 100  $\Omega$  or less grounding resistance. Type-C: 100 C or less grounding resistance.

\*6 Measured 1 m away from the front of the machine.

# 7.1.4 Separately Installed Controller Model

# ■ Main unit

| Model No.                               |                                                | AGX-<br>20kNV2S               | AGX-<br>50kNV2S                                    | AGX-<br>100kNV2<br>S         | AGX-<br>300kNV2<br>S         | AGX-<br>600kNV2S             |
|-----------------------------------------|------------------------------------------------|-------------------------------|----------------------------------------------------|------------------------------|------------------------------|------------------------------|
| Maximu                                  | ım Capacity                                    | 20 kN                         | 50 kN                                              | 100 kN                       | 300 kN                       | 600 kN                       |
| Testing S                               | Speed Range                                    | 0.0000                        | 0.00005<br>0.00005 to 1500 mm/min to 720<br>mm/min |                              |                              |                              |
| Testing Spo                             | eed Precision <sup>*1</sup>                    |                               |                                                    | ±0.1 %                       |                              |                              |
| Retu                                    | rn Speed                                       | 0.000<br>2000 n               | 05 to<br>nm/min                                    | 0.00005<br>to 1800<br>mm/min | 0.00005<br>to 720<br>mm/min  | 0.00005<br>to 540<br>mm/min  |
| Crosshead<br>Acceptab<br>[For all to    | d Speed and<br>le Test Force<br>esting speeds] | 20 kN                         | 50 kN                                              | 100 kN                       | 300 kN                       | 600 kN                       |
| Frame                                   | e Stiffness                                    | 180<br>kN/mm<br>or more       | 180<br>kN/mm<br>or more                            | 300<br>kN/mm<br>or more      | 400<br>kN/mm<br>or more      | 700<br>kN/mm<br>or more      |
| Stroke Con                              | trol Resolution                                |                               | 8.33 nm                                            |                              | 3.33 nm                      | 2.50 nm                      |
| Effective S                             | oecimen Width                                  |                               | 600                                                | mm                           |                              | 790 mm                       |
|                                         | Standard                                       | 215 to 1265 mm 21             |                                                    | 215 to<br>1250 mm            | 215 to<br>1440 mm            | 215 to<br>1650 mm            |
| Crosshead-                              | 250 mm Extension                               | 215 to 1490 mm                |                                                    | 215 to<br>1475 mm            | 215 to<br>1665 mm            | 215 to<br>1875 mm            |
| Table Distance                          | 500 mm Extension                               | 215 to 1715 mm 22             |                                                    | 215 to<br>1700 mm            | 215 to<br>1890 mm            | 215 to<br>2100 mm            |
|                                         | 750 mm Extension                               | 215 to 1940 mm 215 to 1925 mm |                                                    | 215 to<br>2115 mm            | 215 to<br>2325 mm            |                              |
| Dimensions<br>Width × Depth<br>× Height | Standard                                       | 1130×765×2170 mm              |                                                    | 1130×765<br>×2420<br>mm      | 1530<br>×1122<br>×2840<br>mm |                              |
|                                         | 250 mm Extension                               | 1130×765×2420 mm              |                                                    | 1130×765<br>×2670<br>mm      | 1530<br>×1122<br>×3090<br>mm |                              |
|                                         | 500 mm Extension                               | 1130                          | )×765×2670                                         | mm                           | 1130×765<br>×2920<br>mm      | 1530<br>×1122<br>×3340<br>mm |
|                                         | 750 mm Extension                               | 1130                          | )×765×2920                                         | mm                           | 1130×765<br>×3170<br>mm      | 1530<br>×1122<br>×3590<br>mm |

#### 7 References

| Mc                  | odel No.                   |       | AGX-<br>20kNV2S | AGX-<br>50kNV2S | AGX-<br>100kNV2<br>S | AGX-<br>300kNV2<br>S | AGX-<br>600kNV2S |
|---------------------|----------------------------|-------|-----------------|-----------------|----------------------|----------------------|------------------|
|                     | Standar<br>d               | 200 V | 640             | kg              | 810 kg               | 980 kg               | 2910 kg          |
|                     | 250<br>mm<br>Extensi<br>on | 200 V | 660             | kg              | 830 kg               | 1010 kg              | 2960 kg          |
| Mass                | 500<br>mm<br>Extensi<br>on | 200 V | 670             | kg              | 850 kg               | 1030 kg              | 3020 kg          |
|                     | 750<br>mm<br>Extensi<br>on | 200 V | 690 kg          |                 | 870 kg               | 1060 kg              | 3070 kg          |
| Noise <sup>*2</sup> |                            |       | 65 dB(A)        |                 | 70 dB(A)             | 75 dB(A)             |                  |

\*1 Test speed precision is calculated from the travel amount within a prescribed time at a constant speed from 0.5 mm/min to 500 mm/min.

\*2 Measured 1 m away from the front of the machine.

#### Separate Type AGX-V/R Controller

| Model N                                                  | AGX-V/R<br>50kN       | AGX-V/R<br>100kN                                                        | AGX-V/R<br>300kN | AGX-V/R<br>600kN |                   |  |
|----------------------------------------------------------|-----------------------|-------------------------------------------------------------------------|------------------|------------------|-------------------|--|
| Drive Mo                                                 | tor                   | 2.0 kW                                                                  | 3.5 kW           | 5.5 kW           | 7.5 kW            |  |
| Dimensions<br>Width × Depth × Height                     |                       | 320 × 506 × 678 mm 420 × × 678                                          |                  |                  |                   |  |
| Mass                                                     |                       | 30 kg                                                                   | 35 kg            | 35 kg            | 55 kg             |  |
|                                                          | Voltage <sup>*2</sup> | 3 arphi 200 to 230 V                                                    |                  |                  |                   |  |
| Power Requirements*1                                     | Frequency             | 50/60 Hz                                                                |                  |                  |                   |  |
|                                                          | Capacity              | 4.5 kVA                                                                 | 6.5 kVA          | 7.5 kVA          | 13.0 kVA          |  |
| Breaker Capacity <sup>*3</sup>                           |                       | 15 A                                                                    | 20 A             | 30 A             | 40 A              |  |
| Short Circuit Rating (I <sub>CU</sub> /I <sub>CS</sub> ) |                       |                                                                         | 2.5 kA/2.0 kA    | <b>X</b>         | 7.5 kA<br>/7.5 kA |  |
| Short Circuit Curr                                       | 1.5 kA                |                                                                         |                  |                  |                   |  |
| Protective Conduct                                       | 0 to 5 mA             |                                                                         |                  |                  |                   |  |
| Protective G                                             | round                 | Type-D grounding <sup>*5</sup> with equipotential bonding <sup>*6</sup> |                  |                  |                   |  |

\*1 Separately prepare a power supply for the computer.

\*2 The voltage in the table indicates the phase-to-phase voltage.

- \*3 Since inrush currents and harmonic currents flow, use a harmonic surge-resistant power breaker.
- \*4 The value varies depending on the operation status. The value indicates the current of the fundamental component in a TT grounded system, S-phase grounding.
- \*5 The grounding resistance is 100  $\Omega$  max.

\*6 When connecting the AGX-V/R controller, optional devices, or computer to separate power sources, make sure that there is no potential difference between all protective earth terminals. (Less than 10 V AC/DC)

# 7.2 Functional Specifications

# Measurement Specifications

| ltem                       |                                                                                        | Description                                                                                                    |
|----------------------------|----------------------------------------------------------------------------------------|----------------------------------------------------------------------------------------------------|
| Test Force Measu           | rement                                                                                 |                                                                                                    |
| Detection Method           | I                                                                                      | Strain Gauge Load Cell                                                                                                    |
| Measurement<br>Precision*1 | High-Precision<br>Unit <sup>*2</sup><br>(1/1000)<br>Capacity:<br>50 N to 300 kN        | Within $\pm 0.5$ % of the displayed test force: Guarantees that the instrument passes the test force validation test. (at 1/1 to 1/1000 load cell ratings) As the Shimadzu shipment standard, it has been verified that the measurement precision is within $\pm 0.3$ % of the indicated value at 1/1 to 1/100 load cell ratings.                                                                                                    |
|                            | High-Precision<br>Unit <sup>*3</sup><br>(1/500)<br>Capacity: 600 kN                    | Within $\pm 0.5$ % of the displayed test force: Guarantees that the instrument passes the test force validation test. (at 1/1 to 1/500 load cell ratings) As the Shimadzu shipment standard, it has been verified that the measurement precision is within $\pm 0.3$ % of the indicated value at 1/1 to 1/100 load cell ratings.                                                                                                    |
|                            | Wide Range<br>-Precision Unit <sup>*4</sup><br>(1/2000)<br>Capacity:<br>50 N to 300 kN | Within $\pm 1$ % of the displayed test force: Guarantees<br>that the instrument passes the test force validation<br>test. (at 1/1000 to 1/2000 load cell ratings)<br>Within $\pm 0.5$ % of the displayed test force: Guarantees<br>that the instrument passes the test force validation<br>test. (at 1/1 to 1/1000 load cell ratings)<br>As the Shimadzu shipment standard, it has been<br>verified that the measurement precision is within<br>$\pm 0.3$ % of the indicated value at 1/1 to 1/100 load cell<br>ratings. |
|                            | Standard<br>-Precision Unit <sup>*5</sup><br>(1/1000)<br>Capacity:<br>10 N to 300 kN   | Within $\pm 1$ % of the displayed test force: Guarantees that the instrument passes the test force validation test. (at 1/1 to 1/1000 load cell ratings)                                                                                                    |
|                            | Standard<br>-Precision Unit <sup>*6</sup><br>(1/500)<br>Capacity: 600 kN               | Within $\pm 1$ % of the displayed test force: Guarantees that the instrument passes the test force validation test. (at 1/1 to 1/500 load cell ratings)                                                                                                    |

| ltem                                         |                                                            | Description                                                                                                    |
|----------------------------------------------|------------------------------------------------------------|----------------------------------------------------------------------------------------------------|
|                                              | Display Method                                             | Digital display (on the smart controller)                                                                                           |
|                                              | Display Unit                                               | Selectable from SI (mN, N, kN), kilogram-force (gf, kgf, tf), or pound-force (lbf, kip)                                             |
|                                              | Display Item                                               | Current value, peak value (When the special software<br>is enabled) and break point value (When the special<br>software is enabled) |
|                                              |                                                            | • More than 15 % of the load cell rating: 1/30 000                                                                                  |
|                                              | Display<br>Resolution                                      | • More than 2.2 % to 15 % of the load cell rating: 1/100 000                                                                        |
|                                              | Capacity:<br>300 kN, 600 kN                                | • More than 0.33 % to 2.2 % of the load cell rating: 1/300 000                                                                      |
| Test Force                                   |                                                            | • 0.33 % of the load cell rating or less: 1/1 000 000                                                                               |
| Display                                      |                                                            | • More than 15 % of the load cell rating: 1/10 000                                                                                  |
|                                              | Display                                                    | • More than 2.2 % to 15 % of the load cell rating: 1/50 000                                                                         |
|                                              | Capacity: 250 kN                                           | • More than 0.33 % to 2.2 % of the load cell rating: 1/250 000                                                                      |
|                                              |                                                            | • 0.33 % of the load cell rating or less: 1/1 250 000                                                                               |
|                                              |                                                            | • More than 15 % of the load cell rating: 1/10 000                                                                                  |
|                                              | Display<br>Resolution<br>Capacity: Other<br>than the above | • More than 2.2 % to 15 % of the load cell rating: 1/50 000                                                                         |
|                                              |                                                            | • More than 0.33 % to 2.2 % of the load cell rating: 1/200 000                                                                      |
|                                              |                                                            | • 0.33 % of the load cell rating or less: 1/1 000 000                                                                               |
|                                              | Damping<br>Characteristics                                 | Fourth-order Bessel characteristics                                                                                                 |
| Test Force<br>Measurement<br>Low-pass Filter | Cutoff Frequency                                           | 0.3 Hz, 1 Hz, 3 Hz, 10 Hz, 30 Hz, 100 Hz, 300 Hz, 1000<br>Hz, 3000 Hz, without filter                                               |
|                                              | Frequency<br>Switching                                     | Automatic selection according to the measurement condition or user preference                                                       |
| Measurement Ran                              | ige                                                        | 1 Range (rangeless)                                                                                                    |
| Sampling Frequen                             | су                                                         | 10 kHz max. (configurable with the special software)                                                                                |
| Zero Adjustment                              |                                                            | Can be executed with dedicated software, smart controller, or operation controller.                                                 |
| Test Force Calibration                       |                                                            | Electronic calibration (Can be executed with dedicated software, smart controller, or operation controller.)                        |
| Calibration<br>Before Shipment               | High-Precision<br>Unit,<br>Wide Range<br>-Precision Unit   | Tension, compression, or tension and compression* <sup>7</sup>                                                                      |
|                                              | Standard<br>-Precision Unit                                | Tension and compression                                                                                                    |
| Crosshead Position                           | n Measurement                                              | ·                                                                                                    |
| Detection Method                             | I                                                          | Battery-less multiple-turn absolute encoder                                                                                         |
| Position Detection                           | Precision                                                  | Within $\pm 0.05$ % of the indicated value or $\pm 0.01$ mm, whichever is larger                                                    |

| ltem                                   |                                | Description                                                                                                    |  |  |
|----------------------------------------|--------------------------------|----------------------------------------------------------------------------------------------------|--|--|
|                                        | Display Method                 | Digital display (Displayed on the smart controller, operation controller)                                                                         |  |  |
| Position Display                       | Display Unit                   | μm, mm, cm, inch, %                                                                                                    |  |  |
|                                        | Display<br>Resolution          | 0.01 µm min. (maximum number of displayed digits:<br>up to seven digits)                                                                          |  |  |
| Displacement<br>Display                | Display Method                 | Digital display (Displayed on the smart controller, operation controller)                                                                         |  |  |
| (When the<br>Testing machine           | Display Unit                   | μm, mm, cm, inch, %                                                                                                    |  |  |
| is equipped with<br>the internal unit) | Display<br>Resolution          | <ul> <li>More than 15 % of rating : 1/10 000</li> <li>15 % of rating or less: 1/50 000</li> </ul>                                                 |  |  |
| Virtual sensor                         | Function                       | Performs linear operation on one or more<br>displacement or strain measurements, and registers<br>the results as measurement and control sensors. |  |  |
|                                        | The number of channels         | 4 Channels                                                                                                    |  |  |
| Internal Unit (Optional Product)       |                                |                                                                                                    |  |  |
|                                        | Number of<br>Channels          | 1 channel                                                                                                    |  |  |
|                                        | Applicable<br>Sensor           | Load cell, SG extensometer, SG width gauge,<br>LVDT extensometer, LVDT width gauge                                                                |  |  |
| Sensor<br>Amplifier                    | Excitation<br>Voltage          | 1.0 Vop, 2.0 Vop, 5.0 Vop, 10 Vop, automatic switching                                                                                            |  |  |
|                                        | Excitation Signal              | 1 kHz sine wave                                                                                                    |  |  |
|                                        | Compatible<br>Connector        | Special calibration connector                                                                                                    |  |  |
|                                        | Number of<br>Channels          | 4 channels                                                                                                    |  |  |
|                                        | Input Voltage<br>Range         | ±5 V, ±10 V                                                                                                    |  |  |
| Analog Input<br>Amplifier              | Absolute<br>Maximum<br>Voltage | ±12 V                                                                                                    |  |  |
|                                        | Measurement<br>Resolution      | 24 bits                                                                                                    |  |  |
|                                        | Voltage Accuracy               | $\pm 0.5$ % of input voltage or $\pm 10$ mV, whichever is larger                                                                                  |  |  |
|                                        | Compatible<br>Connector        | BNC connector                                                                                                    |  |  |

| ltem                |                                       | Description                                                                          |  |
|---------------------|---------------------------------------|--------------------------------------------------------------------------------------|--|
|                     | Number of<br>Channels                 | 4 channels                                                                           |  |
|                     | Pulse Format                          | 90° 2-phase pulse, up/down pulse                                                     |  |
|                     | Signal Format                         | Line driver, 5 V TTL, open collector                                                 |  |
| Counter Unit        | Maximum Pulse<br>Rate                 | 5 MPPS (line driver, 5 V TTL), 100 kPPS (open collec                                 |  |
|                     | Pulse Count<br>Range                  | -2 147 483 648 to +2 147 483 647                                                     |  |
|                     | Compatible<br>Connector               | 26-pin half-pitch connector                                                          |  |
|                     | The number of channels                | 2 Channels                                                                           |  |
|                     | Target sensor                         | Strain gauge bridge                                                                  |  |
|                     | Excitation<br>voltage                 | 0.5 Vop, 1.0 Vop, 2.0 Vop, 5.0 Vop                                                   |  |
|                     | Excitation signal                     | 1 kHz sine wave                                                                      |  |
|                     | Applicable<br>connector               | NDIS connector                                                                       |  |
| Strain<br>Amplifier | Measurement<br>Accuracy <sup>*8</sup> | ±0.1 % of the full scale                                                             |  |
|                     |                                       | • Excitation voltage of 0.5 Vop<br>±200000×10 <sup>-6</sup> strain                   |  |
|                     | Measurement                           | <ul> <li>Excitation voltage of 1.0 Vop<br/>±100000×10<sup>-6</sup> strain</li> </ul> |  |
|                     | range                                 | • Excitation voltage of 2.0 Vop<br>±50000×10 <sup>-6</sup> strain                    |  |
|                     |                                       | • Excitation voltage of 5.0 Vop<br>±20000×10 <sup>-6</sup> strain                    |  |

- \*1 The official standards including JIS B7721, EN 10002-2, ISO 7500-1, and ASTM E4 recommend that the Testing machine undergo validation after installation. In a test to measure test force for a long time, such as creep test, drift can occur in the measured values due to changes in ambient temperature or self-heating of the load cell. Set a sufficiently wide range for drift amount when performing such a test.
- \*2 The Testing machine of this type conforms to JIS B7721 Grade 0.5, EN 10002-2 Grade 0.5, ISO 7500-1 Class 0.5, BS 1610 Class 0.5, and ASTM E4. For the load cell with a capacity less than 50 N or the load cell with a capacity of 600 kN, the high-precision type (1/1000) settings are not available.
- \*3 The Testing machine of this type conforms to JIS B7721 Grade 0.5, EN 10002-2 Grade 0.5, ISO 7500-1 Class 0.5, BS 1610 Class 0.5, and ASTM E4.
- \*4 The Testing machine of this type conforms to JIS B7721 Grade 1, EN 10002-2 Grade 1, ISO 7500-1 Class 1, BS 1610 Class 1, and ASTM E4. For the load cell with a capacity less than 50 N or the load cell with a capacity of 600 kN, the wide range-precision type (1/2000) settings are not available.
- \*5 The Testing machine of this type conforms to JIS B7721 Grade 1, EN 10002-2 Grade 1, ISO 7500-1 Class 1, BS 1610 Class 1, and ASTM E4. For the load cell with a capacity less than 10 N or the load cell with a capacity of 600 kN, the standard-precision type (1/1000) settings are not available.
- \*6 The Testing machine of this type conforms to JIS B7721 Grade 1, EN 10002-2 Grade 1, ISO 7500-1 Class 1, BS 1610 Class 1, and ASTM E4.
- \*7 Designate the calibration direction when placing an order.
- \*8 Calibration is performed in the factory at excitation voltage of 2.0 Vop and full scale of  $50000 \times 10^{-6}$  strain.

# Control Specifications

| ltem                                |                                                      | Description                                                                                                    |                     |  |  |
|-------------------------------------|------------------------------------------------------|----------------------------------------------------------------------------------------------------|---------------------|--|--|
| Control Frequency                   | y                                                    | 1 kHz                                                                                                    |                     |  |  |
|                                     | Control<br>Resolution                                |                                                                                                    |                     |  |  |
|                                     | Testing Speed<br>Range                               | ▶ Reference "7.1 Basic Specific                                                                                                    | cations" P.104      |  |  |
|                                     | Testing Speed<br>Precision                           |                                                                                                    |                     |  |  |
|                                     | Return Speed                                         |                                                                                                    |                     |  |  |
|                                     |                                                      | Initial setting 3000 mm/mir                                                                                                    | n/s                 |  |  |
|                                     |                                                      | Model                                                                                                    | Settable range      |  |  |
|                                     |                                                      | AGX-10kNV2D<br>AGX-10kNV2D RY<br>AGX-10kNV2D W10                                                                                                    | 1 to 30000 mm/min/s |  |  |
|                                     |                                                      | AGX-50kNV2D<br>AGX-50kNV2D RY                                                                                                    | 1 to 15000 mm/min/s |  |  |
| Stroke Control                      | Acceleration and<br>deceleration<br>rate during test | AGX-50kNV2<br>AGX-50kNV2 W10<br>AGX-50kNV2S                                                                                                    | 1 to 15000 mm/min/s |  |  |
|                                     |                                                      | AGX-100kNV2<br>AGX-100kNV2 W10<br>AGX-100kNV25                                                                                                    | 1 to 15000 mm/min/s |  |  |
|                                     |                                                      | AGX-300kNV2<br>AGX-300kNV2 W10<br>AGX-300kNV2S                                                                                                    | 1 to 7200 mm/min/s  |  |  |
|                                     |                                                      | AGX-600kNV2<br>AGX-600kNV2S                                                                                                    | 1 to 5400 mm/min/s  |  |  |
|                                     | Distance<br>between Jigs<br>Setting                  | The crosshead can be moved to an appropriate start<br>position according to a registered distance between<br>jigs.<br>Minimum distance between jigs<br>• In the tensile test mode: 20 mm |                     |  |  |
|                                     |                                                      | • In the compression/three-point/four-point bending test mode: 0 mm                                                                                                    |                     |  |  |
|                                     | Distance<br>between Jigs<br>Speed                    | Same as the return speed                                                                                                    |                     |  |  |
| Test Force<br>Control               |                                                      |                                                                                                    |                     |  |  |
| Stress Control                      | Control                                              | Automatic sotting through                                                                                                    |                     |  |  |
| Elongation<br>Control <sup>*1</sup> | Parameter                                            | Automatic setting through                                                                                                    | auto-tuning         |  |  |
| Strain Control <sup>*1</sup>        |                                                      |                                                                                                    |                     |  |  |

\*1 An extensometer is separately needed for elongation and strain control.

# ■ Input and Output Specifications

| Item                     |                         | Description                                                               |
|--------------------------|-------------------------|---------------------------------------------------------------------------|
| Standard Equipme         | ent                     |                                                                           |
|                          | Number of<br>Channels   | 2 channels                                                                |
|                          | Full Scale (FS)         | 5 V or 10 V (Switched depending on the setting)                           |
|                          | Output Voltage<br>Range | ±5 V (FS: 5 V), ±10 V (FS: 10 V)                                          |
|                          | Output<br>Resolution    | 168 μV (FS: 5 V), 336 μV (FS: 10 V)                                       |
| Analog Output            | Output Rate             | 100 kHz                                                                   |
| Analog Output            | Voltage Accuracy        | $\pm 0.5$ % of input voltage or $\pm 10$ mV, whichever is larger          |
|                          | Output Content          | Test force, stroke, and values measured with the internal unit (optional) |
|                          | Output<br>Adjustment    | 0 V, FS Forced output is possible                                         |
|                          | Compatible<br>Connector | BNC connector                                                             |
|                          | Number of<br>Channels   | 1 channel                                                                 |
|                          | Input Bit Count         | 16 bits                                                                   |
| Non-Isolated PIO<br>Unit | Output Bit<br>Count     | 16 bits                                                                   |
|                          | Input Signal<br>Format  | 5 V TTL, open collector                                                   |
|                          | Output Bit<br>Count     | Open collector                                                            |
|                          | Compatible<br>Connector | D-sub 37-pin male connector                                               |

| lte                | em                            | Description                                                               |  |
|--------------------|-------------------------------|---------------------------------------------------------------------------|--|
| linternal Unit (Op | tional)                       |                                                                           |  |
|                    | Number of<br>Channels         | 4 channels                                                                |  |
|                    | Full Scale (FS)               | 5 V or 10 V (Switched depending on the setting)                           |  |
|                    | Output Voltage<br>Range       | ±5 V (FS: 5 V), ±10 V (FS: 10 V)                                          |  |
|                    | Output<br>Resolution          | 168 μV (FS: 5 V), 336 μV (FS: 10 V)                                       |  |
| Analog Output      | Output Rate                   | 100 kHz                                                                   |  |
| Amplifier          | Voltage Accuracy              | $\pm 0.5$ % of input voltage or $\pm 10$ mV, whichever is larger          |  |
|                    | Output Content                | Test force, stroke, and values measured with the internal unit (optional) |  |
|                    | Output<br>Adjustment          | 0 V, FS Forced output is possible                                         |  |
|                    | Compatible<br>Connector       | BNC connector                                                             |  |
|                    | Number of<br>Channels         | 1 channel                                                                 |  |
|                    | Input Bit Count               | 16 bits                                                                   |  |
| Non-Isolated PIO   | Output Bit<br>Count           | 16 bits                                                                   |  |
| Unit               | Input Signal<br>Format        | 5 V TTL, open collector                                                   |  |
|                    | Output Bit<br>Count           | Open collector                                                            |  |
|                    | Compatible<br>Connector       | D-sub 37-pin male connector                                               |  |
|                    | Number of<br>Channels         | 1 channel                                                                 |  |
|                    | Input Bit Count               | 16 bits                                                                   |  |
| Insulation PIO     | Output Bit<br>Count           | 16 bits                                                                   |  |
| Unit               | Input Signal<br>Format        | 12 to 24 V AC/DC photocoupler insulation                                  |  |
|                    | Output Bit<br>Count           | 12 to 24 V AC/DC photo MOS relay insulation                               |  |
|                    | Compatible<br>Connector       | D-sub 37-pin female connector                                             |  |
| Analog Recorder    | Applicable<br>Analog Recorder | AR series                                                                 |  |
| Unit               | Compatible<br>Connector       | D-sub 9-pin male connector                                                |  |

# Controller Specifications

| Controller            |                             | Operation Controller                                                                         | Smart Controller                                            |
|-----------------------|-----------------------------|----------------------------------------------------------------------------------------------|-------------------------------------------------------------|
|                       |                             | 5 display modes are provided:                                                                |                                                             |
|                       |                             | • 3 measured values + graphs + test conditions                                               | 2 display modes are                                         |
| Measured Va           | lue Display                 | • 5 measured values + graphs                                                                 | providea:                                                   |
| Mode                  |                             | • 10 measured values                                                                         | <ul> <li>2 measured values +<br/>test conditions</li> </ul> |
|                       |                             | <ul> <li>3 measured values (with large characters)</li> </ul>                                | • 4 measured values                                         |
|                       |                             | • Graphs (large)                                                                             |                                                             |
|                       | Hard<br>Button<br>Operation | Test Start / Return / Test Stop /<br>Manual ON/OFF / Jog up / Jog<br>down / Emergency stop   | Manual ON/OFF,<br>Jog up, Jog down                          |
| Crosshead<br>Movement | Jog Dial<br>Operation       | Fine adjustment of crosshead position                                                        |                                                             |
|                       | Touch<br>Panel<br>Operation | Test Start / Test Stop / Return /<br>Specimen Protection / distance<br>movement between jigs | Test piece Protection /<br>distance movement<br>between jig |

| Controller                                     |                               | Operation Controller                                                                                                    | Smart Controller |
|------------------------------------------------|-------------------------------|----------------------------------------------------------------------------------------------------|------------------|
|                                                | Control<br>Parameter          | Stroke / test force / stress /<br>displacement / strain / virtual<br>sensor <sup>*1</sup>                                                                                                    |                  |
| -                                              |                               | One-direction (single) test mode<br>Performs a test by driving the<br>crosshead in one direction with the<br>control parameter.                                                                                                    |                  |
|                                                |                               | <ul> <li>Control hold position: 1 point can<br/>be registered within control<br/>parameter.</li> </ul>                                                                                                    |                  |
|                                                |                               | <ul> <li>Control hold time: 1 to 99999<br/>seconds</li> </ul>                                                                                                    |                  |
| Method<br>Setting                              |                               | Cycle test mode<br>Performs a test by repeatedly<br>driving the crosshead vertically with<br>the control parameter.                                                                                                    |                  |
|                                                | Control<br>Mode <sup>*2</sup> | <ul> <li>Reverse set position:</li> <li>2 points at the maximum point<br/>(control parameter) and the<br/>minimum point (control<br/>parameter)</li> </ul>                                                                                                    |                  |
|                                                |                               | <ul> <li>Hold control at reverse position:<br/>Possible<br/>Control hold time: 1 to 99999<br/>seconds</li> </ul>                                                                                                    | -                |
|                                                |                               | <ul> <li>Maximum cycle number: 1000<br/>cycles</li> </ul>                                                                                                    |                  |
|                                                |                               | Cycle count function: Supplied                                                                                                    |                  |
|                                                |                               | <ul> <li>Motion after set cycle number is<br/>reached: Stop or break<br/>Stop: Loading is automatically<br/>stopped.</li> <li>Break: Load is kept applied until<br/>a break is detected exceeding the<br/>maximum point of the reverse set<br/>position.</li> </ul> |                  |
|                                                |                               | Stress auto mode<br>Registers 1 stress speed, 1 strain<br>speed, 1 stroke speed, and 2 switch<br>points (1st: auto switch, 2nd: stroke<br>setting).                                                                                                    |                  |
|                                                |                               | Strain test mode<br>Registers 1 strain speed, 2 stroke<br>speeds, and 2 switch points (1st:<br>strain, 2nd: stroke setting).                                                                                                    |                  |
|                                                |                               | 3-step stroke test control mode<br>Registers 3 stroke speeds, and 2<br>switch points (stroke).                                                                                                    |                  |
| Specimen Information<br>Settings <sup>*3</sup> |                               | • Tensile tests: Plate / Rod / Area                                                                                                    |                  |
|                                                |                               | Compression tests: Prismatic column / Cylinder / Area                                                                                                    | -                |
|                                                |                               | <ul> <li>3-point bend / 4-point bend tests:<br/>Prismatic column / Cylinder</li> </ul>                                                                                                    |                  |

| Cont                 | roller    | Operation Controller                                                                                                    | Smart Controller |
|----------------------|-----------|----------------------------------------------------------------------------------------------------|------------------|
| Graph                | Parameter | Stroke / test force / stress /<br>displacement / strain / virtual<br>sensor / time <sup>*4</sup>                                                                                 | -                |
| Display              | Function  | Draws time graphs and X-Y graphs during a test.*5                                                                                                    | -                |
| USB Drive Connection |           | Connecting a USB drive to the<br>AGX-V/R<br>Control/Measuring unit allows for<br>using the following function:                                                                   |                  |
|                      |           | <ul> <li>Screen capture<br/>Captures the main screen and<br/>saves it as an image file.<sup>*6</sup></li> </ul>                                                                  | -                |
|                      |           | • Real-time data sampling<br>Allows for saving the real-time<br>data of total 3 channels: stroke,<br>test force (or stress), and installed<br>sensor 1 channel. <sup>*7 *8</sup> |                  |
| Method File          |           | Saves and load method settings (25 types).                                                                                                    | -                |

\*1 The items may vary depending on the installed sensor.

- \*2 The Testing machine has use restrictions for the continuous operation and cycle test. (See "Use Restrictions" P.126)
- \*3 This setting is used for stress and strain value display.
- \*4 The items may vary depending on the installed sensor.
- \*5 Can be drawn up to 30 minutes from test start.
- \*6 Portable Network Graphics (PNG) format
- \*7 Can sample data up to 30 minutes from test start.
- \*8 Data is saved in the CSV format.

#### ■ Voice operation device specifications

| ltem                                                             |                                      | Description                                                                                                    |
|------------------------------------------------------------------|--------------------------------------|----------------------------------------------------------------------------------------------------|
| Testing machine<br>Operation <sup>*1</sup>                       | Shutdown                             | Testing machine power off, standby off                                                                                            |
|                                                                  | Crosshead<br>Operation <sup>*2</sup> | Test start, return start, inter-jig distance travels, specimen protection start, jig operations, stop                             |
|                                                                  | Test/measured<br>values              | E-CAL execution, zero reset, peak value/ break point value response, test starting direction response                             |
|                                                                  | Others                               | Wake-up word registration, chuck open, SIE operation, screen change                                                               |
| Voice operation device body size<br>(Outer Diameter x Thickness) |                                      | 60×20 mm                                                                                                    |
| Weight                                                           |                                      | 303 g                                                                                                    |
| Cable Length                                                     |                                      | <ul><li>1.5 m (Standard model, Reinforced yoke model, Wide model)</li><li>3.0 m (Separately installed controller model)</li></ul> |
|                                                                  |                                      |                                                                                                    |

\*1 Voice operation is possible only when the operation assistance with voice guidance of the main unit is ON ("Other Functional Specifications" P.125).

\*2 Crosshead operation is possible only when the protection cover function is ON.

#### **Communication Specifications**

| ltem                      |                                       | Description     |
|---------------------------|---------------------------------------|-----------------|
| Computer<br>Communication | LAN<br>communication <sup>*1</sup>    | 100BASE-TX      |
|                           | LAN Cable                             | UTP category 6  |
|                           | Maximum Cable<br>Length <sup>*2</sup> | 100 m           |
|                           | Compatible<br>Connector               | RJ-45 connector |

\*1 Do not use a hub (wired/wireless) but connect a PC and the instrument directly with a LAN cable.

\*2 The maximum length of a LAN cable is 100 m. Use a cable as short as possible.

# **Safety and Protection Functions**

| Item            |                                           | Description                                                                                                    |
|-----------------|-------------------------------------------|----------------------------------------------------------------------------------------------------|
|                 | Emergency Stop<br>Switch                  | Two located on the front side $^{*1*2}$                                                                                                    |
|                 | Stroke Limit<br>Switch                    | Crosshead upper and lower limits can be set<br>(photoelectric sensor)                                                                                                    |
|                 | Software Limits                           | Upper and lower limits of displacement or test force can be set                                                                                                    |
|                 |                                           | <ul> <li>An alarm is issued and the instrument stops when<br/>the measured value after zero offset is equal to or<br/>more than ±102 % of the load cell rating.</li> </ul> |
|                 | Overload Limit                            | • An alarm is issued and the instrument stops when the measured value before zero offset is equal to or more than $\pm 150$ % of the load cell rating.                     |
|                 |                                           | Reference "3.6.2 Overload/Underload Detection Function"<br>P.64                                                                                                    |
| Safety Function | "TouchLoad"<br>Detection                  | An alarm is issued and the instrument stops when test<br>force fluctuates during the jog operation, return, and<br>movement to the distance between jigs.                  |
|                 |                                           | Reference "3.6.1 Contact Detect Function" P.62                                                                                                    |
|                 | Servo Motor<br>Overload<br>Protection     | An alarm is issued and the instrument stops when the specified value is reached.                                                                                           |
|                 | Servo Amplifier<br>Overload<br>Protection | An alarm is issued and the instrument stops when the specified value is reached.                                                                                           |
|                 | Earth Leakage<br>Breaker                  | Supplied                                                                                                    |
|                 | Ball Screw<br>Protection Cover            | Supplied                                                                                                    |
|                 | Jig Collision<br>Prevention<br>Function   | Distance between jigs can be registered to prevent collision between jigs (this function requires special software).                                                       |

| ltem                    |                                  | Description                                                                                                    |
|-------------------------|----------------------------------|----------------------------------------------------------------------------------------------------|
|                         | Self-<br>Maintenance<br>Function | 10-year inspection notification function                                                                                                    |
| Maintenance<br>Function | Self-Check<br>Function           | Monitors the powering time, motor on time, servo on<br>time, travel distance of the crosshead, emergency stop<br>switch operation count, stroke limit activation count,<br>backlight lighting time, button operation count, jog<br>dial count, touch panel operation count, power supply<br>voltage, and cooling fan speed. |
|                         | Log Save<br>Function             | Supplied (this function requires special software)                                                                                                    |
| Alarm Sound             |                                  | An alarm sound is emitted.                                                                                                    |
|                         | Front Side                       | Door type (The upper portion is fixed)                                                                                                    |
| Protection Cover        | Rear Side                        | Fixed                                                                                                    |
|                         | Material                         | Polycarbonate (thickness: 3 mm)                                                                                                    |
|                         | Interlock                        | Supplied<br>Only the jog operation and jog dial operation can be<br>used at a crosshead speed of 50 mm/min or less when<br>the door is open.                                                                                                    |

\*1 One additional column-mount type switch is included in the reinforced yoke model. \*2 Wide model with protection cover comes with one additional table-top type switch.

# Other Functional Specifications

| ltem                                    |                                                     | Description                                                                                                    |  |
|-----------------------------------------|-----------------------------------------------------|----------------------------------------------------------------------------------------------------|--|
|                                         | Setting                                             | Can be set with the special software and the smart controller, as part of the test conditions                                                                                                    |  |
| Specimen Break<br>Detection<br>Function | Types of<br>Detection<br>Functions                  | Voluntary settings of break sensitivity, break level, and<br>peak break level (can be enabled and disabled<br>individually)                                                                                                    |  |
|                                         | Start Point of<br>Break Detection                   | The break detection starts when the test force increases equal to or more than "test force S". Any value within Break Level < S $\leq$ 99.999 %/load cell rating                                                                                              |  |
|                                         | Break Sensitivity                                   | After the start point of break detection, when the test force decreases with a gradient equal to or more than "test force A" per second, it is detected as a break. Any value within 0.005/load cell rating $\leq A \leq$ 1000 %/load cell rating can be set. |  |
|                                         | Break Level                                         | After the start point of break detection, when the test force decreases to "test force B", it is detected as a break.<br>Any value within $0.001 \le B \le Start$ Point of Break Detection can be set.                                                        |  |
|                                         | Peak Break Level                                    | After the start point of break detection, when the test force decreases to "C %/peak test force," it is detected as a break.<br>Any value within $0.1 \le C \le 99.99$ % can be set.                                                                          |  |
|                                         | Crosshead<br>Movement<br>When Specimen<br>Is Broken | Stop, or origin return (Select either of them)                                                                                                    |  |
| Sound Function                          |                                                     | Select operation sound according to the surrounding<br>environment (Standard/Clear/Silent)<br>Operation assistance with voice guidance (ON/OFF)<br>Volume setting (5 levels)                                                                                  |  |
| Power Save Function                     |                                                     | Turning off the servo power, turning off the backlight for the LCD operating panel                                                                                                    |  |
|                                         |                                                     | Reference "Precision Universal Testing Machines<br>AUTOGRAPH AGX-V2 Series Reference Manual"<br>(Document No.: 349-11986)                                                                                                    |  |

# 7.3 Use Restrictions and Installation Environment

#### ■ Use Restrictions

| ltem                        | Description                                                                          |                         |  |
|-----------------------------|--------------------------------------------------------------------------------------|-------------------------|--|
| Continuous Operating Time   | Max. 10 hours                                                                        |                         |  |
|                             | • Set power*1: The test speed × set test force must not exceed the following values. |                         |  |
|                             | Model                                                                                | Set power               |  |
|                             | AGX-10kNV2D<br>AGX-10kNV2D RY<br>AGX-10kNV2D W10                                     | 15000 kN • mm/min       |  |
|                             | AGX-50kNV2D<br>AGX-50kNV2D RY                                                        | 37500 kN ∙ mm/min       |  |
| Cycle Test                  | AGX-50kNV2<br>AGX-50kNV2S<br>AGX-50kNV2S W10                                         | 37500 kN • mm/min       |  |
|                             | AGX-100kNV2<br>AGX-100kNV2S<br>AGX-100kNV2 W10                                       | 75000 kN ∙ mm/min       |  |
|                             | AGX-300kNV2<br>AGX-300kNV2S<br>AGX-300kNV2 W10                                       | 108000 kN ∙ mm/min      |  |
|                             | AGX-600kNV2<br>AGX-600kNV2S                                                          | 162000 kN ∙ mm/min      |  |
|                             | • Continuous Cycle Count: Max. 1000 cycles                                           |                         |  |
|                             | • T nut to be used: Easy n                                                           | ut made by SUS          |  |
| Attaching T Slot (Pole) Jig | • Maximum weight of jig: 3 kg max. per jig, gross weight of 5 kg max.                |                         |  |
|                             | • Jig size: The jig must not                                                         | t enter the test space. |  |

\*1 Cycle test can be performed in the range that the product of set test speed and maximum target test force does not exceed these values.

#### ■ Installation Environment

| ltem                             |                                    | Description                                                                                                    |
|----------------------------------|------------------------------------|----------------------------------------------------------------------------------------------------|
| Temperature <sup>*1</sup>        |                                    | +5 °C to +40 °C                                                                                                    |
| Humidity <sup>*2</sup>           |                                    | 20 % to 80 %                                                                                                    |
| Power Supply Voltage Fluctuation |                                    | Max. $\pm 10$ % of the nominal value                                                                                             |
|                                  | Frequency                          | Max. 10 Hz                                                                                                    |
|                                  | Amplitude                          | Max. 5 µm                                                                                                    |
| Vibration                        | Vibration<br>Acceleration<br>Level | Max. 65.9 dB (The above frequency and amplitude are converted based on the reference value $1 \times 10^{-5}$ m/s <sup>2</sup> ) |
| Noise                            |                                    | 55 dB ( A ) or less when voice operation is used $^{\star3}$                                                                     |

\*1 With max.  $\pm 2$  °C variation during a test

\*2 Without condensation

\*3 Loud environmental noises may disturb voice operation.

# Index

# Numerics

| 10 kN (Table-Top) Type        | 13 |
|-------------------------------|----|
| 20/50 kN (Table-Top) Type     | 15 |
| 20/50/100/300 kN (Floor) Type | 17 |
| 600 kN (Floor) Type           | 19 |

#### А

| AEH Communication Unit  | 11         |
|-------------------------|------------|
| AGX-V/R controller      | 9, 25, 112 |
| Alarm Code              | 87         |
| Analog Input Amplifier  | 11         |
| Analog out              | 31         |
| Analog Output Amplifier | 11         |
| Analog Output Connector | 22, 26     |
| Analog Recorder Unit    | 11         |
|                         |            |

#### В

| Ball Screw                  | 14, | 16, | 18, | 20, | 24, | 76 |
|-----------------------------|-----|-----|-----|-----|-----|----|
| Ball Screw Protection Cover |     | 14, | 16, | 18, | 20, | 24 |
| Bar Indicator               |     |     |     |     | 22, | 25 |

#### С

| Cable clamp               |     |     |     | 8, 10      |
|---------------------------|-----|-----|-----|------------|
| CAL Connector             |     |     |     | 11, 35     |
| Calibration               |     |     |     | 31, 42     |
| Checking the Stroke Speed |     |     |     | 75         |
| Checking the Test Force   |     |     |     | 73         |
| Consumables               |     |     |     | 103        |
| Contact Detect Function   |     |     |     | 62         |
| Control Box               |     | 14, | 16, | 18, 20, 21 |
| Controller                |     |     |     | 120        |
| Cooling Fan               | 14, | 16, | 18, | 20, 24, 25 |
| Cooling Fan Filter        |     |     |     | 78, 103    |
| Counter Unit              |     |     |     | 11         |
| Crosshead                 |     | 14, | 16, | 18, 20, 24 |
| Crosshead Lower Limit     |     | 14, | 16, | 18, 20, 24 |
| Crosshead Origin Return   |     |     |     | 46         |
| Crosshead Upper Limit     |     | 14, | 16, | 18, 20, 24 |
| Crossyoke                 |     | 14, | 16, | 18, 20, 24 |

#### D

Distance Between Jigs

#### Е

|                    | 42                        |
|--------------------|---------------------------|
| 8, 12, 14, 16, 18, | 20, 24,                   |
| 31,                | , 61, 71                  |
|                    | 68                        |
|                    | 22, 25                    |
|                    | 22, 26                    |
|                    | 22, 26                    |
|                    | 8, 12, 14, 16, 18,<br>31, |

# F

| Fall prevention anchor |    |      | 12  |
|------------------------|----|------|-----|
| File                   |    |      | 31  |
| Filter                 |    |      | 25  |
| Fixing plate           |    |      | 32  |
| Floor Type             | 3, | 105, | 110 |
| Front Cover            |    |      | 24  |
|                        |    |      |     |

## G

| Grease      | 103 |
|-------------|-----|
| Guide Poles | 77  |

#### Н

# I127Installation Environment127Inter-jig distance29, 31Interlock Connector22, 26Isolated PIO Unit11

#### J

| Jog | Dial            | 29, | 31 |
|-----|-----------------|-----|----|
| Jog | Dial Max. Speed |     | 48 |
| Jog | Down Button     | 29, | 31 |
| Jog | Speed           |     | 48 |
| Jog | Up Button       | 29, | 31 |

#### L

| LED indicator |     |     |     |     |     | 32 |
|---------------|-----|-----|-----|-----|-----|----|
| Limit Switch  |     |     |     |     | 57, | 71 |
| Load Cell     | 14, | 16, | 18, | 20, | 24, | 35 |

## М

| Magnet            | 32     |
|-------------------|--------|
| Maintenance       | 31     |
| Maintenance Parts | 103    |
| Manual Button     | 29, 31 |
| Method            | 31     |
| Microphones       | 32     |

11

#### Ν

50

Non-Isolated PIO Unit

#### 0

| Operating | Panel       |       |     |     |     |     |     | 101        |
|-----------|-------------|-------|-----|-----|-----|-----|-----|------------|
| Operating | Panel Conne | ctor  |     |     |     |     | 22, | 26         |
| Operation | Controller  | 6, 9, | 14, | 16, | 18, | 20, | 24, | 79,<br>120 |
| Operation | Unit        |       |     |     |     |     |     | 79         |
| Overload  |             |       |     |     |     |     |     | 64         |
|           |             |       |     |     |     |     |     |            |

#### Ρ

| PIO Connector            |         |         | 22, 26     |
|--------------------------|---------|---------|------------|
| Pole                     |         | 14, 16, | 18, 20, 24 |
| Power Button             |         |         | 22, 25, 40 |
| Power Control Connection | n Port  |         | 24         |
| Power Supply             |         |         | 100        |
| Power Supply Breaker     |         | 14, 16, | 18, 20, 25 |
| Power supply cable       |         | 6, 9,   | 16, 18, 20 |
| Power Supply Connector   |         |         | 14         |
| Protection Cover         | 14, 16, | 18, 20, | 24, 60, 72 |
| Protective glasses       |         |         | 8, 10, 103 |
| Protective gloves        |         |         | 8, 10, 103 |

# R

| Reinforced Yoke Model | 13, | 107  |
|-----------------------|-----|------|
| Return Button         |     | 31   |
| Return Home           |     | 29   |
| Return Speed          |     | 48   |
| Rotation bar          | 7   | , 10 |
|                       |     |      |

#### S

| Sensor Amplifier 11, 22, 26                        |
|----------------------------------------------------|
| Separately Installed Controller Model 23, 111      |
| Servo Motor 100                                    |
| Set 29                                             |
| Settings 31                                        |
| Shortcut connector 8, 10                           |
| Smart controller 6, 9, 14, 16, 18, 20, 24, 79, 120 |
| Software Limits 61                                 |
| Specimen protection 29, 31                         |
| Stand 32                                           |
| Standard Model 13, 104                             |
| Standby Button 22, 25, 41, 64                      |
| Start Button 31                                    |
| Start Test 29                                      |
| Starting a Test 66                                 |
| Stop Button 31                                     |
| Stop Test 29                                       |
| Strain Amplifier 11                                |
| Synchronization Connector 22, 26                   |
| System Reset 102                                   |

#### Т

| Table                    | 14, 16, 18, 20, 24 |
|--------------------------|--------------------|
| Table-top Type           | 2, 104, 107, 109   |
| TD1                      | 22                 |
| TD2 to TD6               | 22                 |
| Touch Panel              | 29, 31             |
| Turning On/Off the Power | 39                 |

# U

| Underload         | 64 |
|-------------------|----|
| Usage Time/Counts | 80 |
| USB Cable         | 32 |
|                   |    |

| USB Connector       | 22, 26 |
|---------------------|--------|
| USB connector cap   | 8, 10  |
| USB extension cable | 10     |
| Use Restrictions    | 126    |
|                     |        |

## V

| Voice control device   | 6, | 9, | 14, | 16, | 18, | 20, | 24, | 79 |
|------------------------|----|----|-----|-----|-----|-----|-----|----|
| Voice operation device |    |    |     |     |     |     | 1   | 22 |

# W

| warming up | 42      |
|------------|---------|
| Wide Model | 13, 109 |

## Z

Zero Reset

29, 31

This page is intentionally left blank.